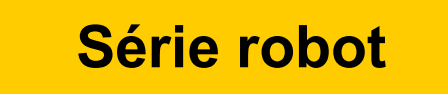

# Manuel du système LNC-R6200

Version: V1.03 (09/11/2018)

Nous tenons à vous remercier d'avoir choisi d'utiliser le système de commande R6200. Lire attentivement le présent manuel avant toute utilisation. Date de publication : 25/07/2018 Édition: Version 1.02

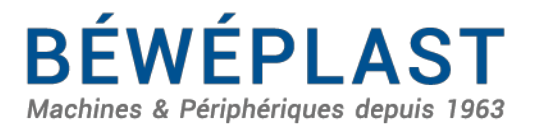

53 route des Contamines - 74370 Argonay - France Tél.:+33 (0)4 50 02 30 30 - Fax.:+33 (0)4 50 63 14 74 beweplast@beweplast.com - www.beweplast.com

| N° | Date       | Nº de révision | Contenu de la révision                                                                                                    |
|----|------------|----------------|----------------------------------------------------------------------------------------------------|
| 1  | 30/03/2018 | V1.01          | Version initiale                                                                                                    |
| 2  | 28/06/2018 | V1.02          | <ol> <li>Modification de la procédure, avec ajout d'une fonction<br/>permettant de maintenir enfoncé l'interrupteur de sécurité pour<br/>répondre aux besoins en matière de sécurité.</li> <li>Ajout d'une méthode pour la gestion du robot lorsqu'il n'est pas<br/>utilisé</li> </ol> |
| 3  | 09/11/2018 | V1.03          | <ol> <li>Modification du schéma EU12</li> <li>Ajout de la fonction « Autoriser ouverture complète du<br/>moule ». Pour la fonction d'ouverture intermédiaire du<br/>moule de la presse.</li> </ol>                                                                                     |

### Historique des révisions

## Sommaire

| 1. | Console d'apprentissage                                | 1  |
|----|--------------------------------------------------------|----|
|    | 1.1 Description de l'apparence                         | 1  |
|    | 1.2 Description des boutons                            | 1  |
|    | 1.3 Structure de l'interface homme-machine             | 1  |
|    | 1.4 Description de l'interface homme-machine           | 2  |
| 2. | Mise sous tension et arrêt                             | 5  |
|    | 2.1 Démarrage du système                               | 5  |
|    | 2.2 Réinitialisation du système                        | 7  |
|    | 2.3 Retour à la position initiale                      |    |
| 3. | Niveau utilisateur                                     |    |
|    | 3.1 Description des niveaux utilisateur                |    |
|    | 3.2 Changement de niveaux utilisateur                  |    |
|    | 3.3 Modification du mot de passe de niveau utilisateur | 13 |
| 4. | Fonctionnement manuel                                  |    |
|    | 4.1 Déplacement par bouton                             |    |
|    | 4.2 Déplacement par molette                            |    |
|    | 4.3 Commande des sorties                               | 19 |
| 5. | Gestion des fichiers d'apprentissage                   | 21 |
|    | 5.1 Nouveau fichier                                    |    |
|    | 5.2 Importer un fichier                                |    |
|    | 5.3 Exporter un fichier                                |    |
|    | 5.4 Supprimer un fichier                               |    |
| 6. | Préréglages de l'apprentissage                         | 26 |
|    | 6.1 Réglage du point veille                            |    |
|    | 6.2 Réglage de la zone sûre                            |    |
|    | 6.3 Option fichier d'apprentissage                     | 32 |
|    |                                                        |    |

|--|

| 7.  | Instructions de commande d'apprentissage                                         | 34 |
|-----|----------------------------------------------------------------------------------|----|
|     | 7.1 Commande de déplacement d'axe                                                |    |
|     | 7.2 Réglage de flexibilité du mouvement de l'axe                                 | 37 |
|     | 7.3 Commande E/S                                                                 | 38 |
|     | 7.4 Commande d'appel                                                             | 41 |
|     | 7.5 Commande de contrôle                                                         | 42 |
|     | 7.6 Ajustement de la procédure d'apprentissage                                   | 45 |
| 8.  | Apprentissage du robot                                                           | 48 |
|     | 8.1 Exemple 1 d'apprentissage de base (saisir et placer le produit à un endroit) |    |
|     | 8.2 Exemple 2 d'apprentissage (pile)                                             | 60 |
|     | 8.3 Exemple 3 d'apprentissage avancé (coordonnées d'un point spécifique)         | 67 |
|     | 8.4 Fonction échantillon/rejet                                                   | 71 |
|     | 8.5 Commande de l'éjecteur et du noyau                                           | 73 |
|     | 8.6 Réglages de fonctions                                                        | 74 |
| 9.  | Fonctionnement de la procédure                                                   | 75 |
|     | 9.1 Réglage de vitesse en fonctionnement entièrement automatique                 | 75 |
|     | 9.2 Fonctionnement en une seule étape                                            | 76 |
|     | 9.3 Fonctionnement de la molette                                                 | 76 |
|     | 9.4 Fonctionnement en un seul cycle                                              | 77 |
|     | 9.5 Fonctionnement entièrement automatique                                       | 77 |
|     | 9.6 Modification de la procédure en fonctionnement automatique                   | 78 |
| 10. | . Gestion de la production                                                       | 79 |
|     | 10.1 Réinitialisation des compteurs                                              | 79 |
|     | 10.2 Gestion de la production                                                    | 80 |
| 11. | . Lorsque le robot n'est pas utilisé                                             | 81 |
| 12. | . Dépannage                                                                      | 82 |
|     | 12.1 Alarmes et erreurs                                                          | 82 |
|     | 12.2 Exceptions et historique des opérations                                     | 83 |
| 13. | . Mise à niveau du système                                                       | 84 |
| 14. | . Modèle et informations sur la machine                                          | 85 |

| 15. Introduction du matériel                                                               |          |
|--------------------------------------------------------------------------------------------|----------|
| 15.1 Présentation du produit                                                               |          |
| 15.2 Apparence et fonctions du produit                                                     |          |
| 15.3 Schéma du système complet                                                             | 92       |
| 15.4 Description de l'interface R6200A<br>15.4.1. <b>TP3000</b>                            | 93<br>93 |
| 15.4.2. Description du connecteur SIO-1630A                                                | 94       |
| 15.5 Description E/S :                                                                     | 96       |
| 15.6 Raccordement à la presse à injecter                                                   |          |
| 15.7 Description de la réinitialisation du signal de la presse à injecter                  | 100      |
| 16. Annexes:                                                                               | 101      |
| 16.1 fulleuromap12/67 avec câble à 32 broches<br>16.1.1 Connexion de Euromap12 à alfarobot |          |
| 16.2 Expection d'ouverture intermédiaire du moule                                          |          |
|                                                                                            |          |

### 1. Console d'apprentissage

### 1.1 Description de l'apparence

L'hôte du système de commande a été intégré dans la console d'apprentissage, celle-ci ne doit donc pas être retirée pendant l'utilisation.

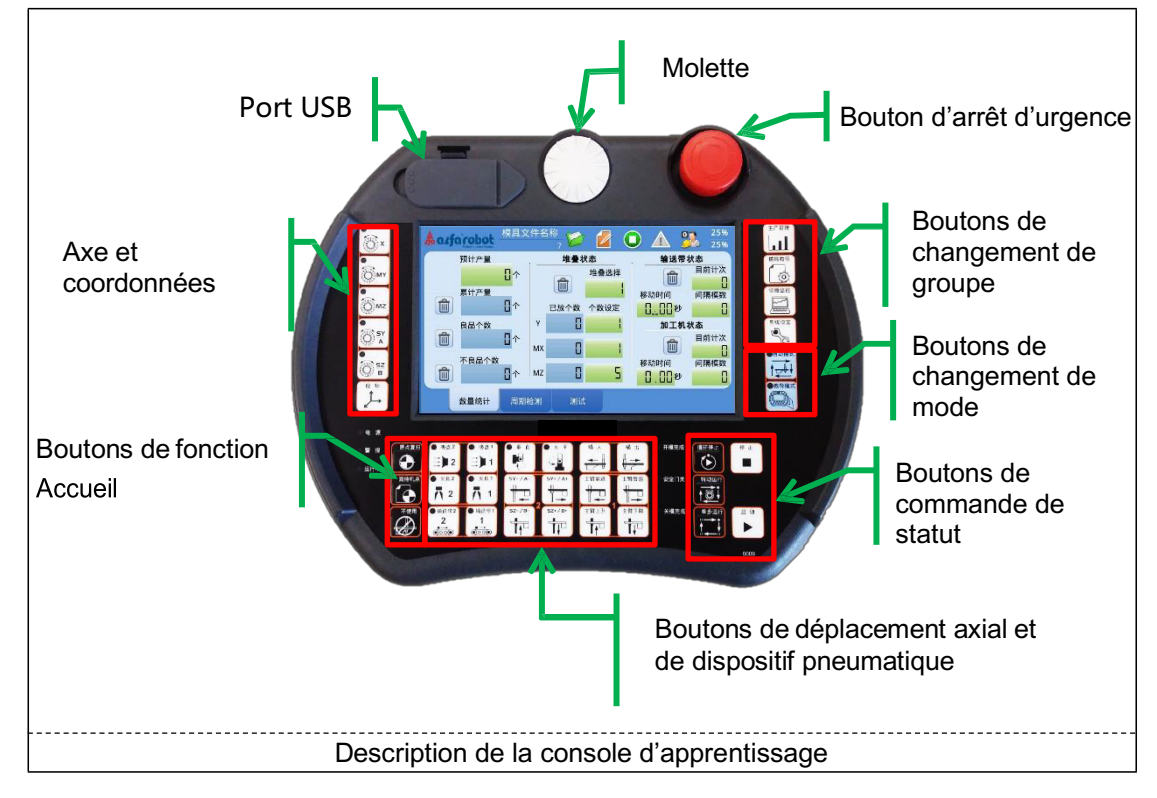

### 1.2 Description des boutons

Il y a 39 boutons physiques répartis en groupes indiqués ci-dessous :

- Changement de groupe
- <u>Changement de mode</u>
- <u>Commande d'état</u>
- Déplacement d'axe
- Dispositif pneumatique
- Fonction Accueil
- Fonction Molette

### 1.3 Structure de l'interface homme-machine

Les réglages et le contrôle détaillés s'effectuent sur différentes pages interconnectées à l'aide des boutons de groupe situés à droite de la console d'apprentissage et de l'écran tactile. Le schéma structurel de l'écran des opérations est le suivant :

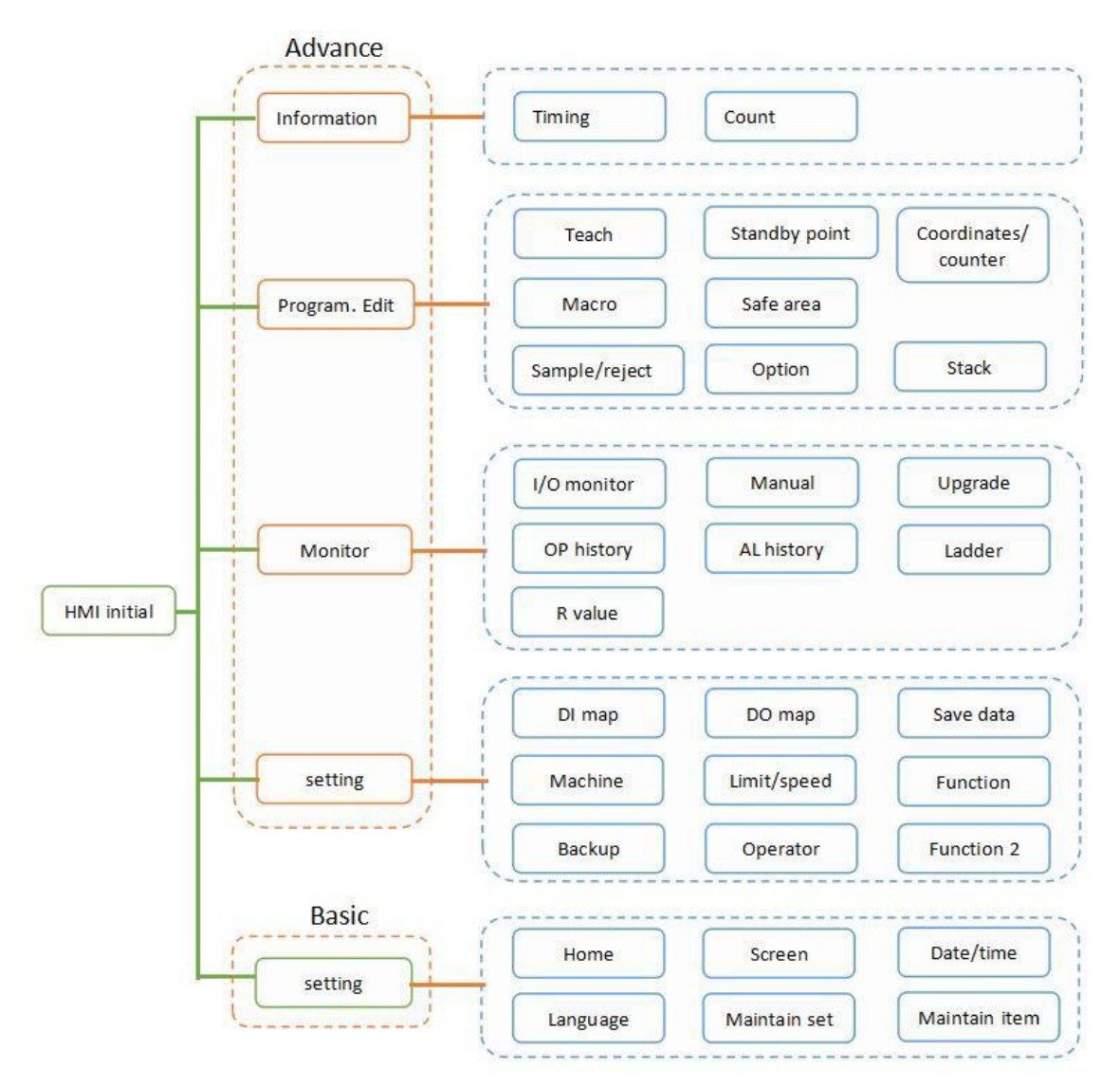

### 1.4 Description de l'interface homme-machine

Cette partie décrit le concept de disposition et de conception de l'interface homme-machine pour que l'utilisateur puisse évaluer l'état actuel du système selon son apparence.

#### Disposition

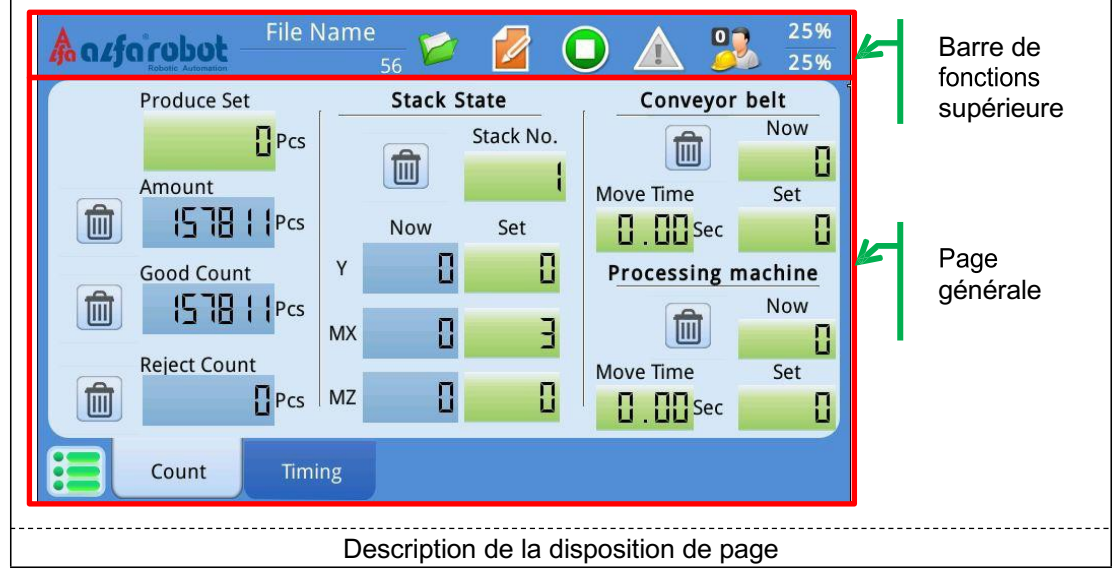

#### Barre de fonctions supérieure

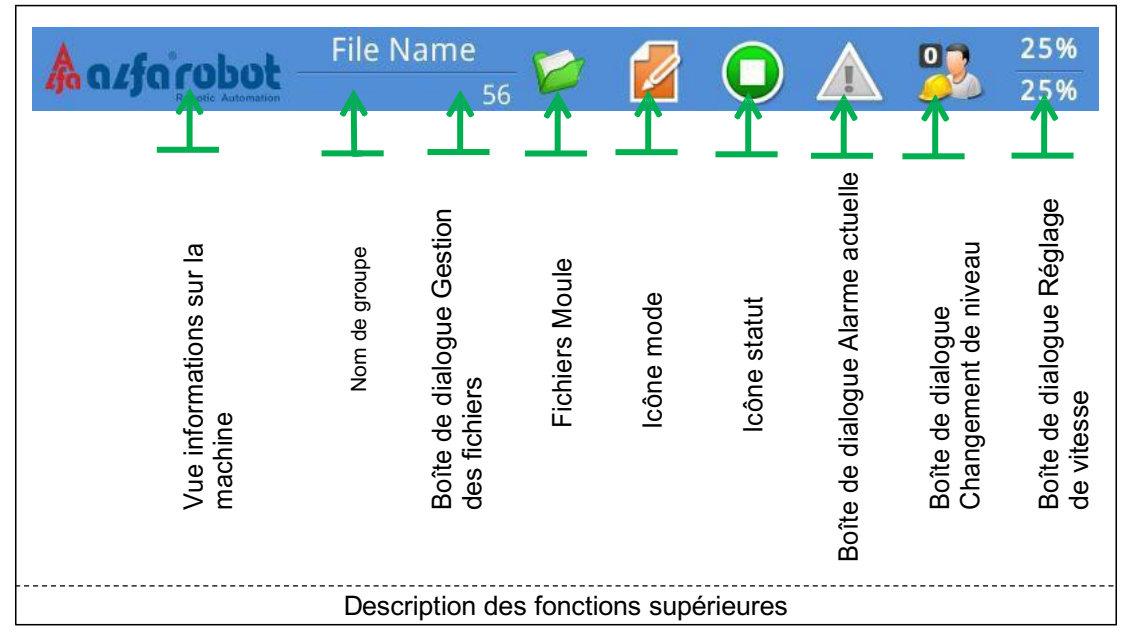

# BÉWÉPLAST

#### Icônes de mode

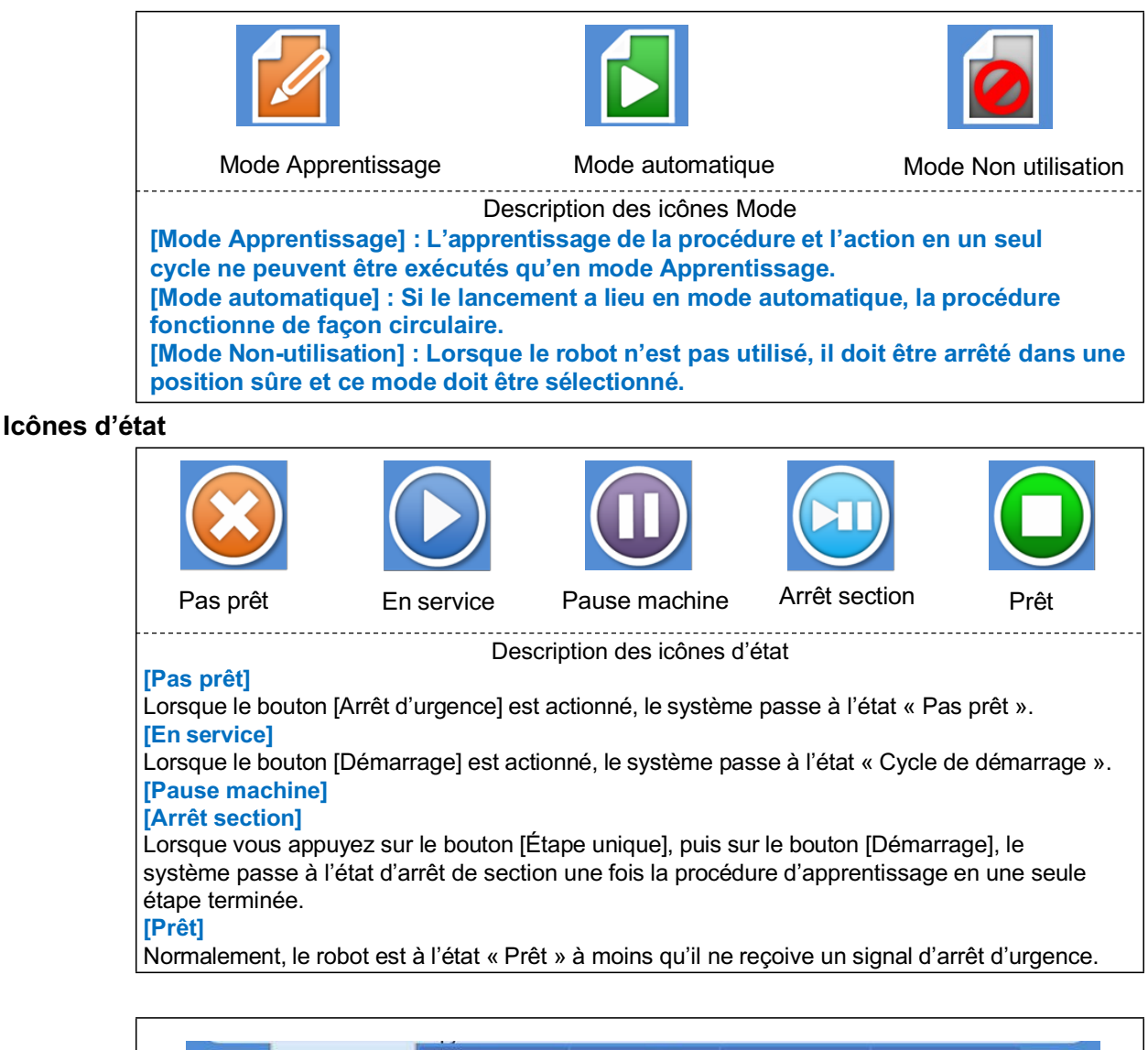

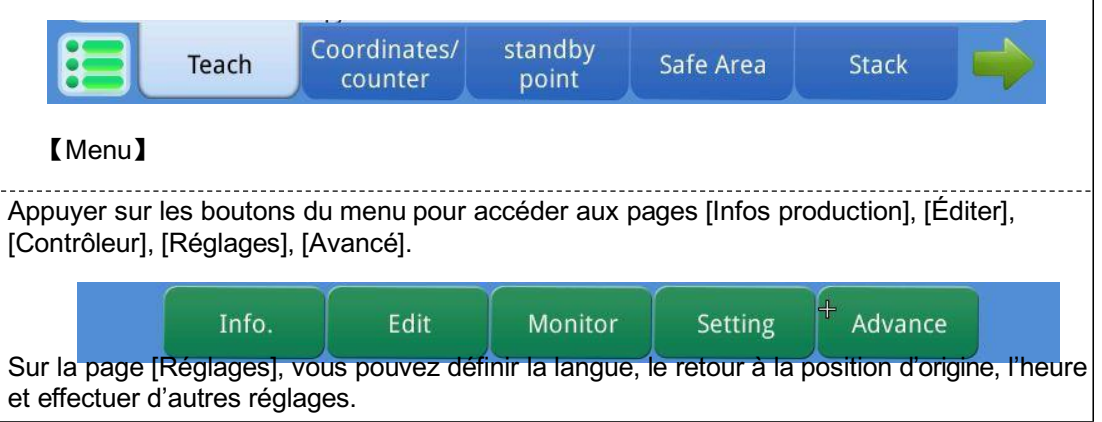

## LNC-R6200

#### Boîte de dialogue

|      | 1      |     |          |     | A         | larm/Warring[1]                                                                                                    | ×             | 6                | C     | onfirmMes     | sage    | ×               |
|------|--------|-----|----------|-----|-----------|----------------------------------------------------------------------------------------------------|---------------|------------------|-------|---------------|---------|-----------------|
|      | ۰      | 1   | <u>í</u> | PLC | 29050 .00 | E-stop switch is pressed and activated. Please check<br>and clear the emergency condition before releasing<br>and deactivating E-stop switch. | rk<br>Ig      |                  |       | 1             | (       |                 |
|      | 0      |     |          |     |           |                                                                                                    |               |                  |       | Value is to I | /lax    |                 |
|      | 0      |     |          |     |           |                                                                                                    |               |                  |       | Ok            |         |                 |
|      |        |     |          |     | PLC 2     | 9050 Resolution Methods                                                                                                    |               |                  |       |               |         |                 |
|      |        |     |          |     |           |                                                                                                    |               |                  | Y2 Fo | orbidden A    | rea(LU) | ×               |
|      |        | _   | _        | _   |           |                                                                                                    |               |                  | ESC   | 350           | Back    | + 10            |
|      |        |     |          |     |           |                                                                                                    |               | Max Value        | 7     | 8             | 9       | + -             |
|      |        |     |          |     |           |                                                                                                    |               | Current Value    | 4     | 5             | 6       |                 |
|      |        |     |          |     |           |                                                                                                    |               | 350<br>Min Value | 1     | 2             | 3       |                 |
|      |        |     |          |     |           |                                                                                                    |               | -5               | +/-   | 0             | •       | Apply           |
|      |        |     |          |     |           | Différents styles of                                                                                                    | de boîte de   | dialoque         |       |               |         |                 |
| Lor  | squ    | 'ur | e k      | oît | e de di   | alogue s'ouvre, elle se m                                                                                                    | aintient au i | niveau su        | upéri | eur. L        | utilisa | ateur doit      |
| ferr | ner    | la  | boî      | te  | de dialo  | gue pour continuer la con                                                                                                    | nmande des    | s fonction       | s sur | la pag        | ge géi  | nérale.         |
| Ľu   | tilisa | ate | ur       | pel | ut clique | er sur le bouton « x » situ                                                                                                    | ié en haut à  | a droite p       | our f | ermer         | la bo   | îte de dialogue |

#### Composantes de la page

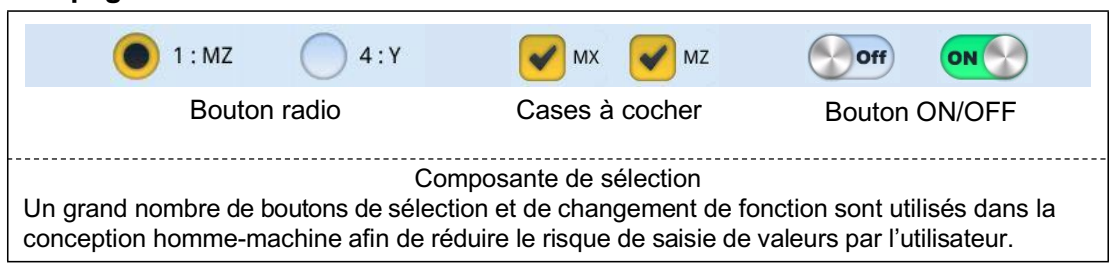

| Y Axis(M) MX Axis<br>MZ Axis                                                                                                    |       |
|----------------------------------------------------------------------------------------------------|-------|
| Composantes de la fonction Onglet                                                                                                    |       |
| La fonction Onglet sert à changer de contenu de page. La page sélectionnée s'afl<br>avec la même couleur d'arrière-plan que la page principale. | fiche |

| 0                                                                                      | 0                                                                                                    | 0                                                                                                    |
|----------------------------------------------------------------------------------------|----------------------------------------------------------------------------------------------------|----------------------------------------------------------------------------------------------------|
| Modifiable                                                                             | Niveau insuffisant                                                                                                    | Non modifiable                                                                                                    |
| Dans la page homme-mach<br>sept segments. Le système<br>et selon le niveau actuel, rap | Composantes de l'affichage nun<br>ine du système, toutes les valeurs<br>e modifie le style d'apparence de l<br>opelant à l'utilisateur qu'il doit effe | nérique<br>s modifiables s'affichent en polices à<br>a composante de façon dynamique<br>ctuer des changements de niveau. |

### 2. Mise sous tension et arrêt

#### 2.1. Démarrage du système

Après la mise sous tension du système, le témoin d'alimentation de la console d'apprentissage s'allume et le système lance une procédure de démarrage. Si une mise à niveau du système a été activée avant le dernier arrêt, la mise à niveau du système prendra beaucoup de temps et le texte apparaissant à l'écran sera « Mise à jour système ».

#### Processus de démarrage

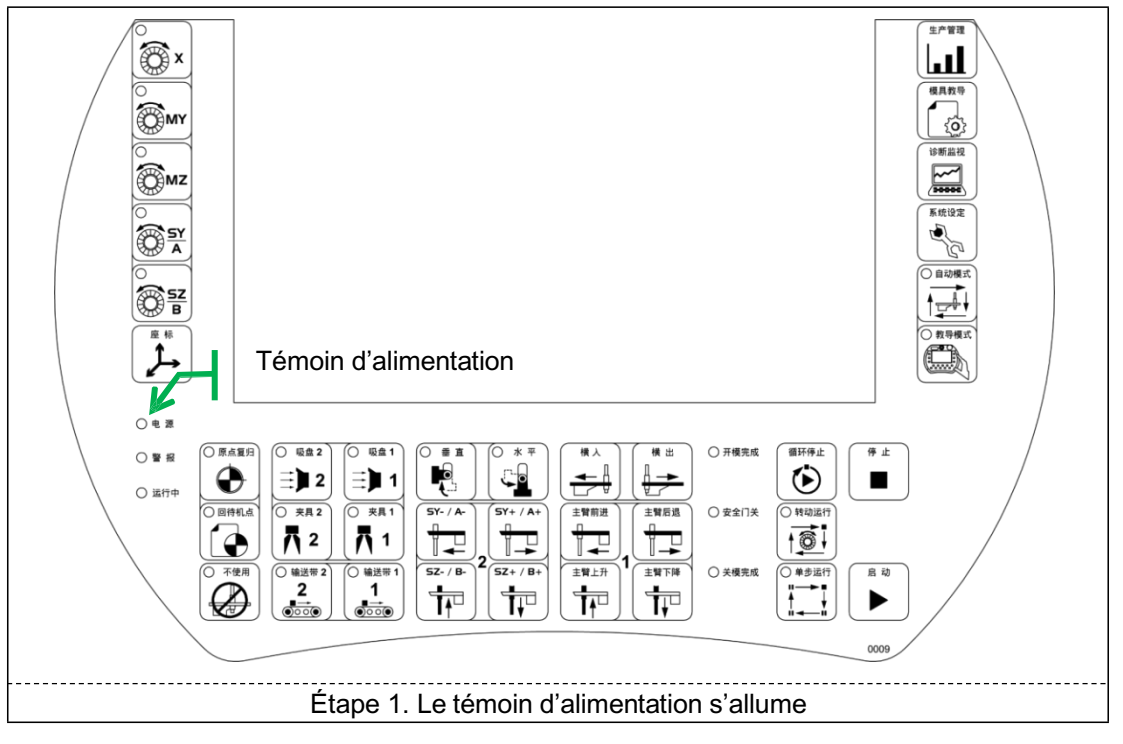

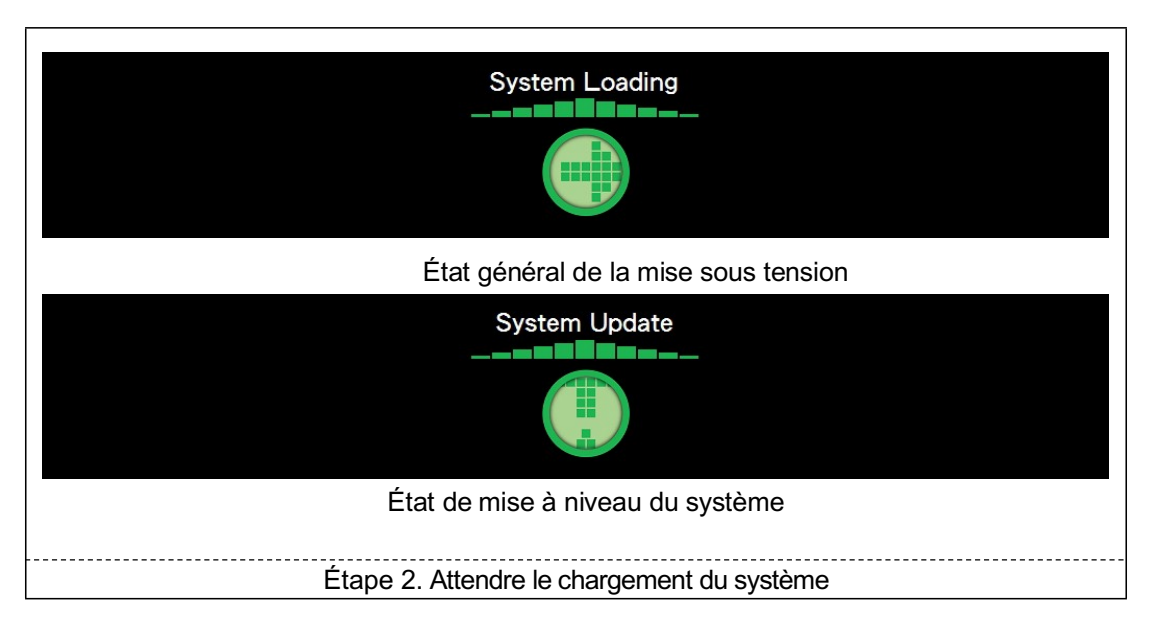

## **BÉWÉPLAST**

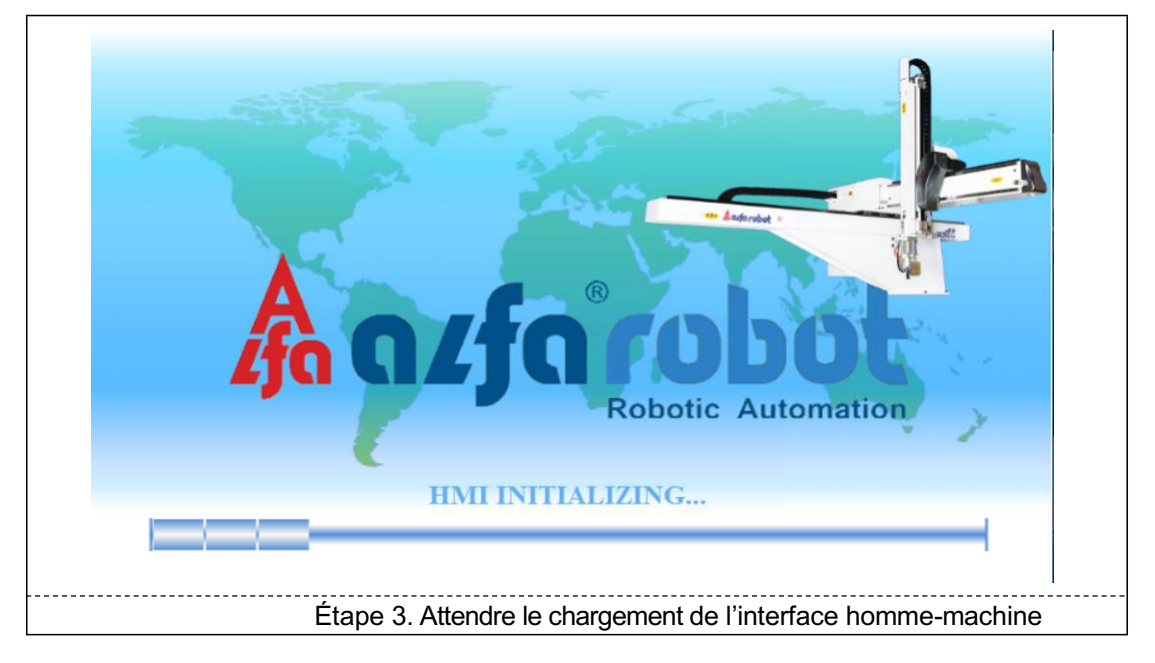

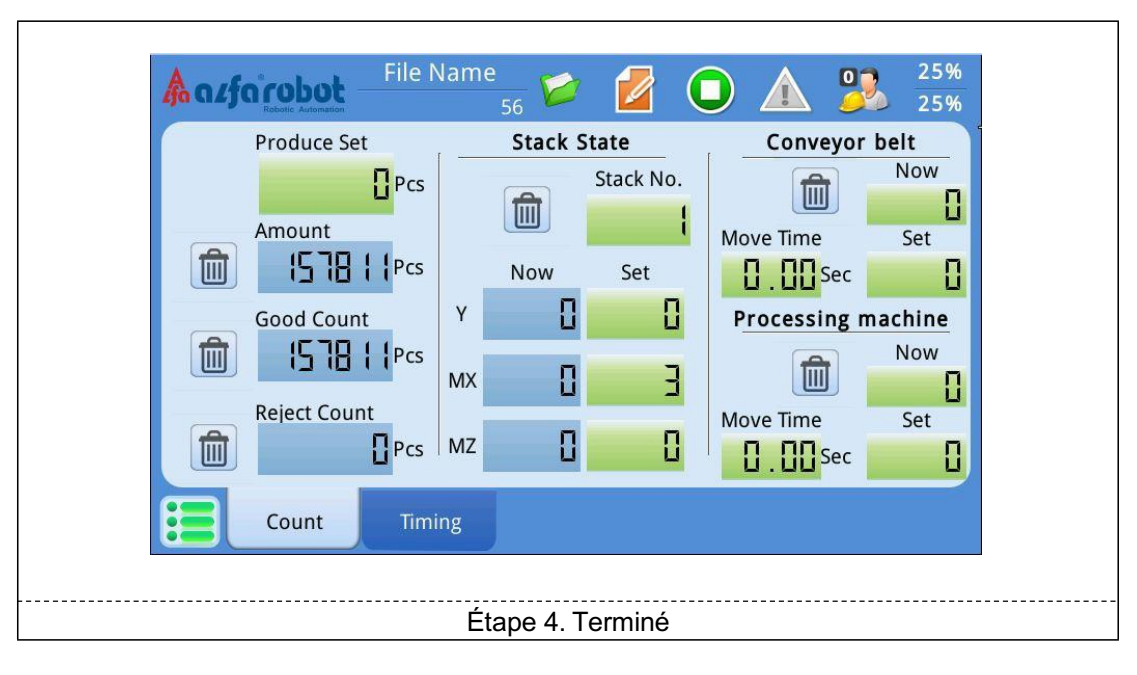

### 2.2. Réinitialisation du système

Lorsque les situations suivantes se produisent, vous devez appuyer sur le bouton [Arrêt] pour réinitialiser le système et le remettre dans son état normal :

- Émission d'un message d'alarme qu'il faut effacer.
- <u>Arrêt de l'action retour à l'accueil</u>
- <u>Arrêt de l'action retour au point veille</u>
- Arrêt immédiat du fonctionnement

#### Réinitialisation du système

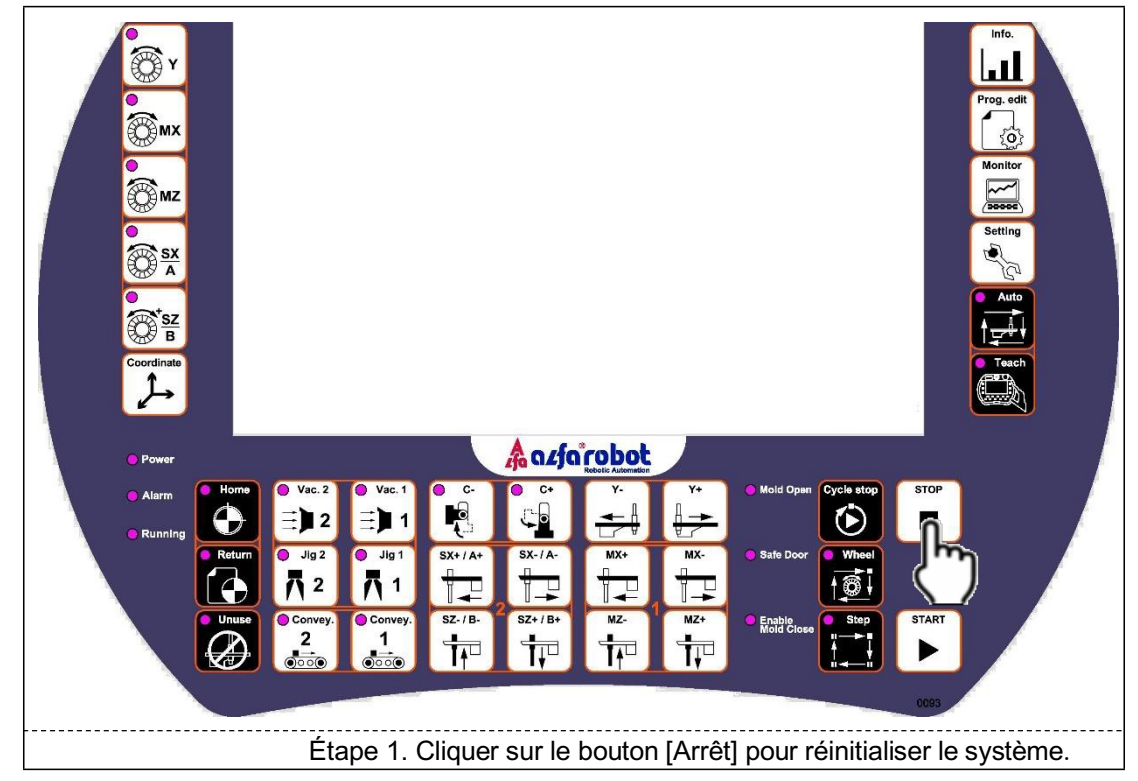

#### Arrêt en mode automatique :

- 1. [Arrêt] : Lorsque le bouton d'arrêt est actionné, le robot met fin à l'action immédiatement.
- 2. [Arrêt cycle] : Lorsque le bouton d'arrêt du cycle est actionné, le robot termine le cycle actuel, puis s'arrête.
- 3. [Molette] : Lorsque le bouton [Molette] est actionné, le robot suspend l'action actuelle et reste dans l'étape actuelle. Lorsque ce bouton est de nouveau actionné, le robot continue de se déplacer.

## 2.3. Retour à la position initiale

Après la mise sous tension du système, il est vivement recommandé d'exécuter immédiatement l'action de retour à la position initiale. Ce n'est qu'après le retour à la position initiale que les limites logicielles de chaque axe et la protection de la zone restreinte fonctionneront. Et la presse à injecter ne peut pas fonctionner dans cet état si le robot ne termine pas l'action de retour à la position initiale.

#### Réglages du retour à la position initiale

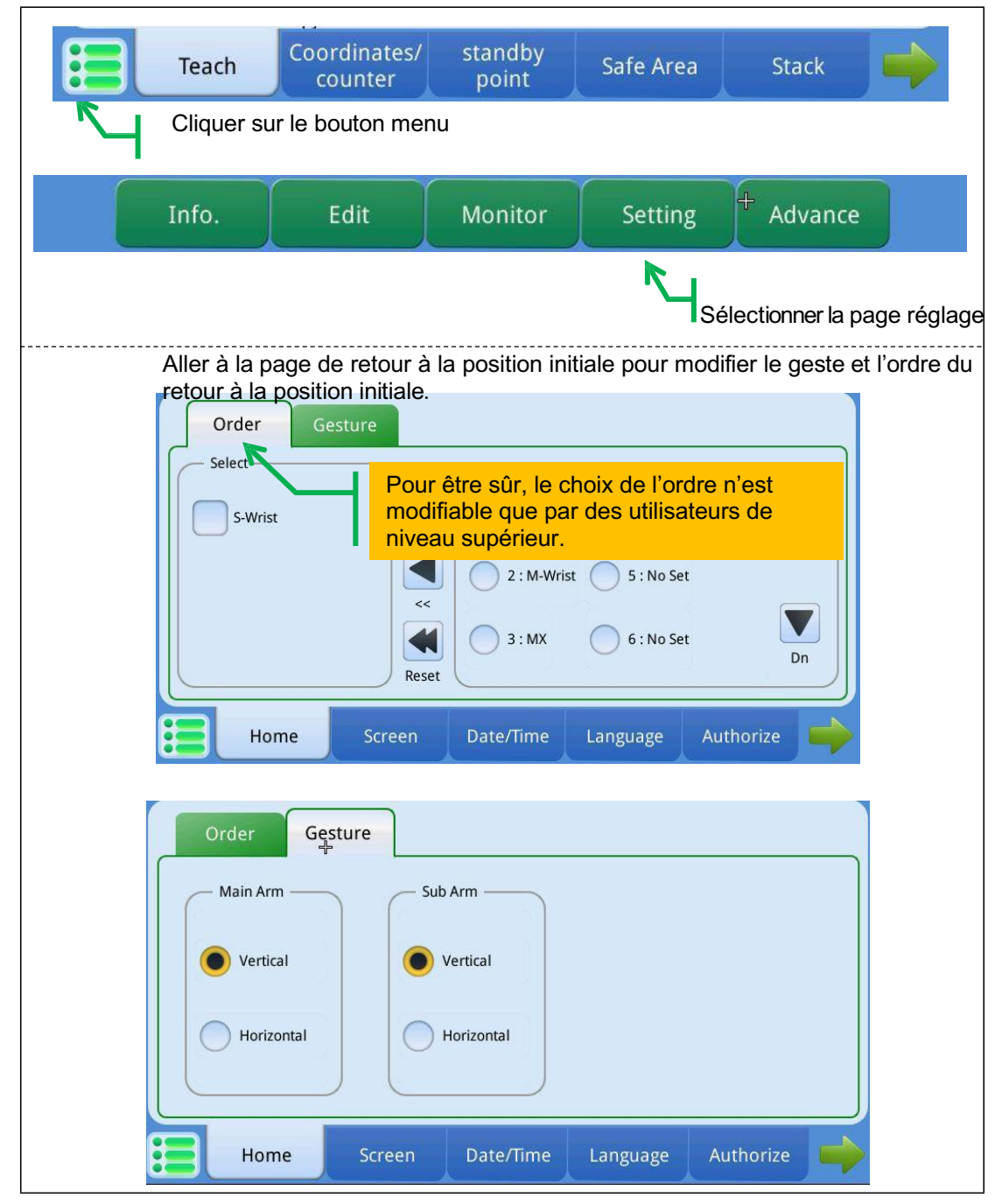

## **BÉWÉPLAST**

#### Retour à la position initiale

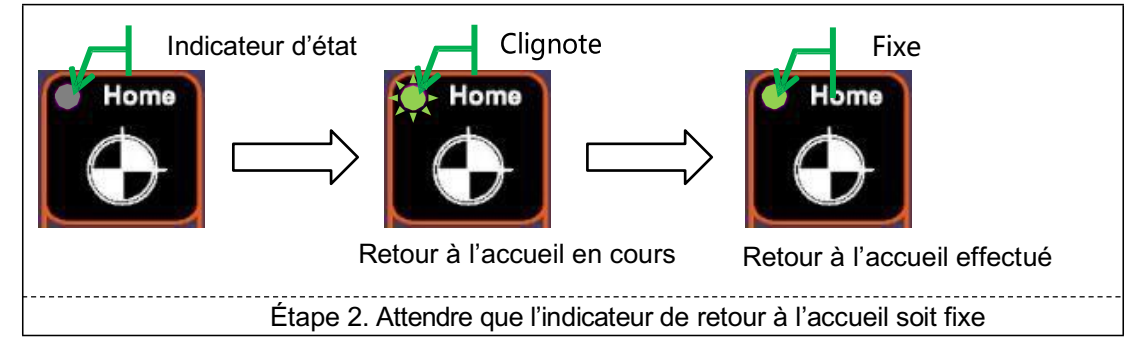

### 3. Niveau utilisateur

Afin de garantir un fonctionnement sûr du robot, différents niveaux utilisateur sont conçus pour différents groupes d'utilisateurs et chaque niveau est réglage différemment, ceci empêchant une simple modification de divers paramètres et améliorant la sécurité du système. Si le robot n'est pas utilisé durant une longue période, le niveau général est automatiquement rétabli.

#### 3.1. Description des niveaux utilisateur

<u>Couche générale</u>

Les utilisateurs de ce niveau sont généralement les membres du personnel de terrain dont le travail principal est d'effacer la sortie et le nombre de piles, d'exécuter le fichier moule, etc.

- ★ Le niveau par défaut est celui activé au moment où le système est mis sous tension, ce niveau ne nécessite aucun mot de passe et il est impossible de définir un mot de passe.
- <u>Couche avancée</u>

Les utilisateurs de ce niveau sont les membres du personnel donnant des instructions sur les fichiers moule, dont le travail principal est d'apprendre de nouvelles procédures sur les fichiers moule et d'effectuer des fonctionnements d'essai et des réglages précis lorsque de nouveaux moules sont disponibles. Le mot de passe initial est 2222.

<u>Niveau professionnel</u>

Les utilisateurs de ce niveau sont les membres du personnel de gestion des machines qui ont la permission de voir les paramètres qui sont définis au niveau mécanique, mais qui ne sont pas modifiables. Le mot de passe initial est 2222.

<u>Niveau mécanique</u>

Les utilisateurs de ce niveau sont les membres du personnel de mise en service des machines en usine, dont le travail principal est de définir les paramètres mécaniques. Les paramètres qui ne seront plus jamais modifiés après la livraison de la machine sont définis à ce niveau.

<u>Niveau système</u>

Le travail principal effectué à ce niveau est le développement du système.

### 3.2. Changement de niveaux utilisateur

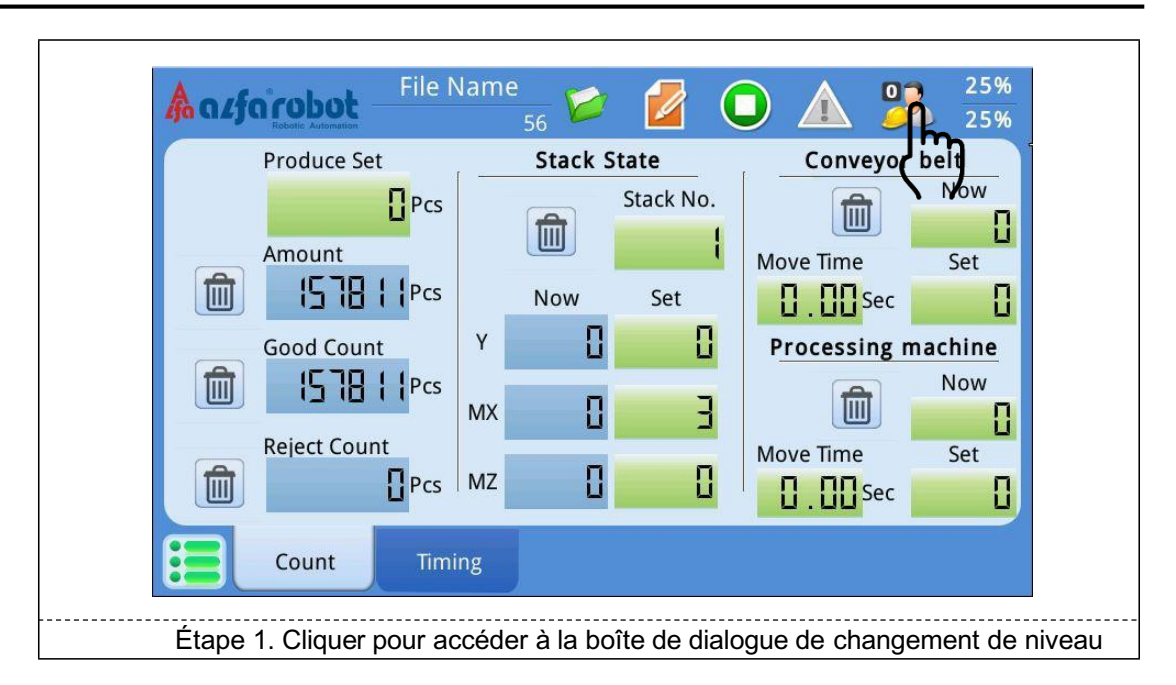

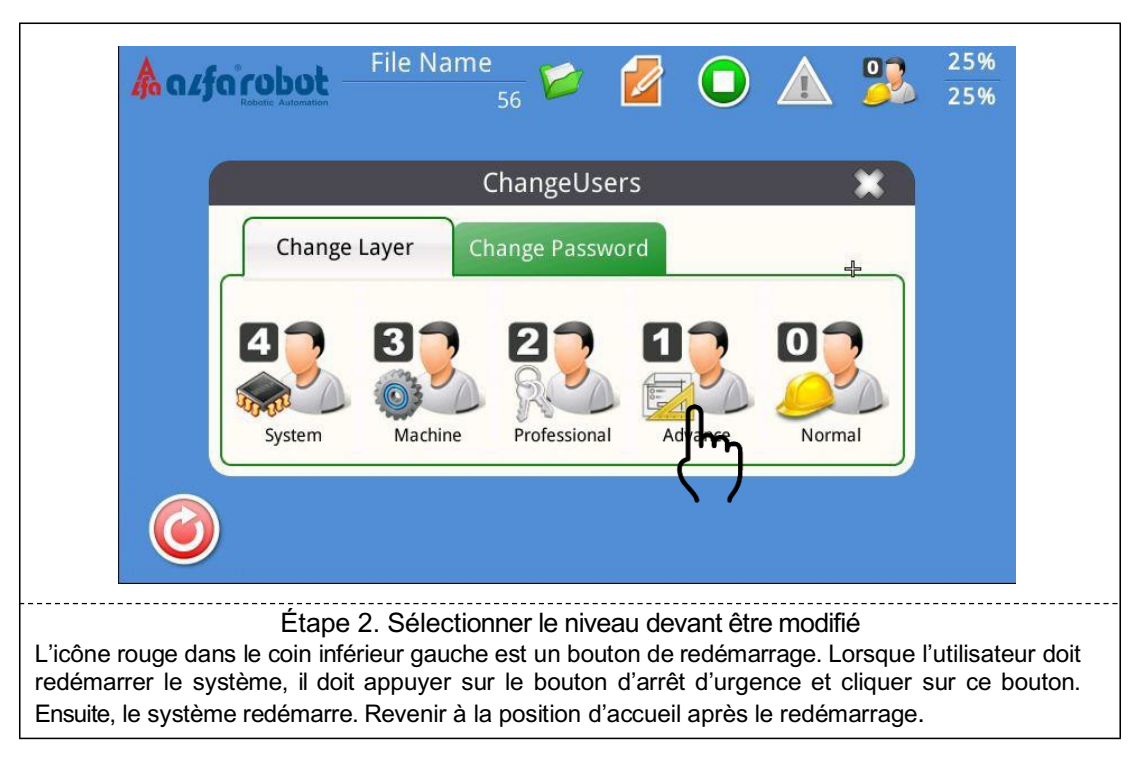

## LNC-R6200

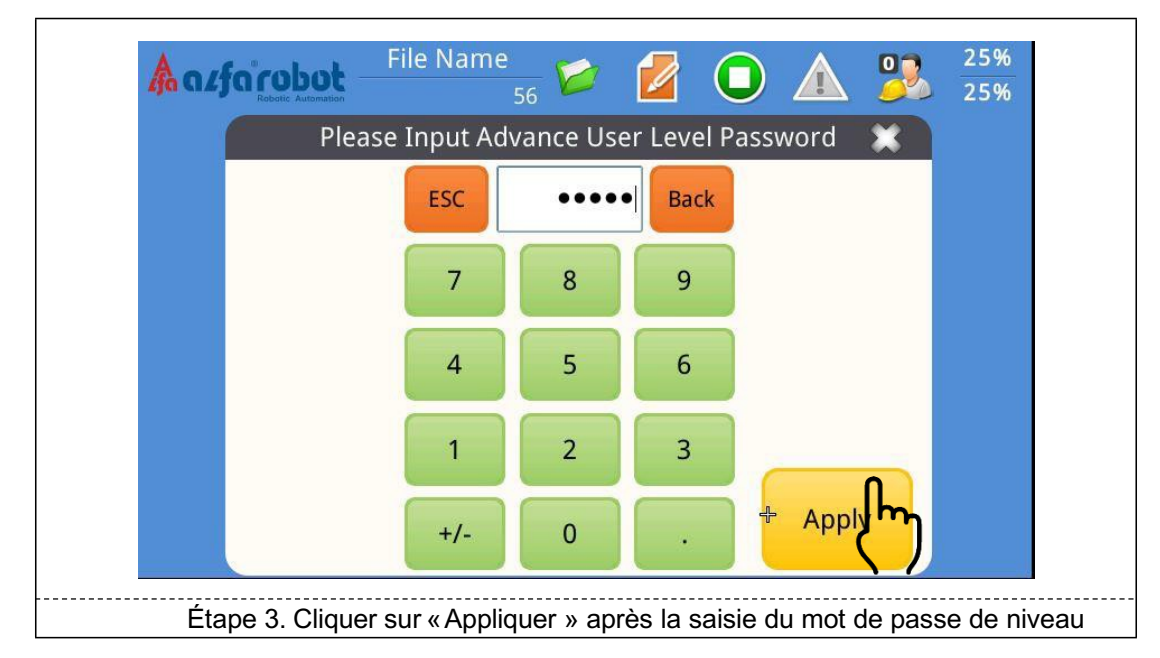

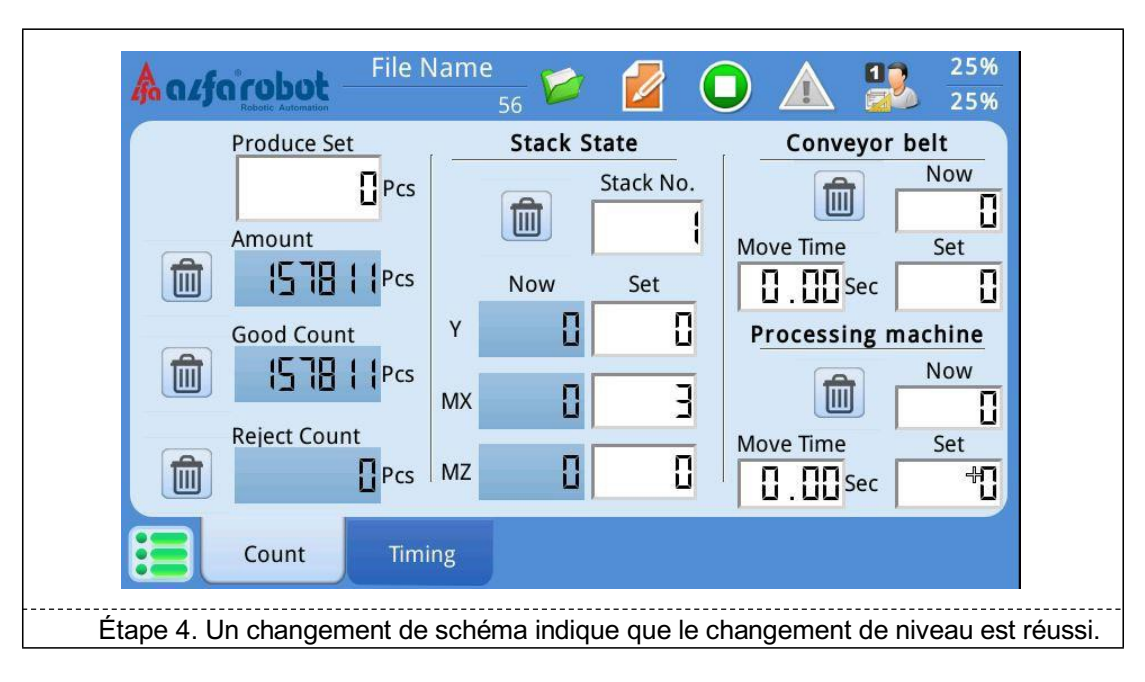

## 3.3. Modification du mot de passe de niveau utilisateur

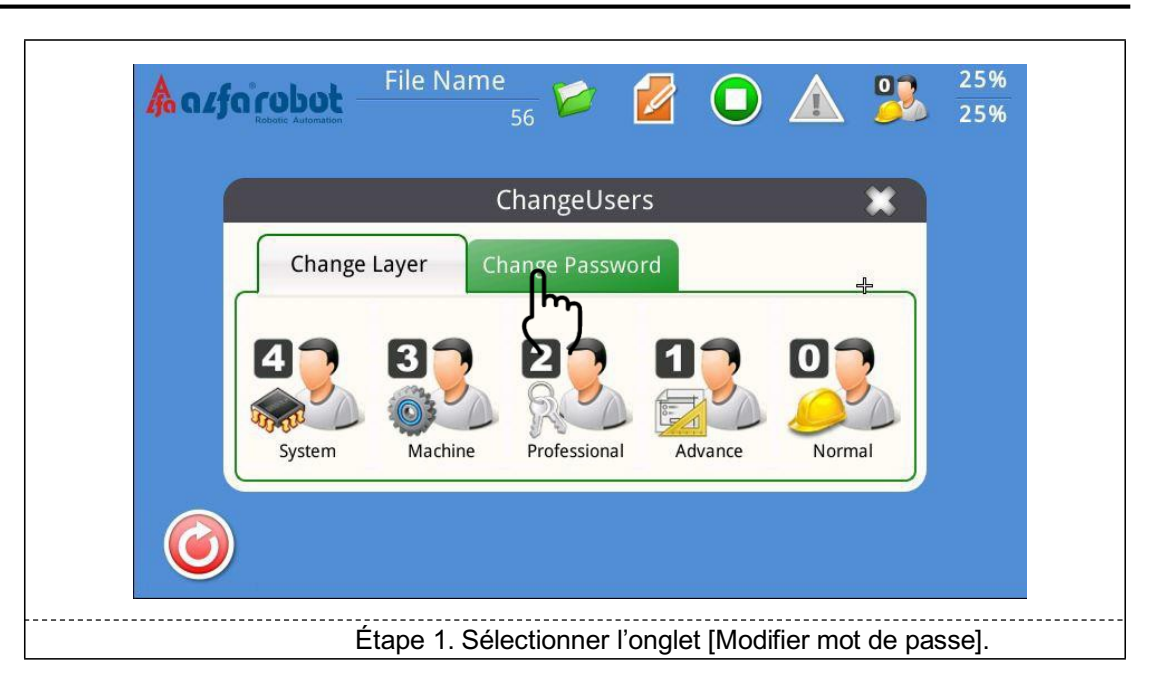

| Aalfa |             | File Name    | 56           |           |             |        | 25%<br>25% |  |
|-------|-------------|--------------|--------------|-----------|-------------|--------|------------|--|
|       |             | (            | ChangeUse    | rs        |             | ×      |            |  |
|       | Change      | Layer Ch     | ange Passw   | ord       |             | *      |            |  |
|       | 4<br>System | 3<br>Machine | Professional | Advance   | Norm        | nal    |            |  |
|       |             |              |              | ζ         | ን           |        |            |  |
|       |             | Étape 2. S   | électionner  | le niveau | utilisateur | à modi | fier       |  |

### LNC-R6200

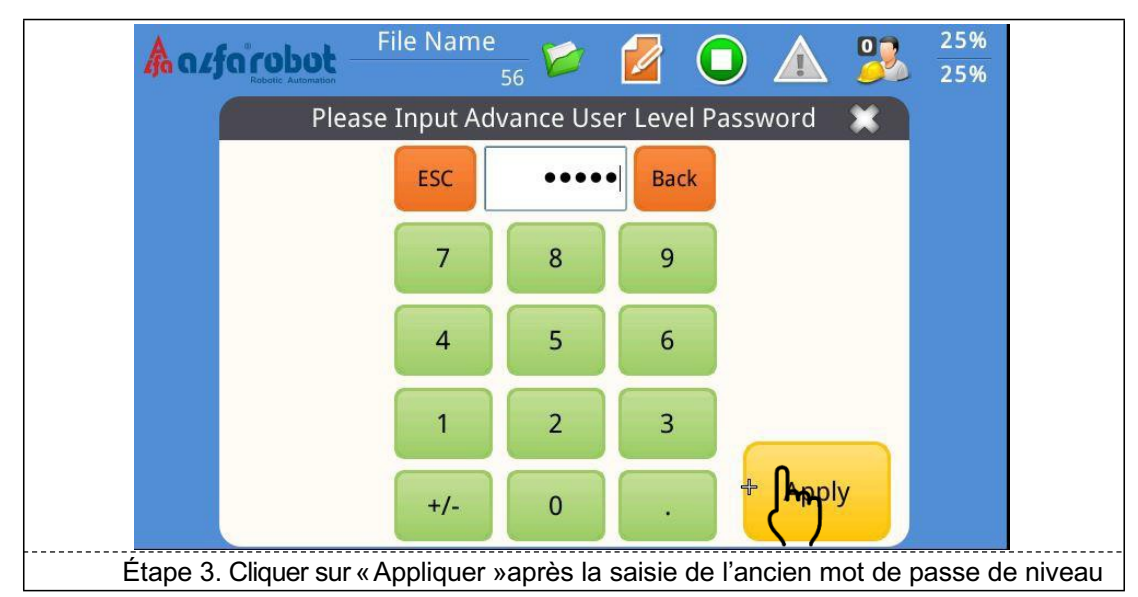

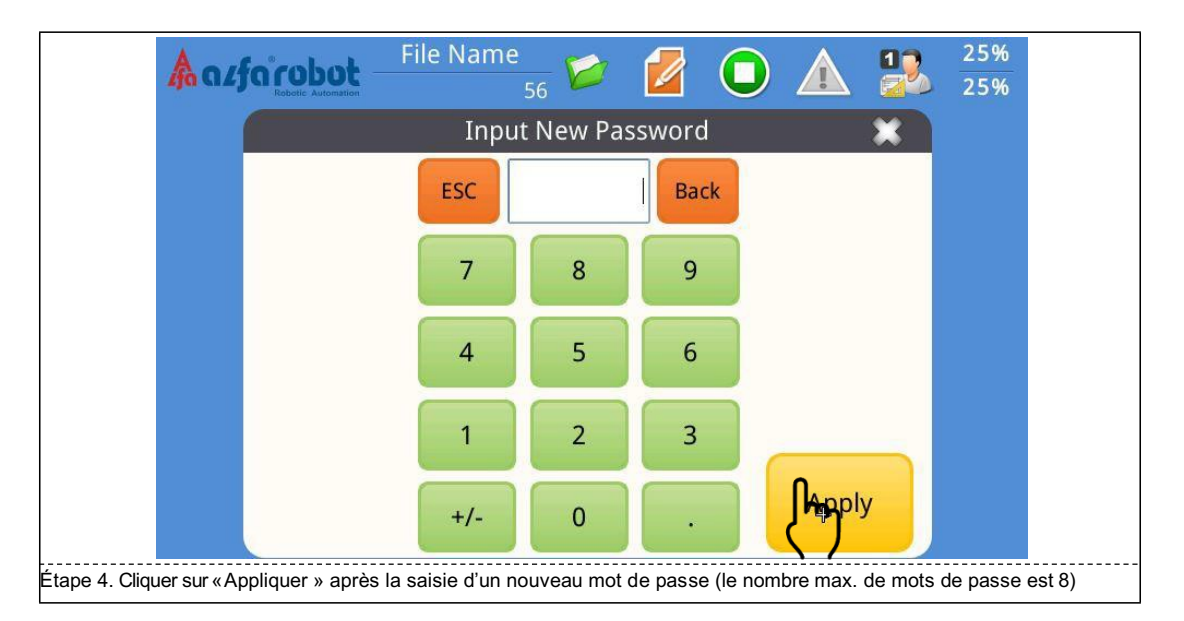

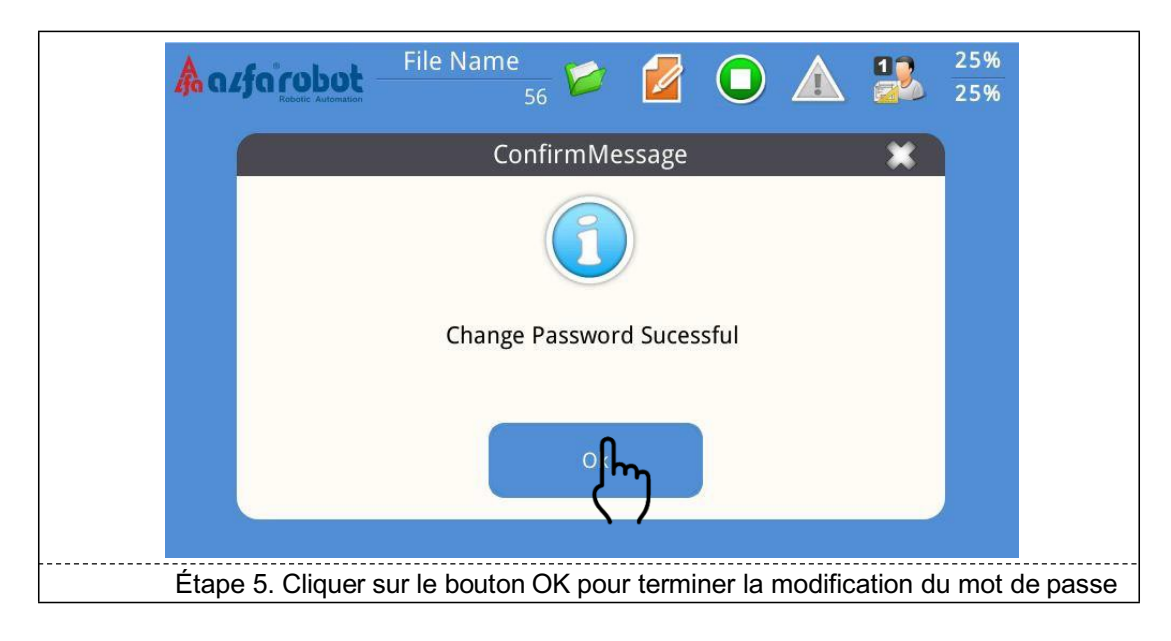

### 4. Fonctionnement manuel

★ Avant de déplacer l'axe manuellement, vérifier si l'indicateur de retour à la position initiale est prêt (le bouton de retour à la position initiale s'allume fixe). Un déplacement manuel nécessite une protection logicielle avec limitation de course. Sinon, cela entraînera facilement une collision.

### 4.1. Déplacement par bouton

 Avant d'utiliser le bouton pour déplacer l'axe, vérifier si la vitesse de déplacement manuel est raisonnable.

Déplacement par bouton : l'axe se déplace immédiatement lorsque le bouton est actionné et s'arrête immédiatement lorsque le bouton est relâché.

#### Réglage de la vitesse

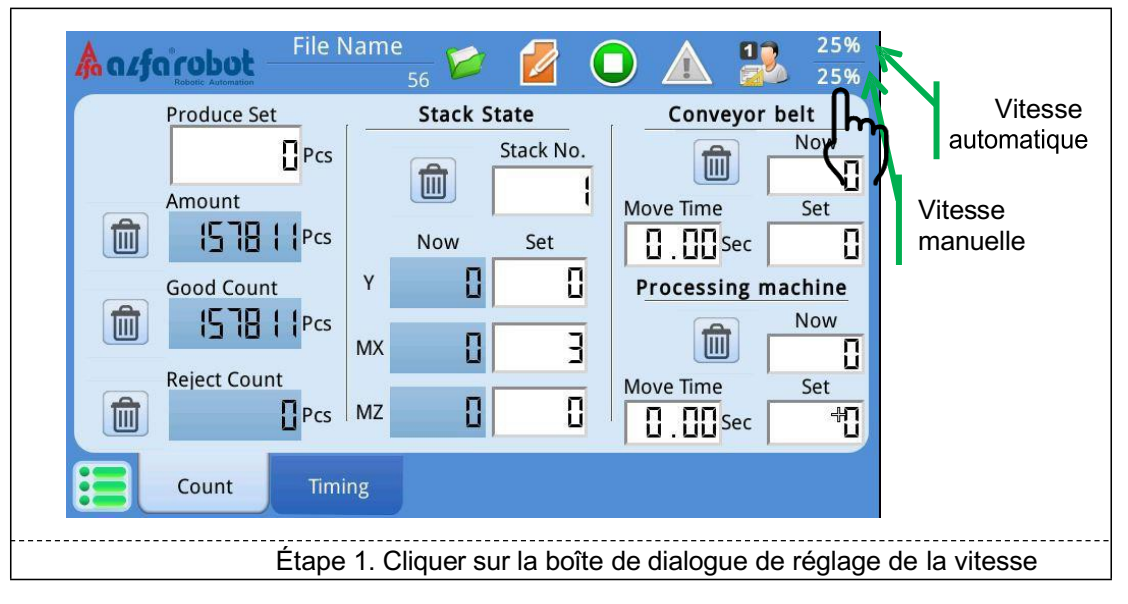

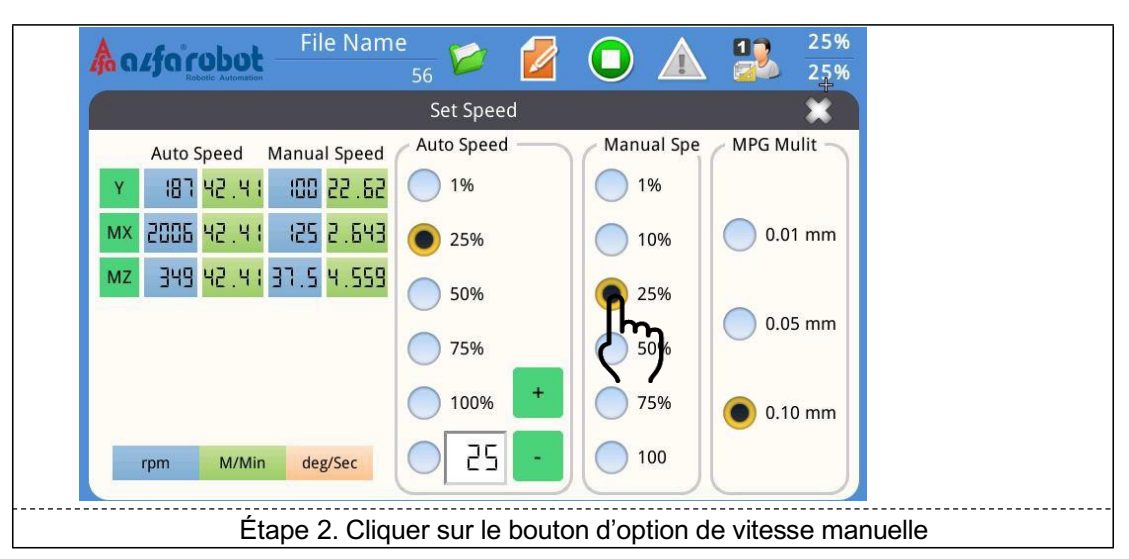

## BÉWÉPLAST

# Déplacement d'axe

| ₩X<br>₩X<br>₩X<br>₩Z<br>₩Z<br>₩Z<br>₩Z<br>₩Z<br>₩Z<br>₩Z<br>₩Z<br>₩Z<br>₩Z<br>₩Z<br>₩Z<br>₩Z | Vérifier la position<br>actuelle de chaque                                                                                                    | Déplacement d'axe<br>par boutons                                                                                                    | Info.<br>Prog. edit<br>Voritor<br>Setting<br>Setting<br>Auto<br>Toreft<br>Toreft |
|----------------------------------------------------------------------------------------------|----------------------------------------------------------------------------------------------------|----------------------------------------------------------------------------------------------------|----------------------------------------------------------------------------------|
| Alarm<br>Running<br>Running<br>Unuse                                                         | Vac. 1       C-       C+         ↓ 2       ↓ 1       ↓         ↓ Jig 2       ↓ Jig 1       SX+ / A+         ↓ 2       ↓ Jig 1       SX+ / A+         ↓ 2       ↓ Jig 1       ↓         ○ Convey.       € Convey.       SZ / B+         ↓       ↓       ↓         ↓       ↓       ↓         ↓       ↓       ↓         ↓       ↓       ↓         ↓       ↓       ↓         ↓       ↓       ↓         ↓       ↓       ↓         ↓       ↓       ↓         ↓       ↓       ↓ | Y.<br>Y.<br>Whether<br>MX+<br>MX-<br>MZ-<br>MZ-<br>MZ+<br>TT<br>Whether<br>Mold Open<br>Safe Door<br>Wheel<br>Could Stop<br>Safe Door<br>Wheel<br>Safe Door<br>Wheel<br>Safe Door<br>Safe Door<br>Safe | START                                                                            |
| Si l'axe ne se dépla<br>zone sûre est atteir                                                 | Cliquer sur le bouton d<br>ace pas lorsque le bouton es<br>nte, ce qui peut restreindre l                                                                                                    | e déplacement d'axe<br>at actionné, vérifier si la limi<br>e déplacement de l'axe.                                                                                                    | ite logicielle ou la                                                             |

#### Coordonnées

|   | Co    | oordinate |          | Type SIN  | <mark>/U</mark> Time | r <mark>80</mark> | Counter | 6513        |
|---|-------|-----------|----------|-----------|----------------------|-------------------|---------|-------------|
| 6 | clear | Relative  | Absolute | Machine   | Servo lag            | Torque            | Encoder | Grid Data   |
|   | Y     | 0.00      | 0.00     | 0.00 mm   | [] um                | <b>[]</b> %       | 0       | <b>[]</b> % |
|   | MX    | 0.00      | 0.00     | 0.00 mm   | [] um                | 8                 | 0       | [] %        |
|   | MZ    | 0.00      | 0.00     | 0.00 mm   | [] um                | 8                 | 0       | [] %        |
|   | SX    | 0.00      | 0.00     | 0.00 mm   | [] um                | <b>[]</b> %       | 0       | [] %        |
|   | SZ    | 0.00      | 0.00     | 0 . 00 mm | [] um                | []%               | 0       | 0%          |
| C |       |           |          |           | 7.4 A                |                   |         |             |

### 4.2. Déplacement par molette

Le déplacement par molette est adapté au déplacement nécessitant une position précise. La molette sert à commander le déplacement des axes. Chacun commande une section du déplacement et il y a 16 sections dans un cercle. La distance de déplacement dans une section peut être modifiée selon trois options.

#### Déplacement par molette

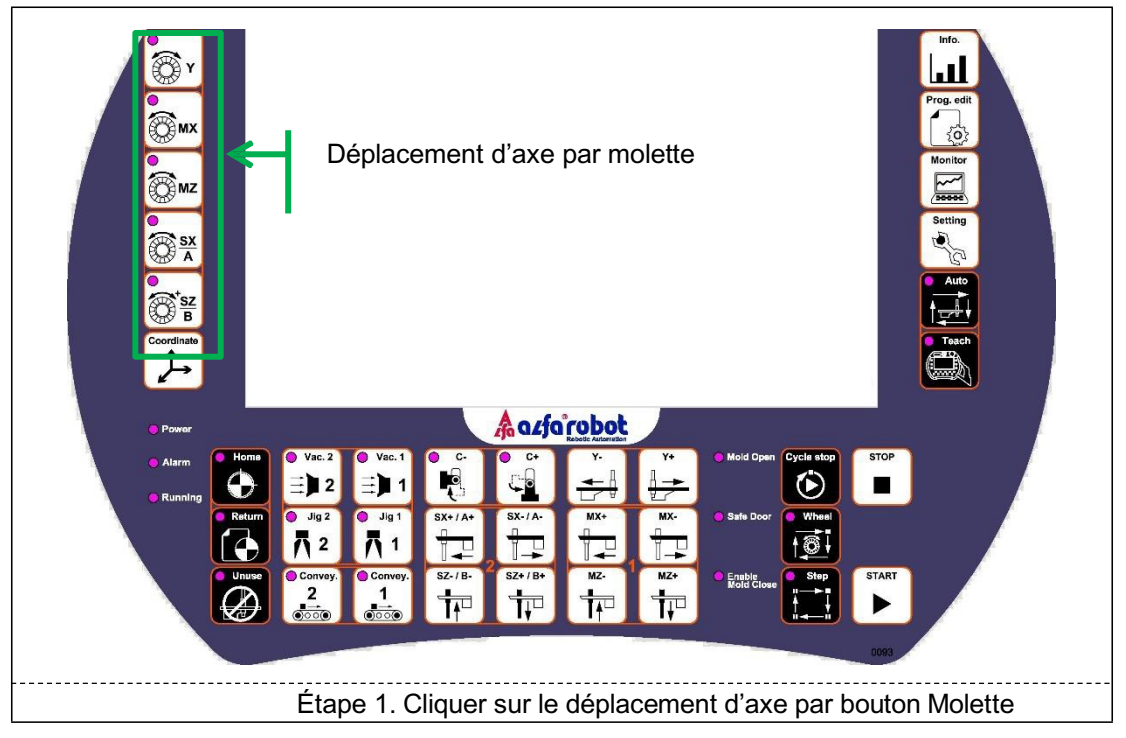

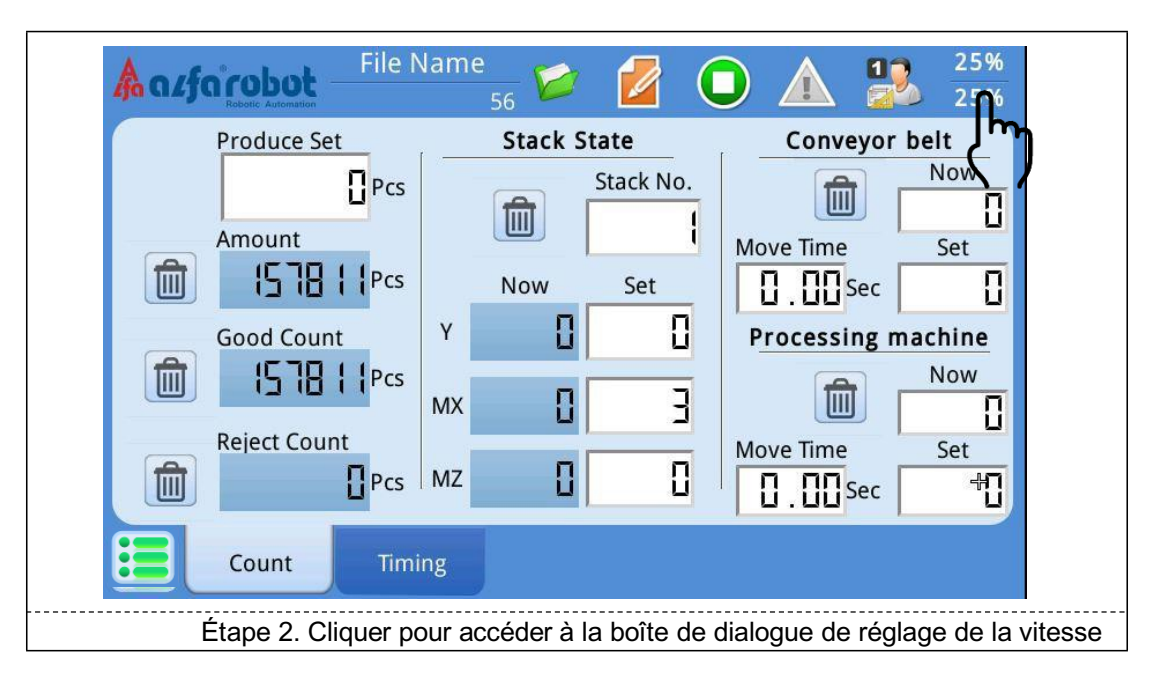

# LNC-R6200

|                          | File Name                 | e<br>56 🟏  |       |             | $\frac{12}{2}$  | 5%<br>5% |
|--------------------------|---------------------------|------------|-------|-------------|-----------------|----------|
|                          |                           | Set Spee   | d     |             | \$              |          |
| Auto Speed               | Manual Speed              | Auto Speed |       | Manual Sp   | e MPG Mulit     | 7        |
| Y 187 <mark>42.41</mark> | 53, 55 <mark>, 001</mark> | 0 1%       |       | 1%          |                 |          |
| MX 2006 42.41            | 125 <mark>2.643</mark>    | 0 25%      |       | 0 10%       | 0.01 m          | m        |
| MZ 349 42.41             | 37.5 <mark>4.559</mark>   | 50%        |       | 25%         | 0.05 -          |          |
|                          |                           | 75%        | _     | 50%         | 0.05 m          | m        |
|                          |                           | 0 100%     | +     | 75%         | <b>(</b> 0.10 m | m        |
| rpm M/Min                | deg/Sec                   | 25         |       | 0 100       | ۲m)             |          |
| Étape 3. Chois           | ir la distance            | e de dépla | cemer | nt de la mo | lette pour cl   | naqu     |

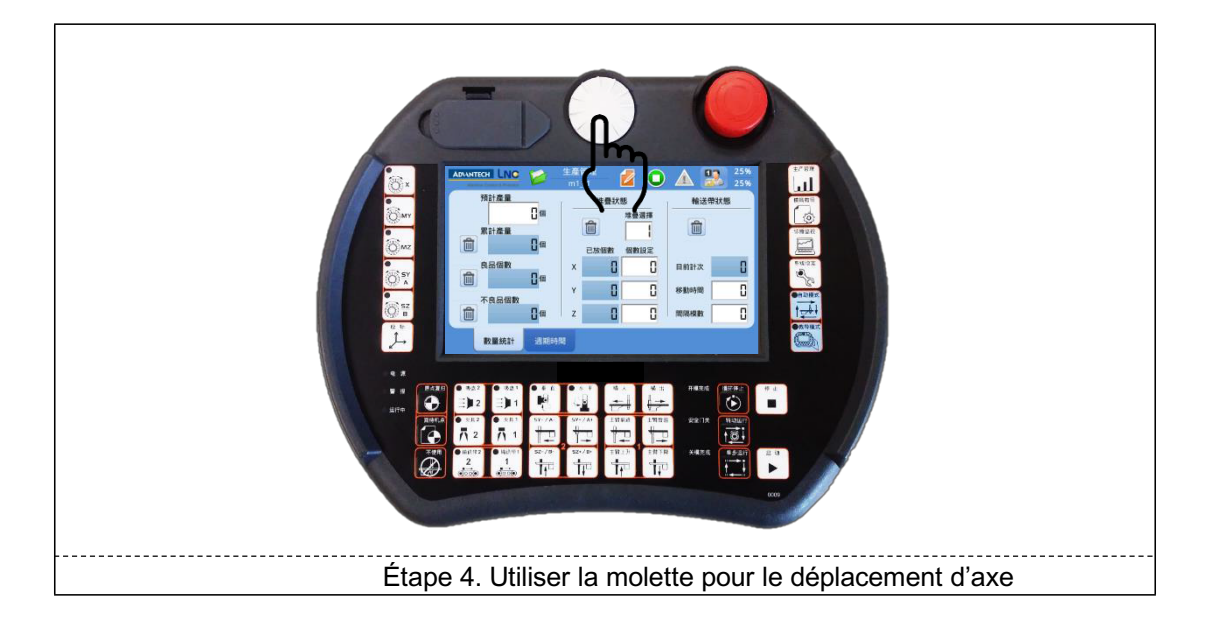

### 4.3. Commande des sorties

#### Emplacement des pages

Groupe [Contrôleur] →Page [Manuel] →Sous-page [Pneumatique]

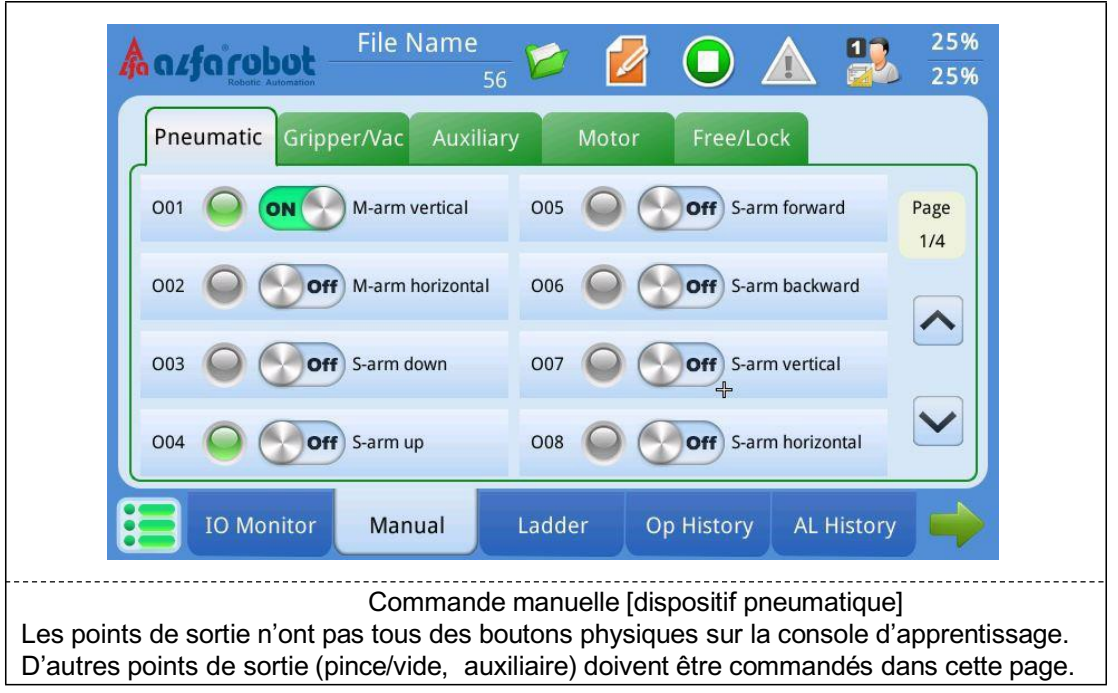

#### **Emplacement des pages**

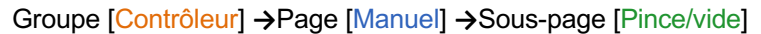

| File Name                      | 📁 💋 🚺 🧏                      | 25%<br>25%  |
|--------------------------------|------------------------------|-------------|
| Pneumatic Gripper/Vac Auxiliar | ry Motor Free/Lock           |             |
| 0101 Off M-Vac 1               | 0105 Off M-Vac 5             | Page<br>1/4 |
| 0102 Off M-Vac 2               | 0106 Off M-Vac 6             |             |
| 0103 Off M-Vac 3               | 0107 🔘 💽 off M-Vac 7         |             |
| 0104 Off M-Vac 4               | 0108 Off M-Vac 8             |             |
| IO Monitor Manual              | Ladder Op History AL History |             |
| Commande                       | manuelle [Pince/vide]        |             |

#### Emplacement des pages

Groupe [Contrôleur] →Page [Manuel] →Sous-page [Dispositif auxiliaire]

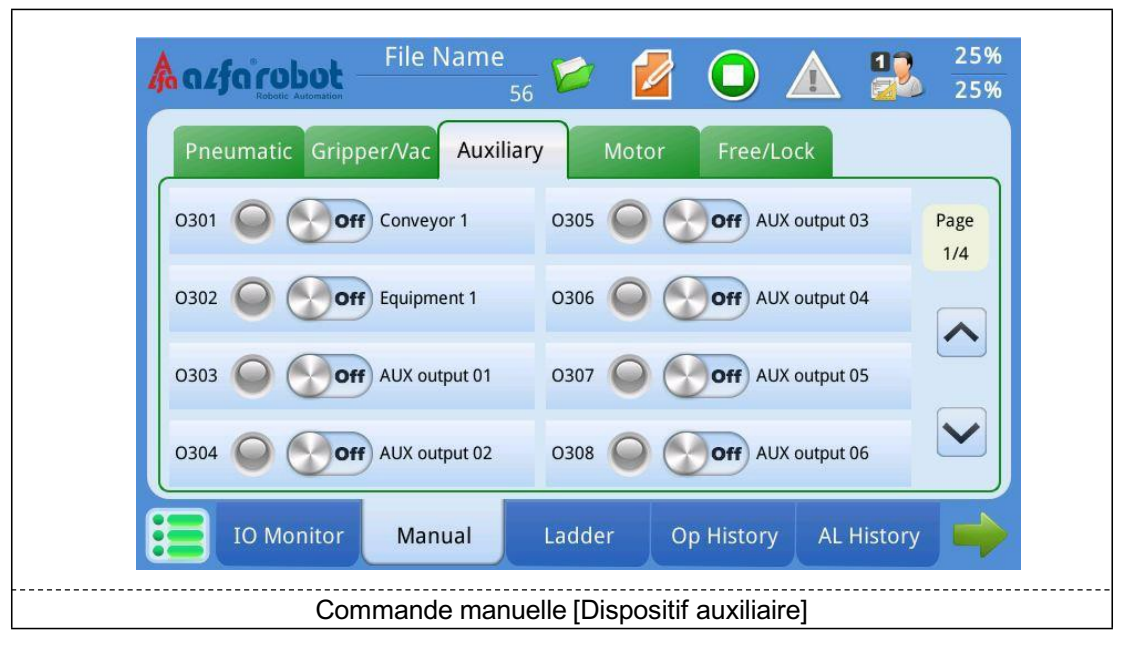

## 5. Gestion des fichiers d'apprentissage

Pour chaque fichier d'apprentissage, le nombre d'étapes est illimité. Lorsque le système est mis sous tension, le fichier d'apprentissage utilisé avant le dernier arrêt se charge automatiquement et le nom du fichier d'apprentissage s'affiche sur la barre supérieure.

### 5.1. Nouveau fichier

★ La longueur maximale du nom de fichier peut être de 14 digits. Seuls des chiffres et des majuscules peuvent être saisis.

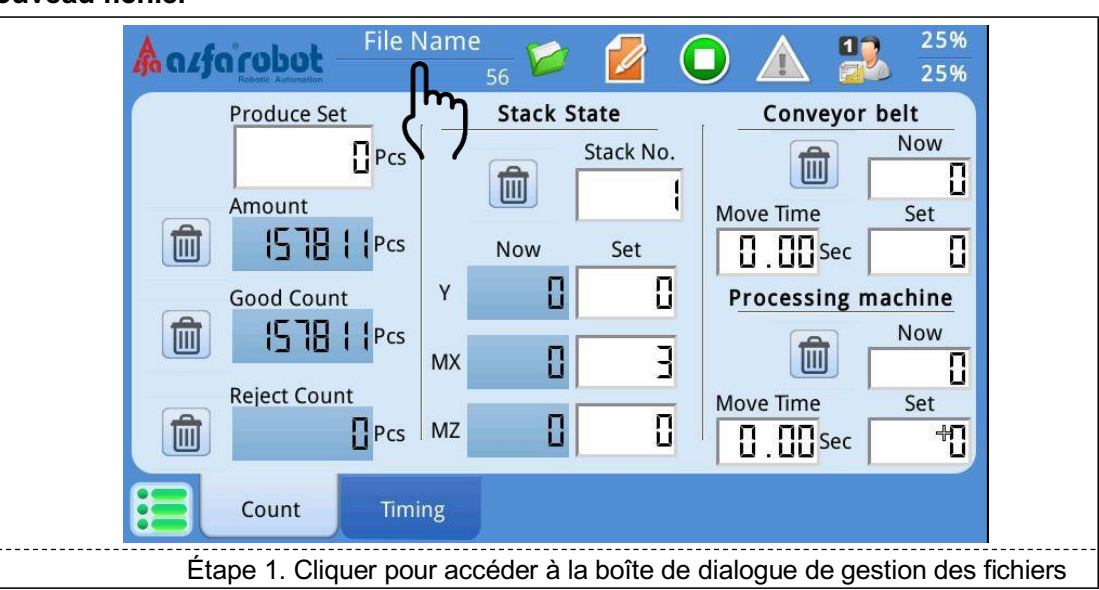

#### Nouveau fichier

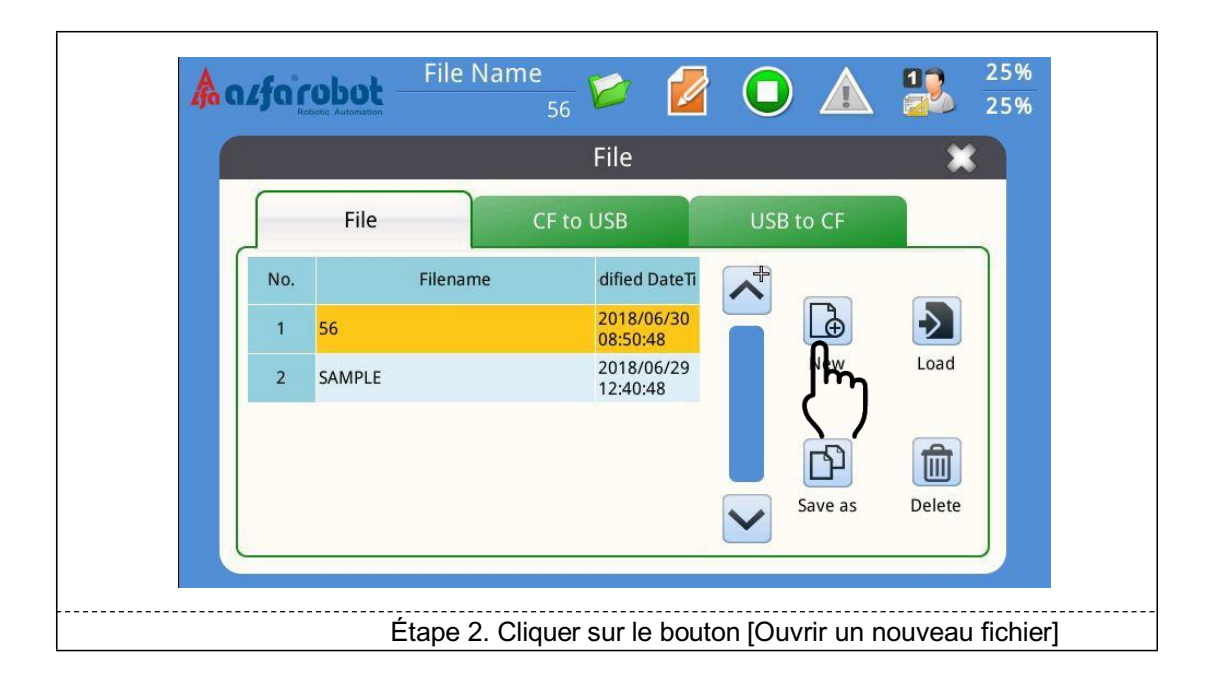

## LNC-R6200

| 9   |   |   | Inpu | t the fil | ename | first. |   |   | ×            |
|-----|---|---|------|-----------|-------|--------|---|---|--------------|
| ESC |   |   |      |           |       | Back   |   | - | -            |
| 1   | 2 | 3 | 4    | 5         | 6     | 7      | 8 | 9 | 0            |
| Q   | W | E | R    | Т         | Y     | U      | I | 0 | Р            |
| A   | S | D | F    | G         | Н     | J      | К |   |              |
| Z   | x | С | V    | В         | N     | М      | L | C | к <b>I</b> m |

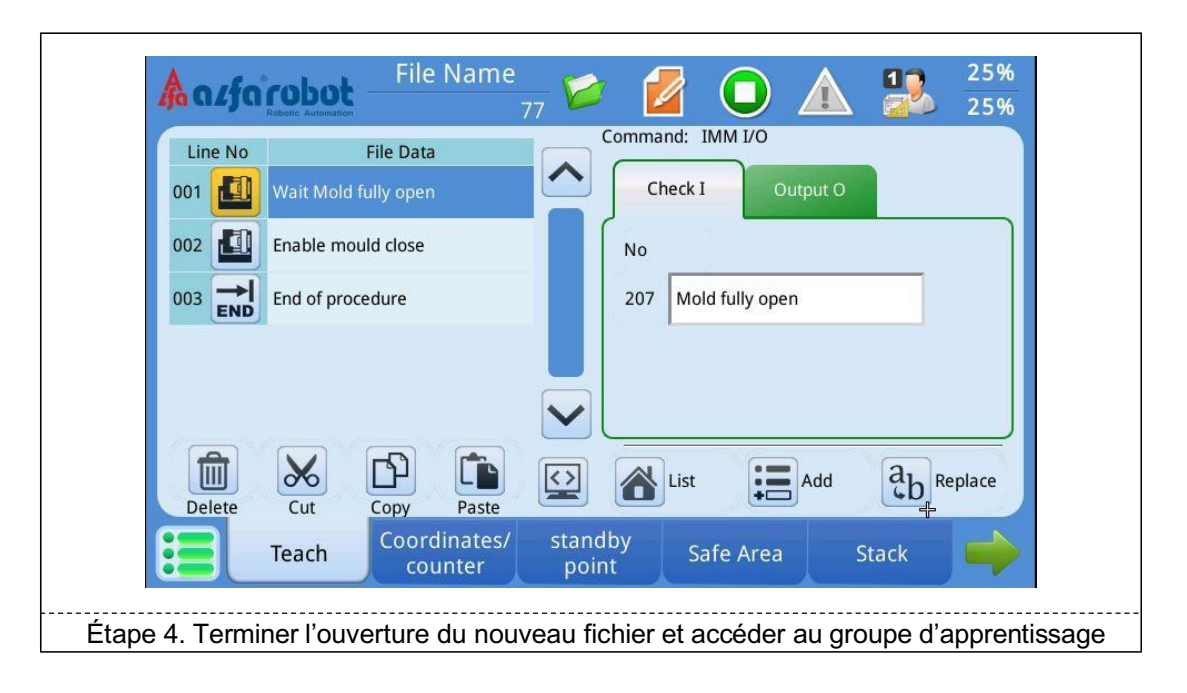

### 5.2. Importer un fichier

#### Importer un fichier

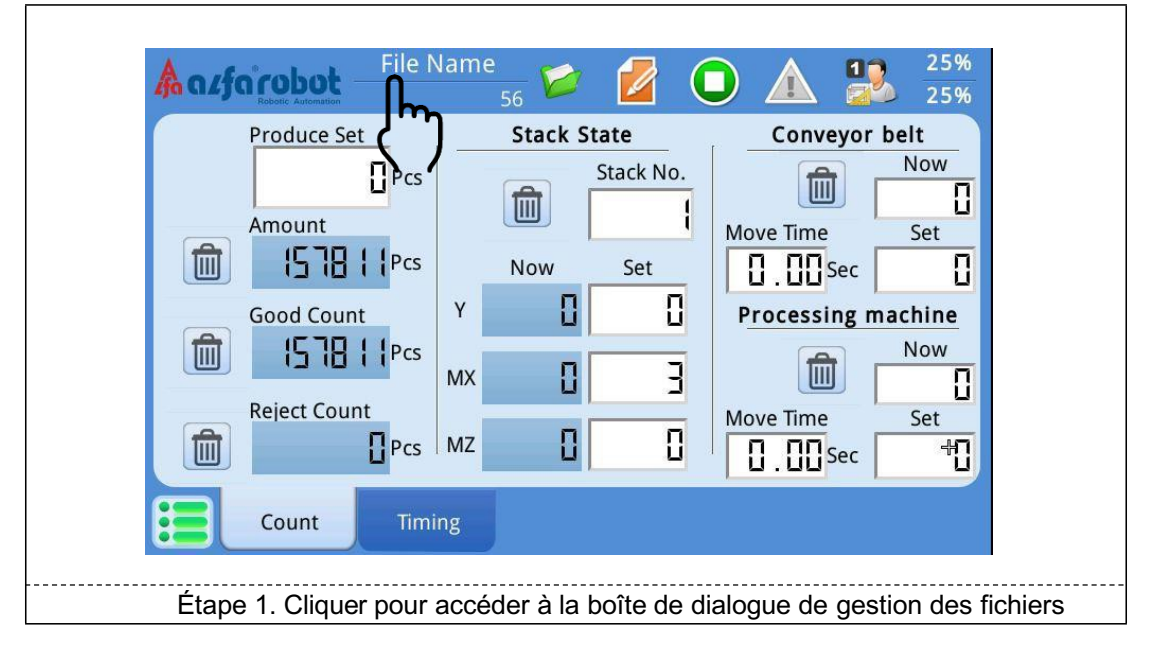

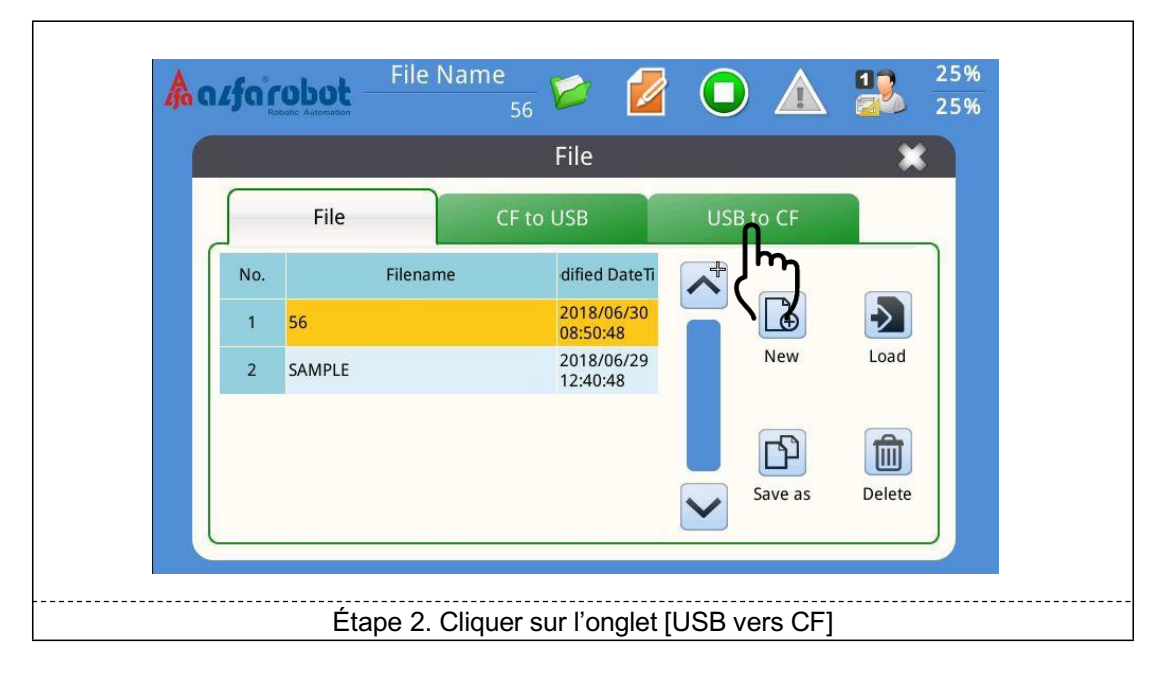

### 5.3. Exporter un fichier

#### Exporter un fichier

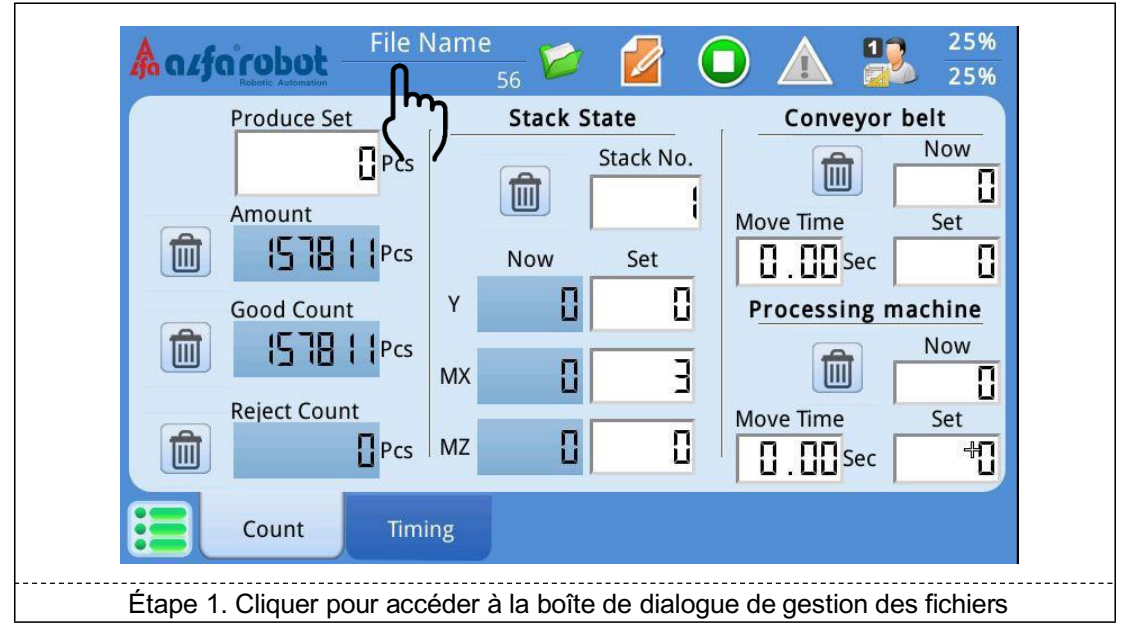

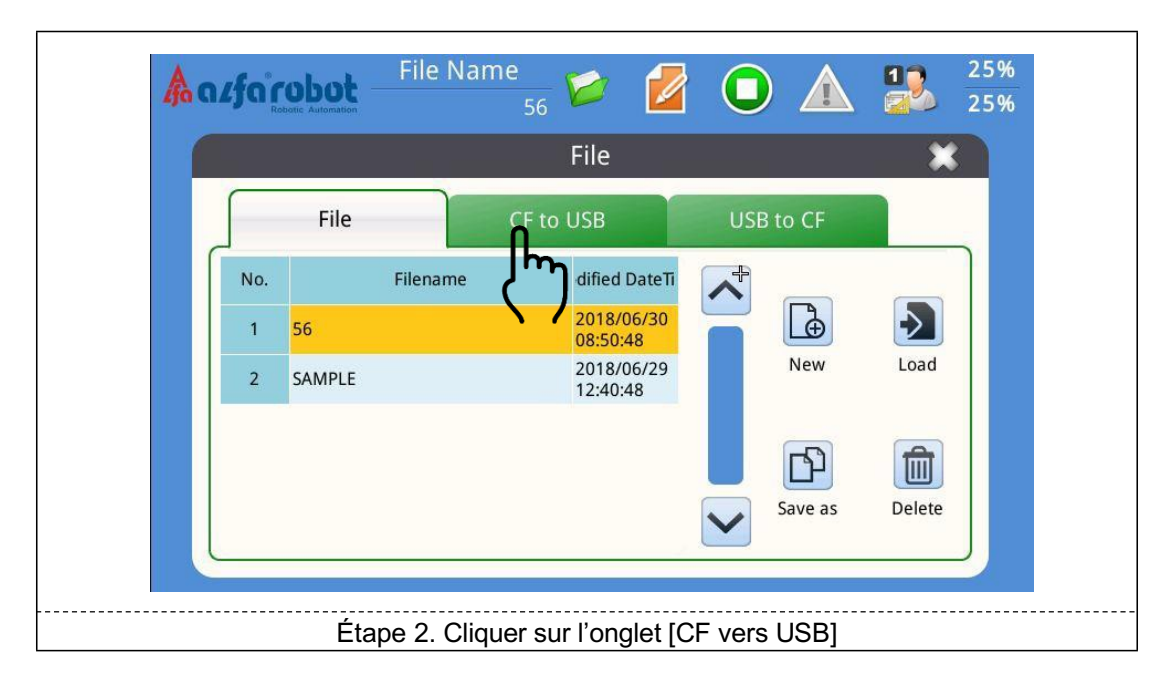

## 5.4. Supprimer un fichier

#### Supprimer un fichier

| Produce Set  | յո     | St | ack Sta | te       | Conve     | eyor be | elt                     |
|--------------|--------|----|---------|----------|-----------|---------|-------------------------|
| Amount       | Acs /  | ť  | s<br>I  | tack No. | Move Time |         | Now                     |
| 157811       | Pcs    | N  | w       | Set      |           | Sec     |                         |
| Good Count   |        | Y  | 0       | 0        | Processi  | ng mad  | hine                    |
| 15781        | Pcs N  | лх | 0       | 3        |           |         | Now                     |
| Reject Count | Pcs N  | ЛZ | 0       | ۵        | Move Time | Sec     | Set<br>∦ <mark>]</mark> |
| Count        | Timing | 3  |         |          |           |         |                         |

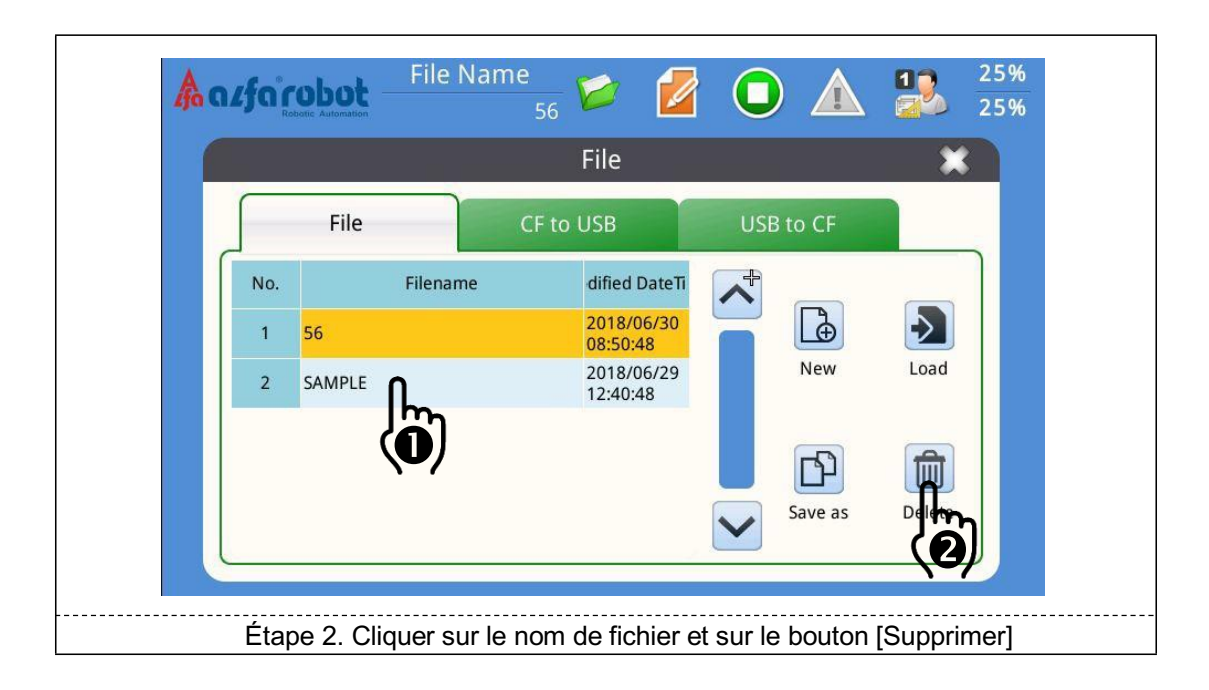

## 6. Préréglages de l'apprentissage

- ★ Avant de commencer l'apprentissage du robot, vérifier si le robot a terminé le retour à la position initiale et si le témoin lumineux est allumé de manière fixe !
- ★ L'apprentissage du robot doit être réalisé au [Niveau avancé 1] ou au niveau supérieur.
- Tous les réglages de paramètres dans cette section seront enregistrés avec le fichier d'apprentissage. Si vous ouvrez un nouveau fichier d'apprentissage, vous devez réinitialiser les paramètres.

### 6.1. Réglage du point veille

Point veille : Lorsque le bouton « Retour » situé dans le coin inférieur gauche de la console d'apprentissage est actionné, le robot fonctionne automatiquement sur la position veille définie. Le retour à l'action du point veille durant le premier cycle du fonctionnement entièrement automatique peut être effectué ou non en modifiant la valeur R (le réglage d'usine par défaut est OFF)

Emplacement des pages

Groupe [Éditer prog.] →Page [Point veille] →Sous-page [Position]

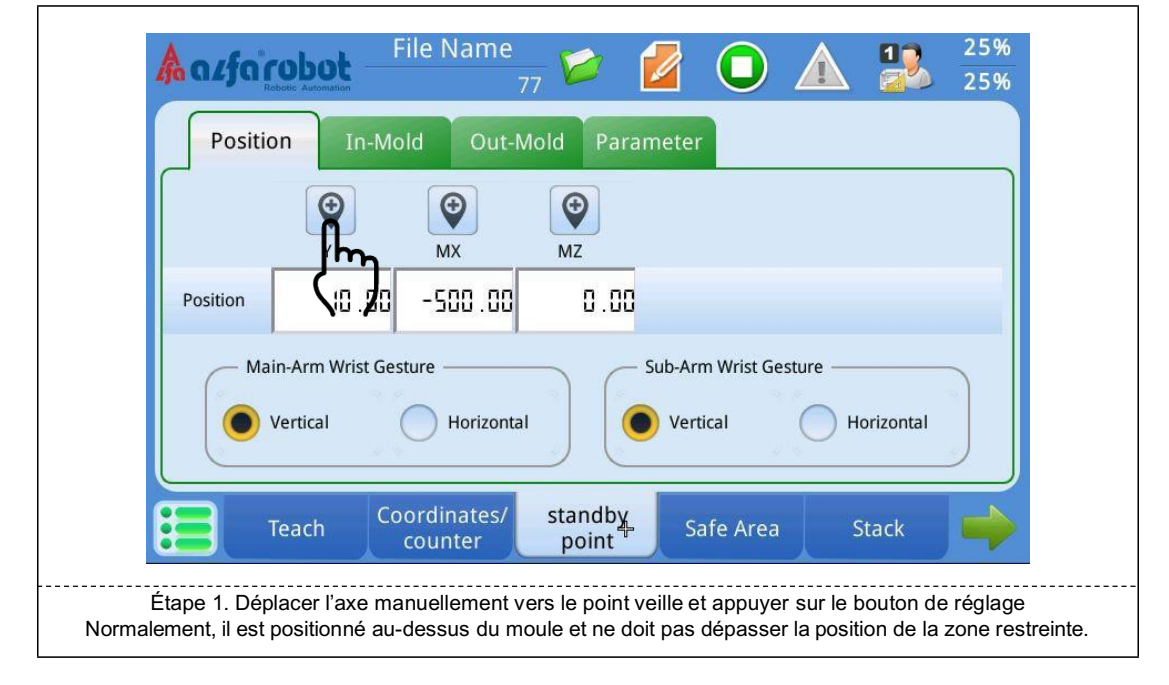

#### Réglage de la position

## BÉWÉPLAST

#### Réglage du geste

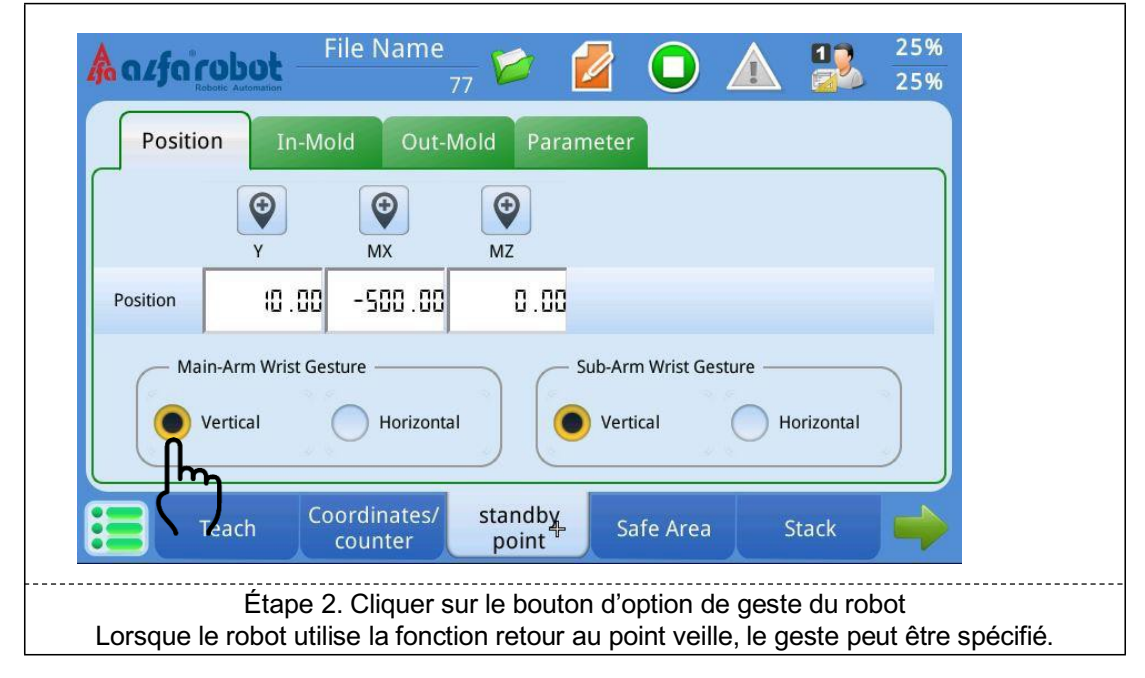

#### **Emplacement des pages**

Groupe [Éditer prog.]→Page [ Point veille] →Sous-page [Ordre moule int.]

#### Ordre du retour

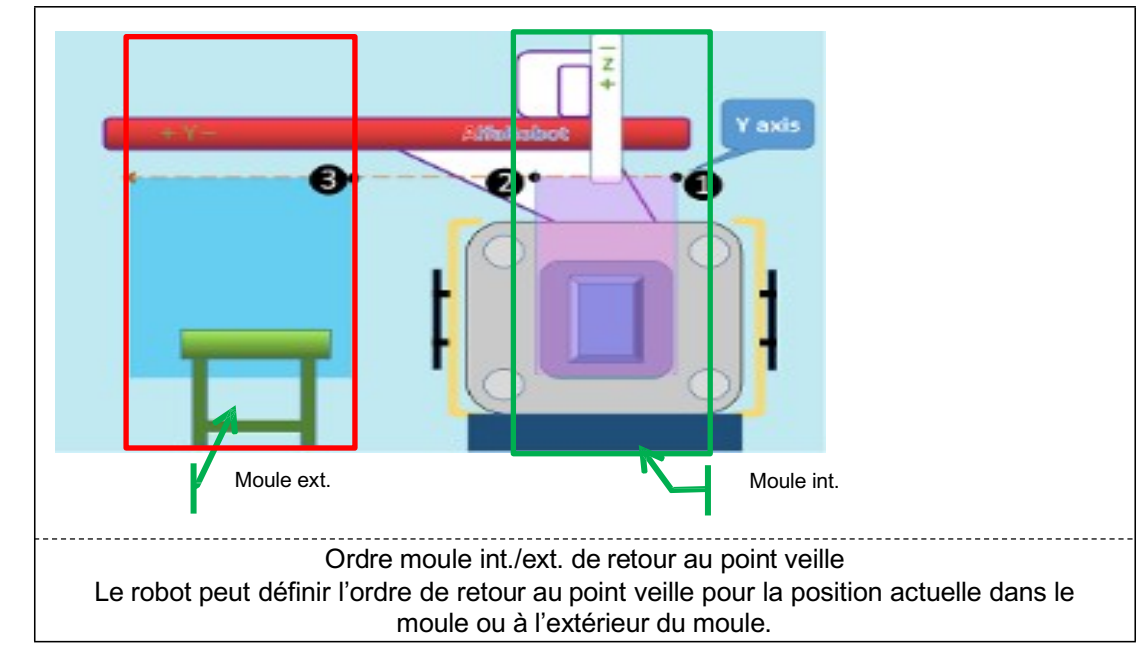

## LNC-R6200

|                | $ \begin{array}{c}                                     $                                                                                                    |  |
|----------------|----------------------------------------------------------------------------------------------------|--|
|                | Position In-Mold Out-Mold Parameter                                                                                                    |  |
|                | Select<br>Y<br>M-Wrist<br>S-Wrist<br>S-Wrist<br>Reset<br>Order<br>1 : MX<br>4 : No Set<br>S : No Set<br>Dn                                                                               |  |
|                | Teach Coordinates/ standby point Safe Area Stack                                                                                                    |  |
| 1.<br>2.<br>3. | Étape 3. Définir l'ordre de retour dans le moule<br>Commencer par sélectionner [Axe], plusieurs axes sont sélectionnables.<br>Sélectionner l'ordre souhaité.<br>Sélectionner le bouton ► |  |

#### Emplacement des pages

Groupe [Éditer prog.]→Page [Point veille] →Sous-page [Ordre moule ext.]

| Po   | sition I | n-Mold            | Out-N             | Mold Para                               | meter    |                                  |       |    |
|------|----------|-------------------|-------------------|-----------------------------------------|----------|----------------------------------|-------|----|
| Sele | ect M    | I-Wrist<br>-Wrist | >><br><<          | Order —<br>1 : MX<br>2 : MZ<br>3 : No S | 4 5 et 6 | : No Set<br>: No Set<br>: No Set |       | Dn |
|      | Teach    | Coord             | linates/<br>inter | standby<br>point                        | Safe     | Area                             | Stack |    |

### Emplacement des pages

Groupe [Éditer prog.]→Page [Point veille] →Sous-page [Réglage paramètre]

#### Paramètres du point veille

| A alfa                                                                                                    | Robotic Automation                                                                                                    | File Name                                                                                                    | 2<br>77 🟏                                                                                                    |                                                                                                    | 0                                                                                                    |                                                                                                    |                                                                                                    | 25%<br>25%                                                                                  |                        |
|----------------------------------------------------------------------------------------------------|----------------------------------------------------------------------------------------------------|----------------------------------------------------------------------------------------------------|----------------------------------------------------------------------------------------------------|----------------------------------------------------------------------------------------------------|----------------------------------------------------------------------------------------------------|----------------------------------------------------------------------------------------------------|----------------------------------------------------------------------------------------------------|---------------------------------------------------------------------------------------------|------------------------|
| Posi                                                                                                    | tion Ir                                                                                                    | -Mold Out                                                                                                    | -Mold P                                                                                                    | aramete                                                                                                    | r]                                                                                                    |                                                                                                    |                                                                                                    |                                                                                             |                        |
|                                                                                                    | Prestage (ro<br>[0: Not allow                                                                                                    | bot waiting above<br>wed; 1: Allowed]                                                                                                    | mold)                                                                                                    |                                                                                                    |                                                                                                    |                                                                                                    |                                                                                                    |                                                                                             |                        |
| Off                                                                                                    | Permit [Retu<br>down inside<br>allowed; 1:                                                                                                    | urnHome] when a<br>Molding machine<br>Allowed]                                                                                                    | rm is<br>[0: Not                                                                                                    |                                                                                                    | ÷                                                                                                    |                                                                                                    |                                                                                                    |                                                                                             |                        |
|                                                                                                    | Permit [Retu<br>outside Mol<br>sensor sign                                                                                                    | urnHome] when a<br>ding machine with<br>al(s) [0: Yes; 1: No]                                                                                                    | rm is<br>out Safe                                                                                                    |                                                                                                    |                                                                                                    |                                                                                                    |                                                                                                    |                                                                                             |                        |
| off                                                                                                    | Robot waitir<br>Molding ma<br>machine]                                                                                                    | ng position [0: Inside for the second second s | de<br>Molding                                                                                                    |                                                                                                    |                                                                                                    |                                                                                                    |                                                                                                    |                                                                                             |                        |
|                                                                                                    | Teach                                                                                                    | Coordinates/<br>counter                                                                                                    | stand<br>poin                                                                                                    | by s                                                                                                    | afe Area                                                                                                    | St                                                                                                    | tack                                                                                                    |                                                                                             |                        |
| 1. Pour réduire le te<br>levage/d'abaisseme<br>à injecter lorsque le<br>abaissé doit être inf<br>sur la page de zone<br>2. S'il est nécessair<br>retour au point veille<br>est abaissé à l'intér<br>l'ordre de retour au<br>3. Si vous devez lin<br>position supérieure,<br>l'extérieur de la pres | emps de ra<br>ent sur ON<br>moule n'e<br>férieure à l<br>s sûre. S'a<br>e que les<br>e dans le r<br>ieur de la<br>point veille<br>niter le bra<br>définir « | Étape 5. D<br>imassage, voi<br>I. Le robot est<br>est pas ouvert<br>la valve défini<br>ssurer que le<br>axes supérieu<br>moule, définir<br>presse » sur (<br>e dans le mou<br>is à la simple<br>Autoriser [Ret                                                                                                    | éfinir les p<br>la pouvez<br>autorisé<br>. La posit<br>e pour les<br>bras a tou<br>ur et inférie<br>« Autorise<br>DN. À ce s<br>ile. Sinon,<br>exécution<br>our à la p | baramètr<br>définir le<br>à s'abais<br>ion maxi<br>axes su<br>jours un<br>eur puiss<br>er [Retou<br>stade, vo<br>le bras<br>de l'acti<br>osition ir | res du poi<br>e paramèl<br>ser à pro<br>male à la<br>périeur e<br>signal su<br>sent toujo<br>r à la pos<br>us devez<br>peut heur<br>on de reto<br>nitiale] lors | int veille<br>tre de v<br>xximité<br>quelle l<br>t inférieu<br>urs exé<br>sition ini<br>définir<br>ter le m<br>our au p<br>sque le | eille de<br>eille de<br>du mou<br>e robot  <br>eur du br<br>cuter l'a<br>itiale] lon<br>avec pré<br>noule.<br>point vei<br>bras es | le de la p<br>peut être<br>ras princi<br>action de<br>rsque le<br>écaution<br>lle en<br>t à | presse<br>ipal<br>bras |

## 6.2. Réglage de la zone sûre

En plus du réglage de la protection logicielle générale avec limitation de course, le système ajoute aussi un ensemble de réglages de zone sûre pour protéger le robot contre toute collision avec le moule et la presse à injecter.

 C'est pourquoi, avant l'apprentissage, il est nécessaire de terminer le réglage de paramètres de zone sûre selon l'illustration.

#### **Emplacement des pages**

Groupe [Éditer prog.]→Page [Zone sûre] →Sous-page [Axe Y]

#### Réglage de zone sûre

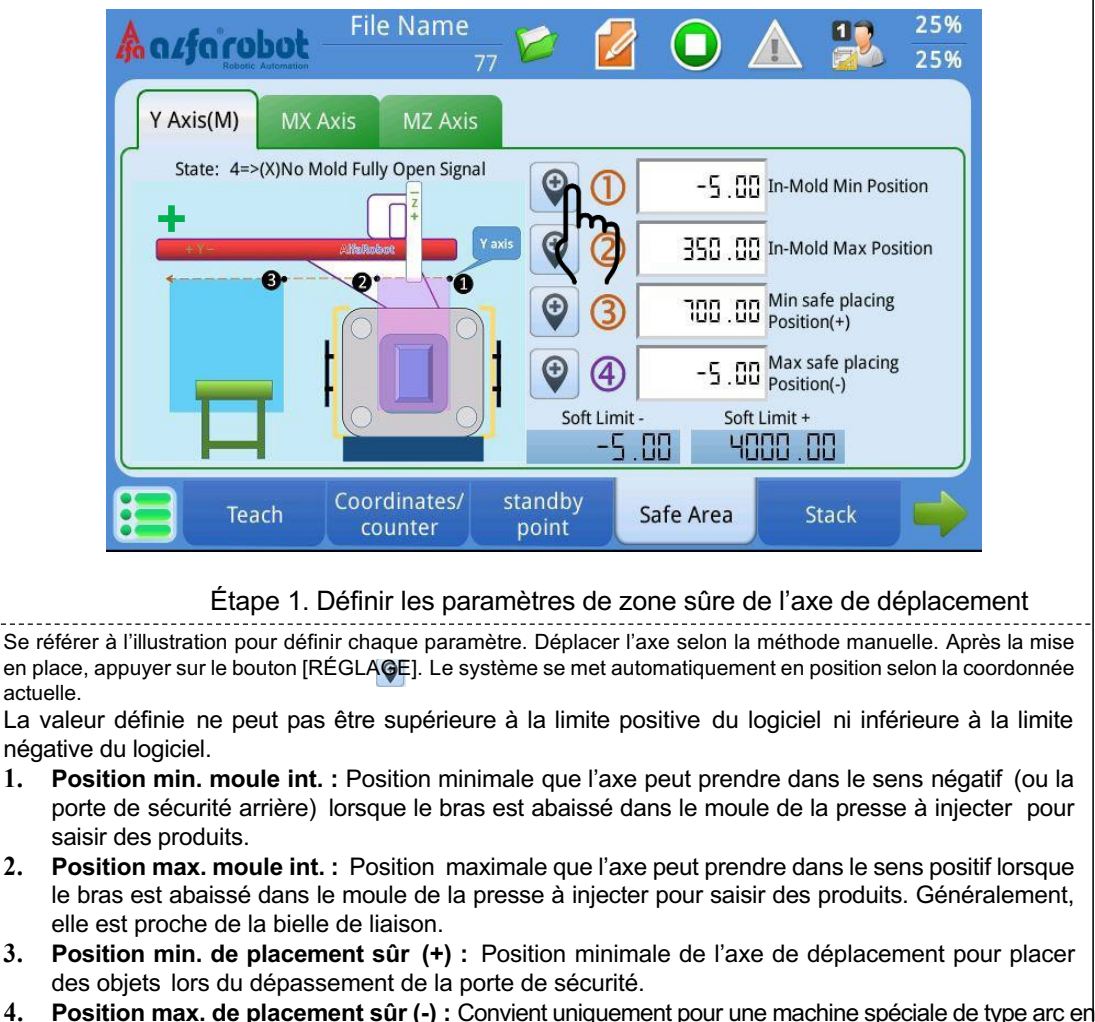

 Position max. de placement sûr (-) : Convient uniquement pour une machine spéciale de type arc en T.

X.Le déplacement de l'axe vers l'extérieur est un sens positif et le déplacement vers l'intérieur est un sens négatif.
# BÉWÉPLAST

#### Emplacement des pages

Groupe [Éditer prog.]→Page [Zone sûre] →Sous-page [Axe MX]

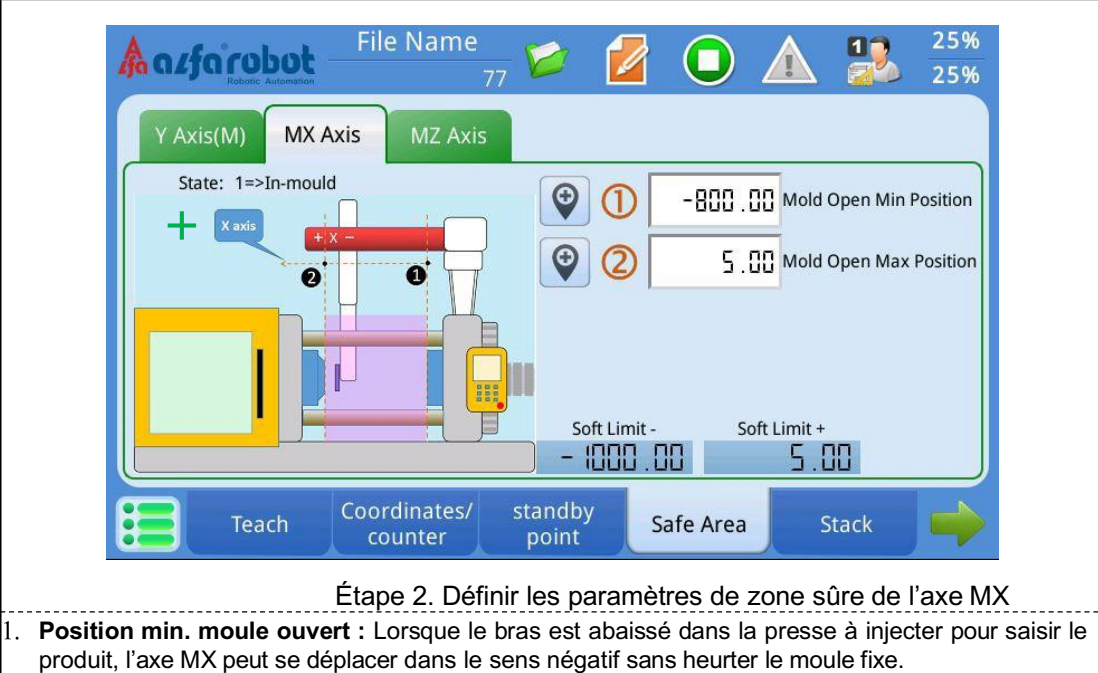

 Position max. moule ouvert : Lorsque le bras est abaissé dans la presse à injecter pour saisir le produit, l'axe MX peut se déplacer dans le sens positif sans heurter le moule mobile.

#### **Emplacement des pages**

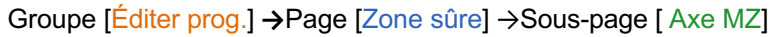

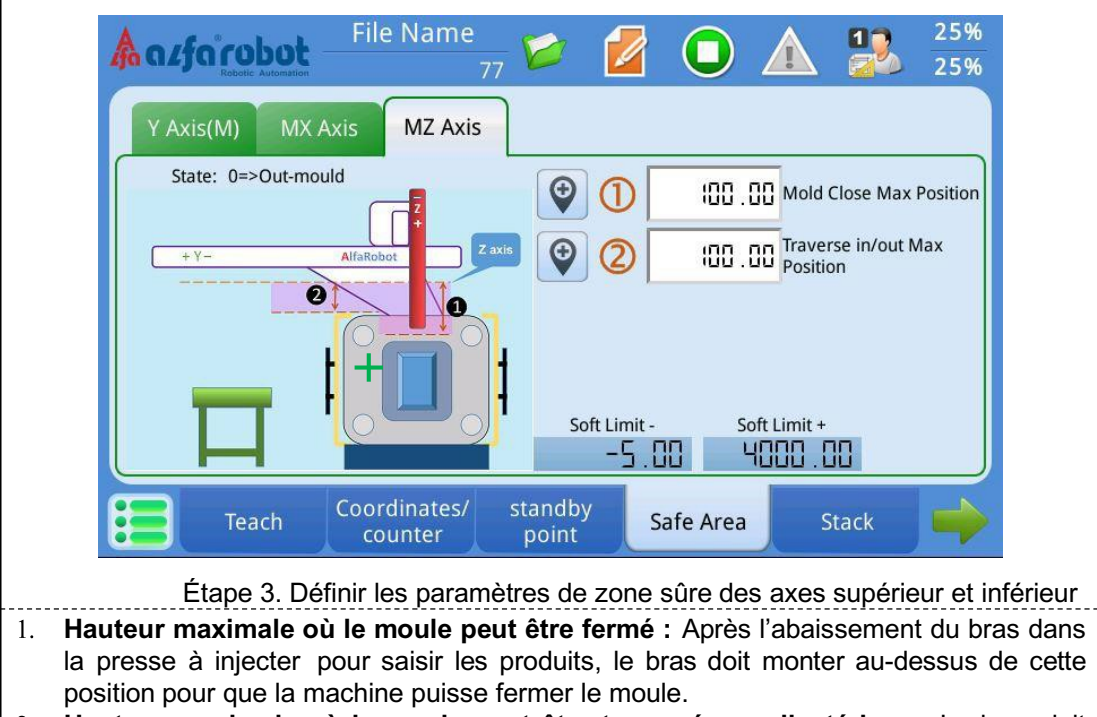

2. **Hauteur maximale où le moule peut être traversé vers l'extérieur :** Le bras doit monter au-dessus de cette hauteur définie pour traverser vers l'intérieur/l'extérieur.

## 6.3. Option fichier d'apprentissage

#### **Emplacement des pages**

Groupe [Éditer prog.] → Page [Option] → Sous-page [Poignet]

#### **Emplacement des pages**

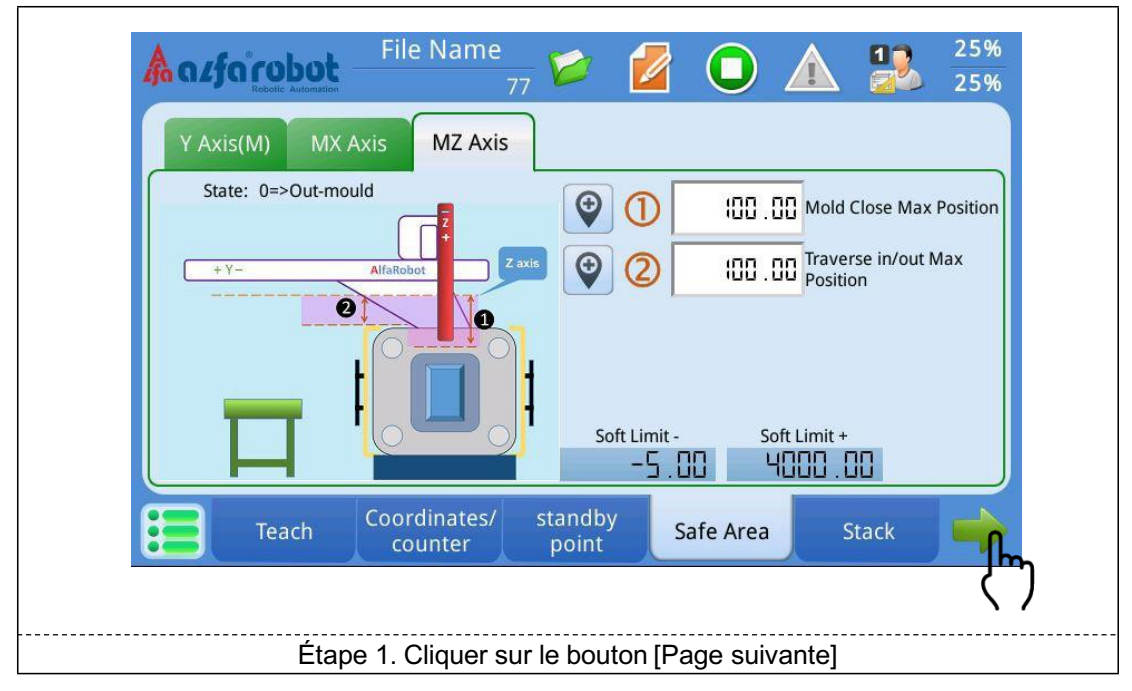

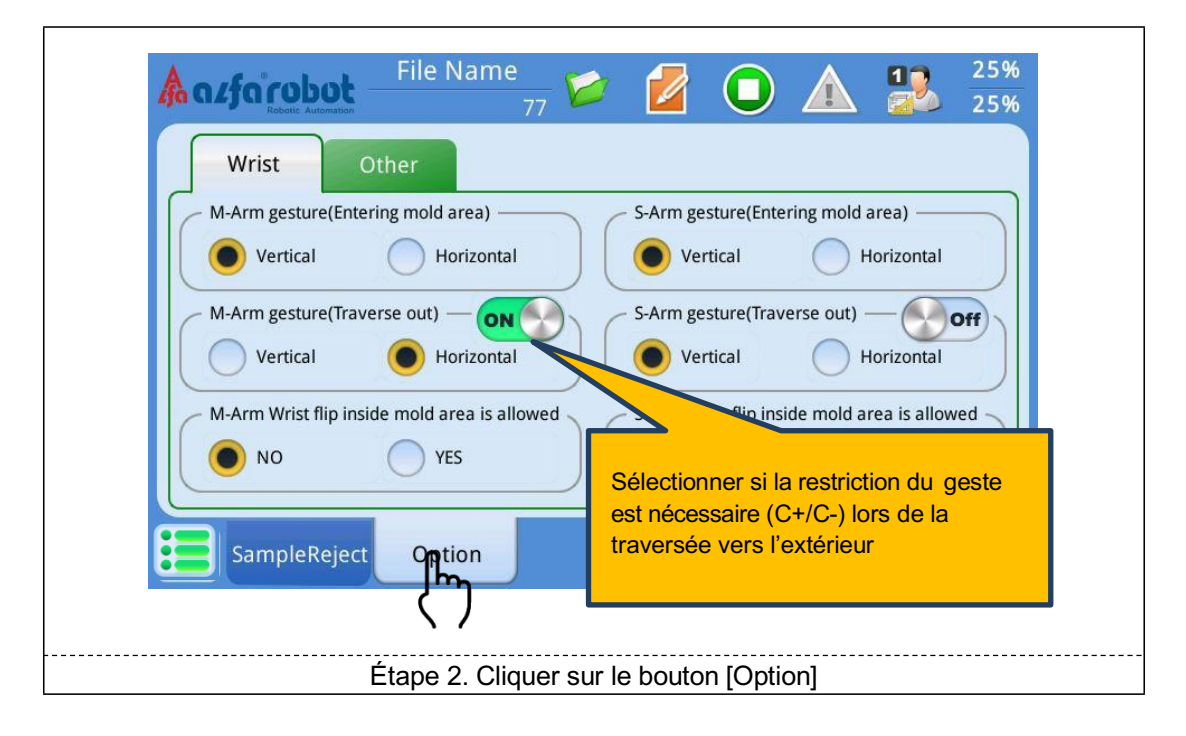

## BÉWÉPLAST

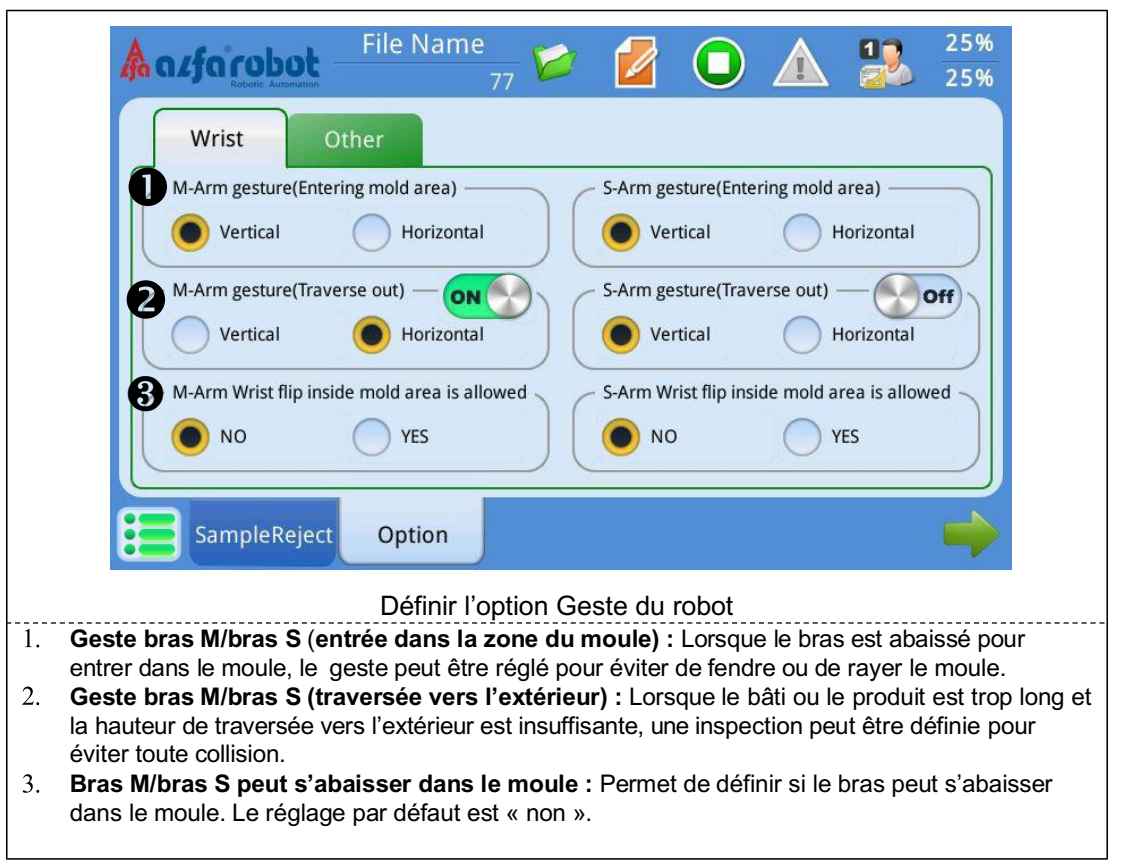

#### **Emplacement des pages**

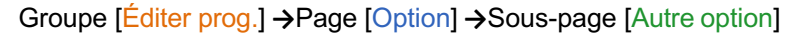

#### **Autres options**

| File Name 25%                                                                                                    |  |  |  |  |
|----------------------------------------------------------------------------------------------------|--|--|--|--|
| Wrist Other                                                                                                    |  |  |  |  |
| Product count achieve 2<br>Continue Stop Vaccum/Gripper failure Warn                                                                                                    |  |  |  |  |
| 4     5     Check All       (Sec)     Check In-Mold                                                                                                    |  |  |  |  |
| I.SD     Vacuum/Gripper OFF alarm delay<br>time (Sec)     Uncheck                                                                                                    |  |  |  |  |
| SampleReject Option                                                                                                    |  |  |  |  |
| Étape 2. Définir d'autres options                                                                                                    |  |  |  |  |
| 1. Lorsque le robot fonctionne automatiquement, le signal de bord supérieur de l'ouverture du moule est nécessaire. Lorsque le mode fonctionnement d'essai est sur ON, le système vérifie uniquement s'il est sur ON ou non, au lieu du signal de bord supérieur.                                                                         |  |  |  |  |
| 2. Il est possible de définir si le robot s'arrête lorsque la sortie prédéfinie est atteinte.                                                                                                    |  |  |  |  |
| <ol> <li>Lorsque le robot saisit le produit, vous pouvez definir le moment de la detection.</li> <li>La temporisation d'alarme du début de vide/pince peut être réglée. Ce temps est commun à tous les mouvements de vide/pince. Ce temps peut varier selon les fichiers d'apprentissage et être enregistré avec les fichiers.</li> </ol> |  |  |  |  |
| 5. La temporisation d'alarme après la désactivation du vide/de la pince peut être réglée. Ce temps est commun<br>à tous les mouvements de vide/pince et enregistré avec le fichier.                                                                                                    |  |  |  |  |

## 7. Instructions de commande d'apprentissage

### 7.1. Commande de déplacement d'axe

#### Déplacer vers un point arbitraire

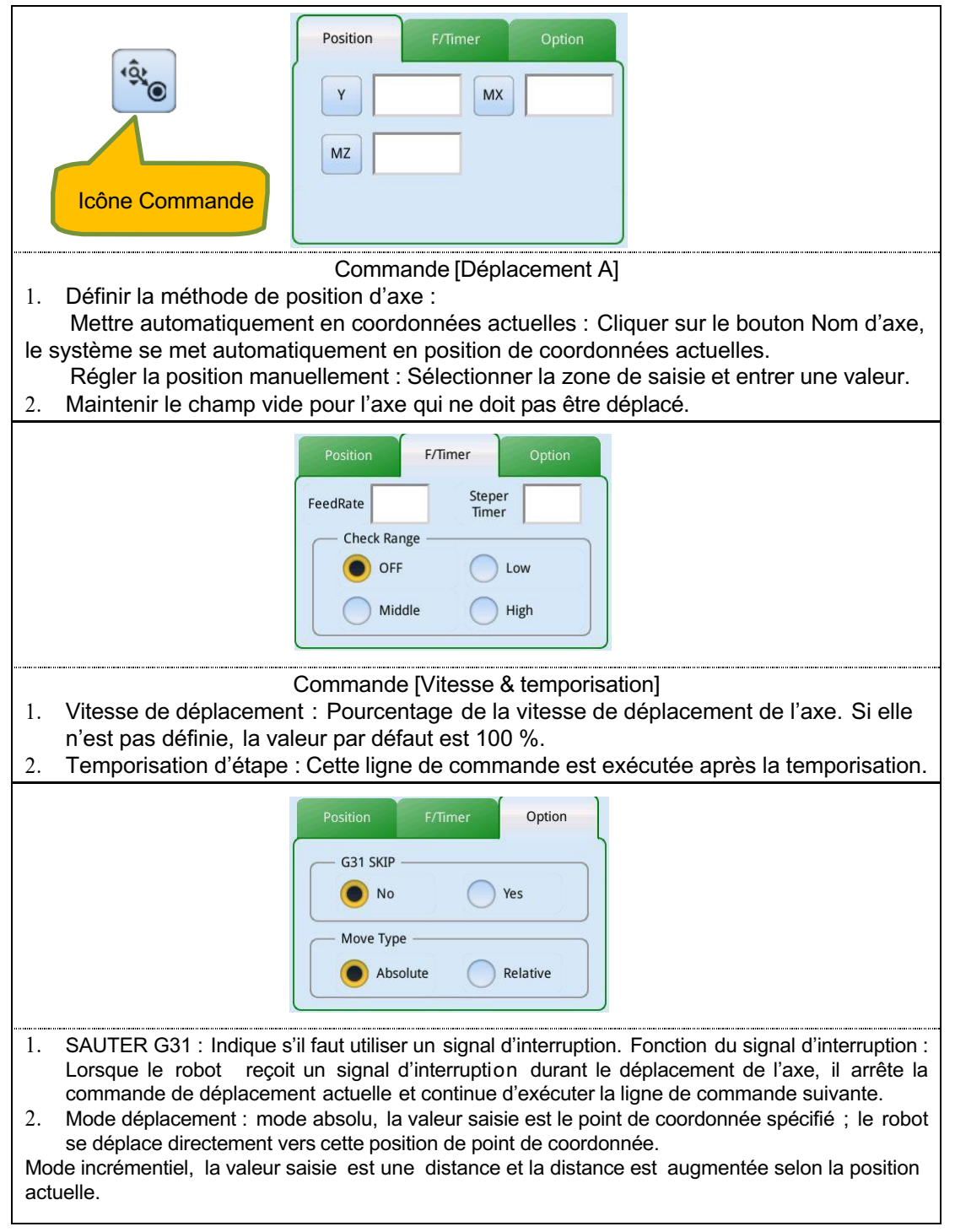

### Déplacement de point

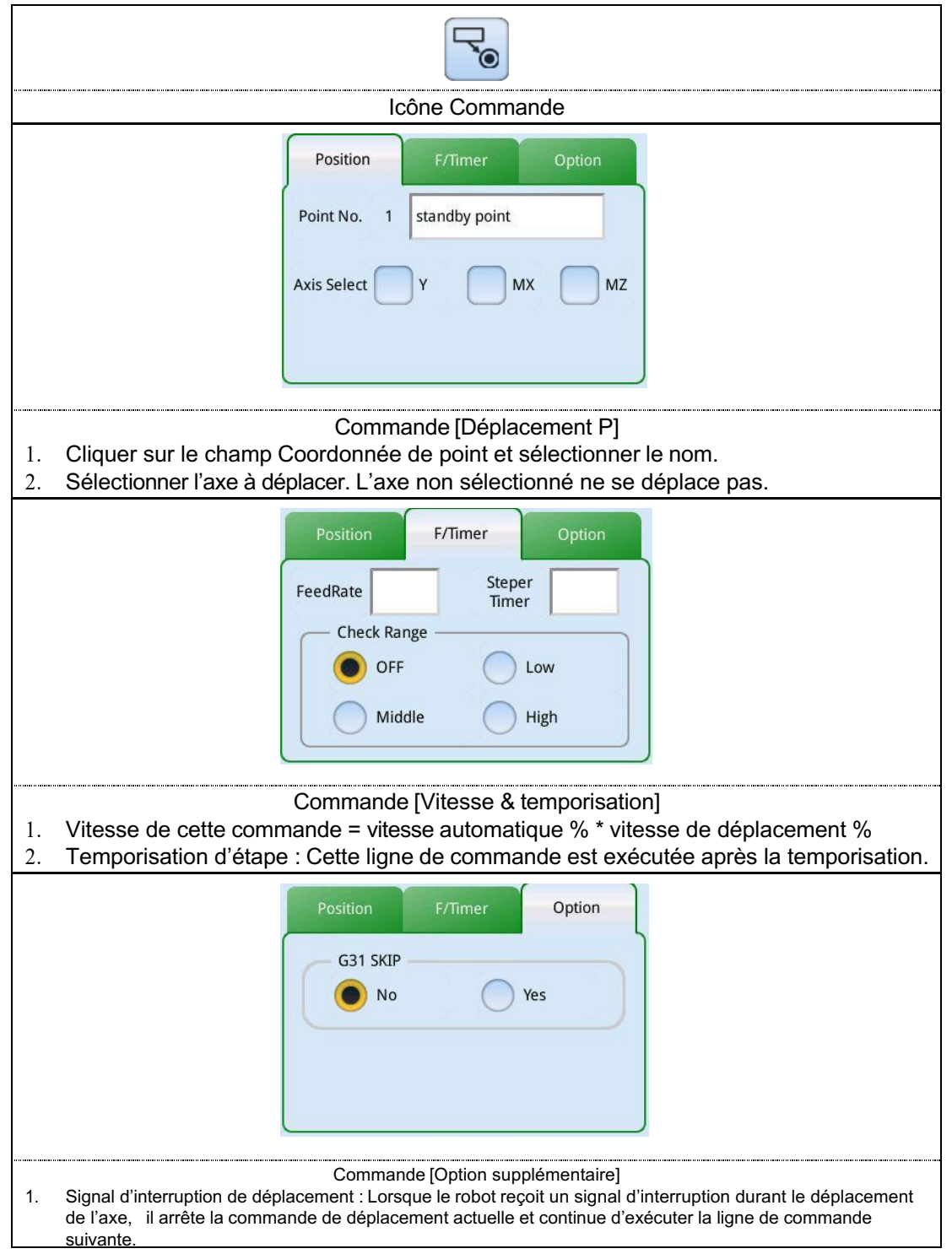

# BÉWÉPLAST

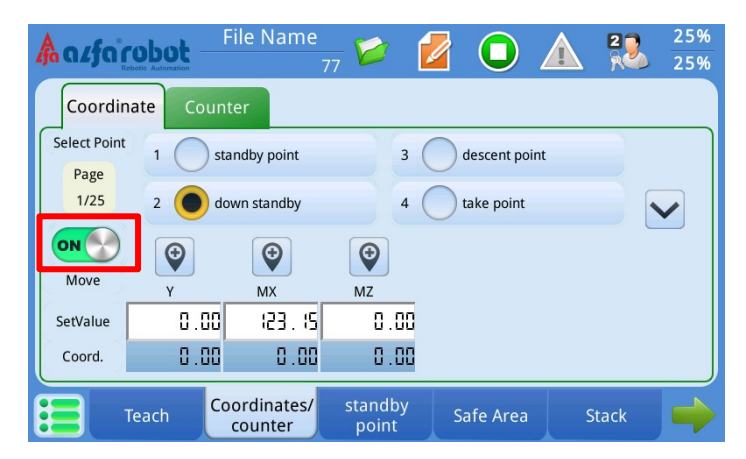

Fonction de verrouillage de déplacement : sur cette image, le point 2 « veille en bas » est sélectionné. Lorsque le « déplacement » est activé, quel que soit le bouton actionné, le robot se déplace toujours vers le point cible.

Le même point peut être utilisé plusieurs fois dans un programme d'apprentissage.

#### Arc

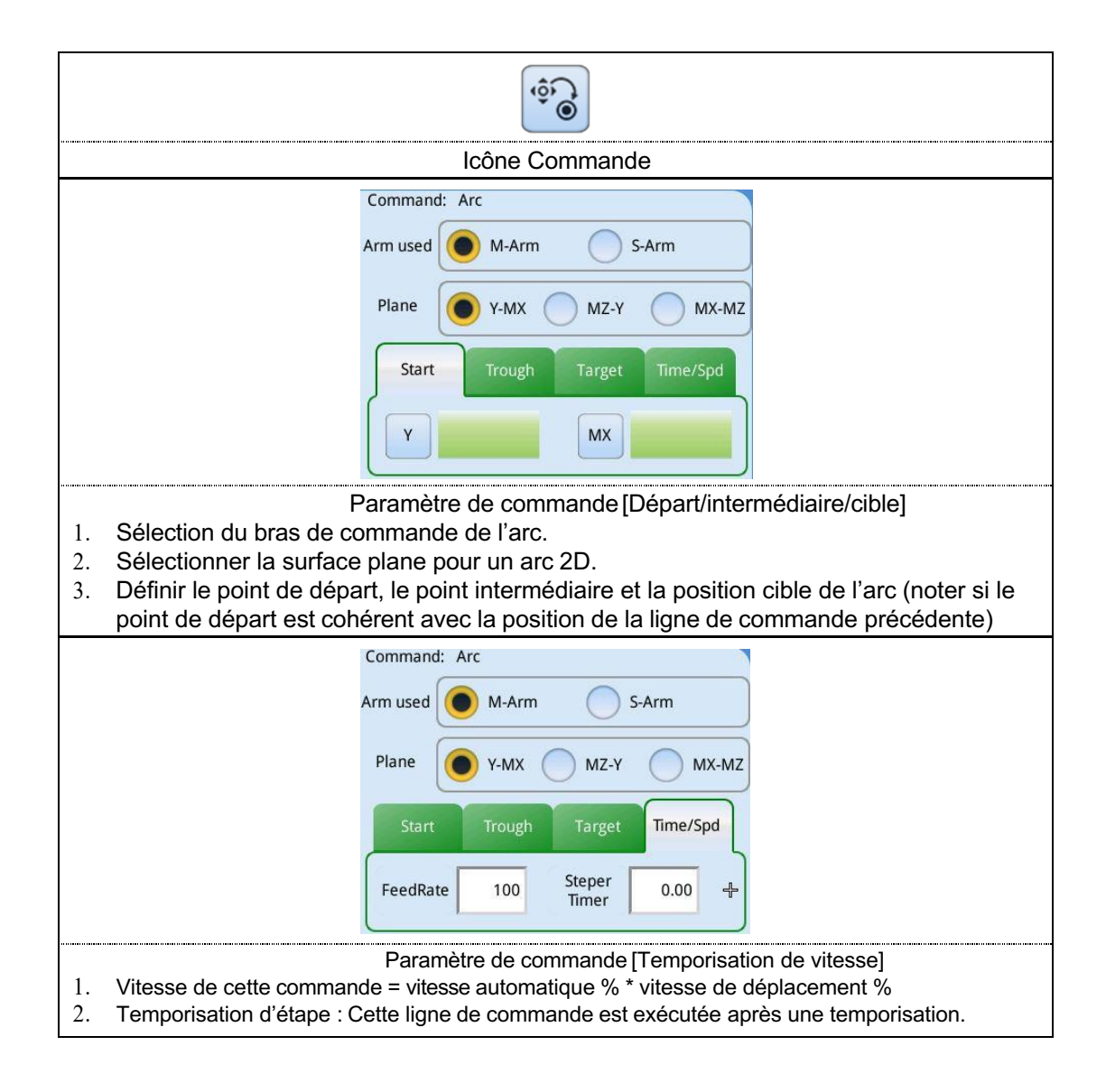

## 7.2. Réglage de flexibilité du déplacement de l'axe

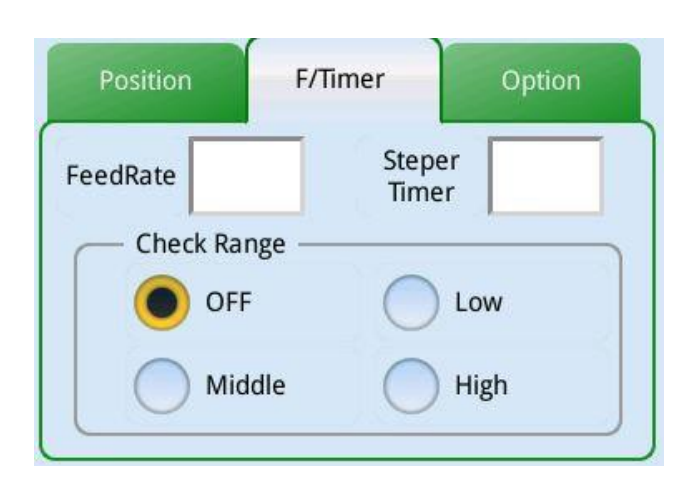

Réglage de flexibilité du déplacement de l'axe :

Afin d'améliorer la fluidité du déplacement, une fonction flexibilité est ajoutée au déplacement de l'axe (déplacement A et déplacement P). C'est pourquoi le déplacement au coin est plus fluide, ce qui accroît la stabilité de fonctionnement.

Programme :

Étape 1: déplacement vers MZ=700 vitesse 100%, plage=(off/ faible/ moyen/ élevé) Étape 2 : déplacement vers MX=-400 vitesse 40%

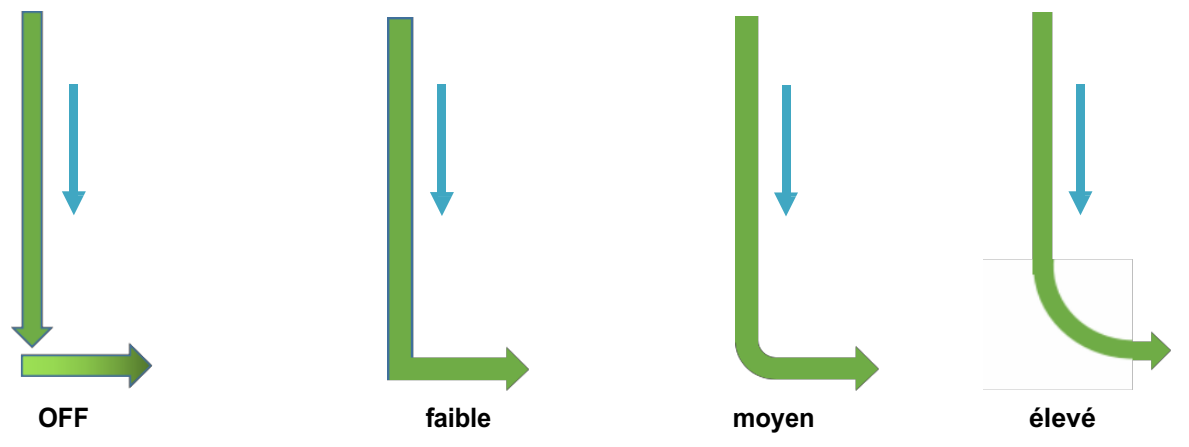

La figure ci-dessus montre la trajectoire du déplacement vers le bas de l'axe Z selon le réglage flexible de chaque niveau (le déplacement vers l'avant de l'axe X suit le déplacement vers le bas de l'axe Z). S'il est défini sur **OFF**, une fois que l'action vers le bas est entièrement réalisée, il y a une courte pause et l'action suivante est exécutée ; lorsque la flexibilité est **faible**, l'action est plus fluide ; lorsque la flexibilité est **moyenne**, l'action suivante démarre en avance, mais l'axe Z finit par aller vers la position définie ; lorsque la flexibilité est élevée, l'étape suivante est plus avancée et un tracé d'arc est clairement exécuté.

XComme une flexibilité élevée est obtenue à partir d'un calcul interne et que les courbes du tracé sont différentes selon les vitesses, il y a une certaine absence de contrôle, donc une flexibilité élevée n'est pas recommandée si cela n'est pas nécessaire.

# 7.3. Commande E/S

#### Machine d'injection

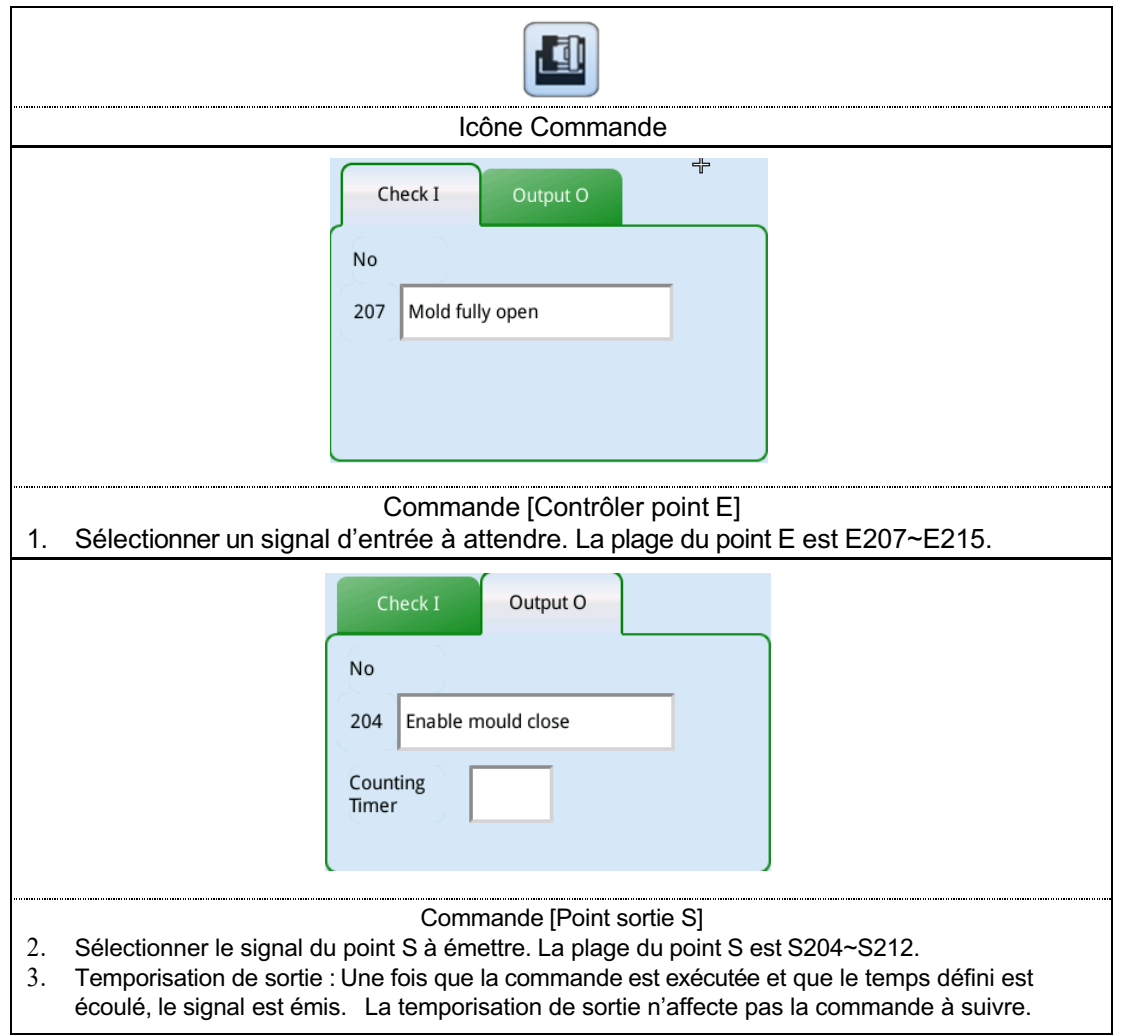

#### Robot

|                                                                                                    | Icône Commande                                                                                                    |  |  |  |
|----------------------------------------------------------------------------------------------------|----------------------------------------------------------------------------------------------------|--|--|--|
|                                                                                                    | Command: Pneumatic                                                                                                    |  |  |  |
|                                                                                                    | Steper 0.00                                                                                                    |  |  |  |
|                                                                                                    | IsChecked Ocheck                                                                                                    |  |  |  |
| Commande [Axe pneumatique]                                                                                                    |                                                                                                    |  |  |  |
| <ol> <li>Sélectionner l'action de s</li> <li>Temporisation d'étape :</li> <li>Contrôle de signal         <ul> <li>Contrôle : Après l'ém</li> <li>Aucun contrôle : Apr</li> </ul> </li> </ol> | sortie.<br>Exécuter cette ligne de commande après la temporisation du temps défini.<br>hission de signal par le point S, il attend de recevoir le signal de contrôle.<br>rès l'émission de signal par le point S, il continue d'exécuter l'action,<br>si le signal de contrôle ne vient pas dans le délai spécifié |  |  |  |

Pince

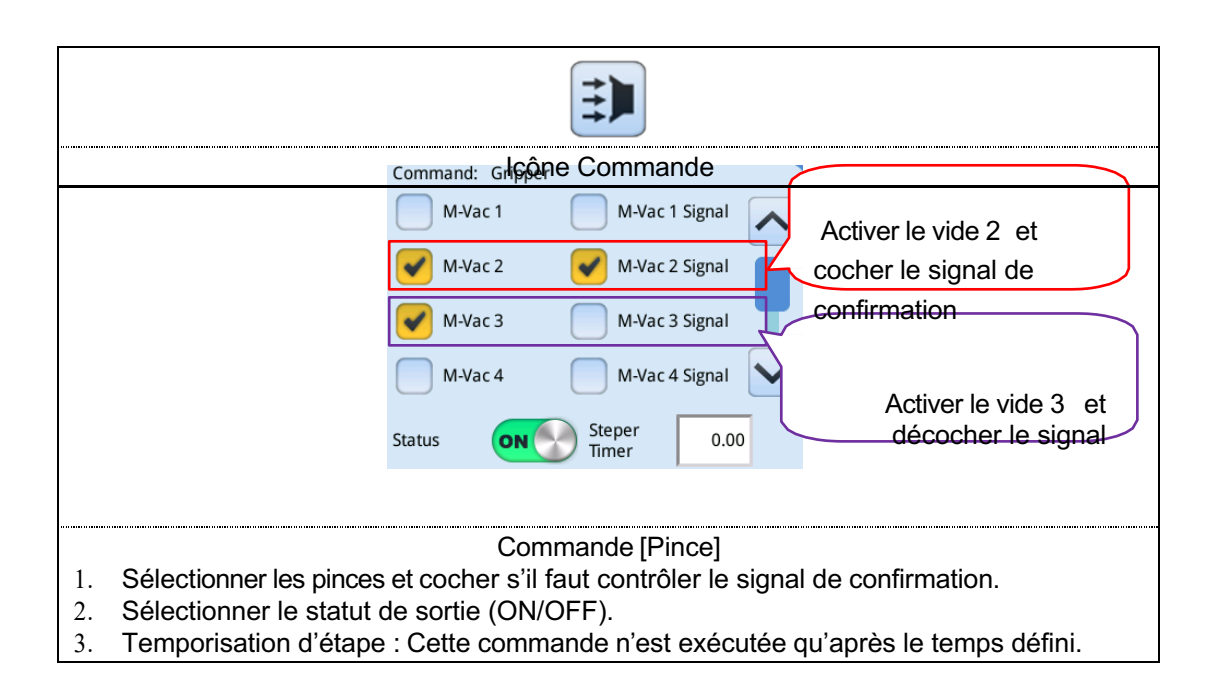

### Dispositif périphérique

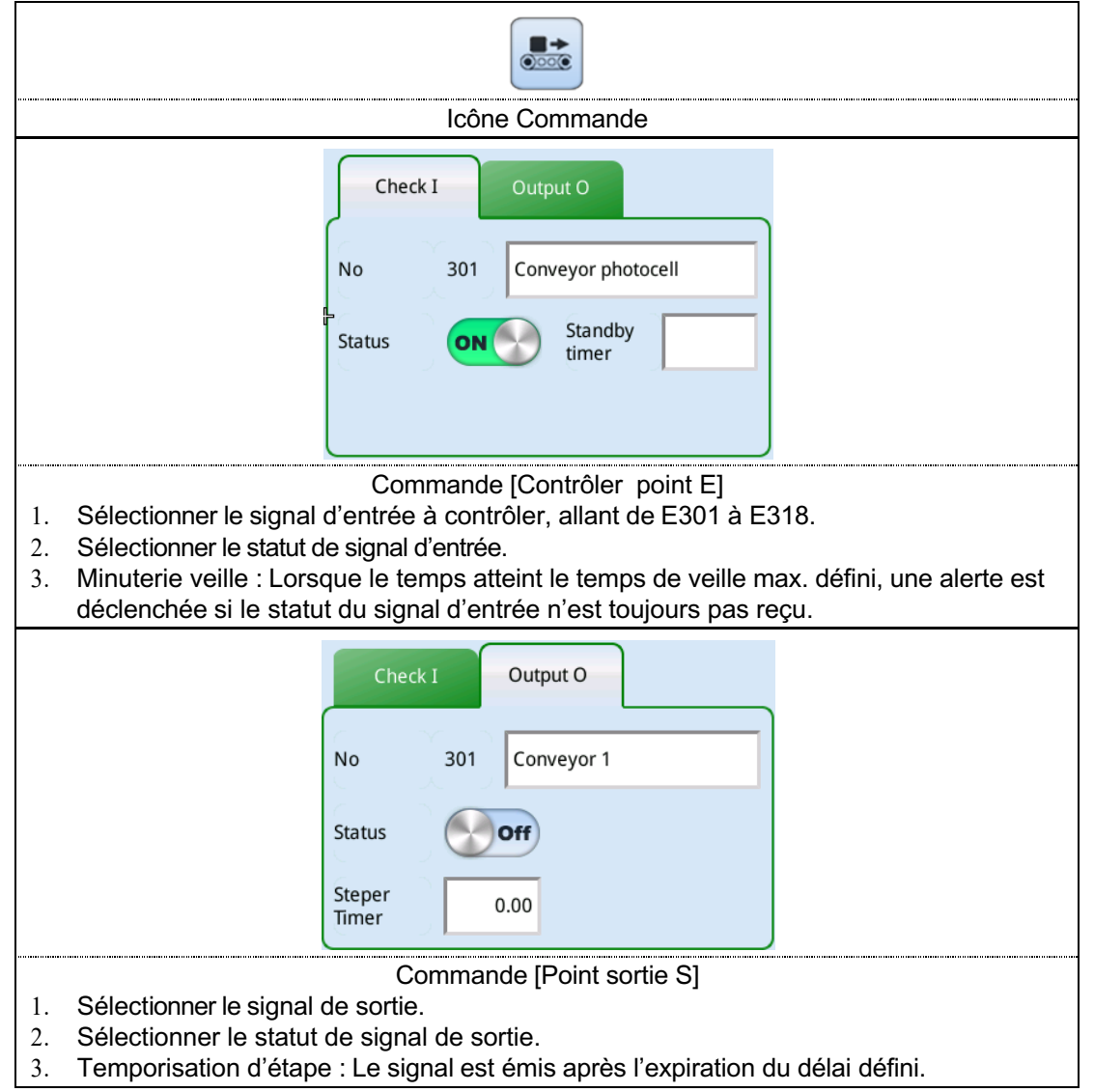

# 7.4. Commande d'appel

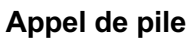

|                                                             | lc      | ône Command | le      |  |
|-------------------------------------------------------------|---------|-------------|---------|--|
| Stac                                                        | k No.   |             |         |  |
|                                                             | Stack 1 | Stack 4     | Stack 7 |  |
|                                                             | Stack 2 | Stack 5     | Stack 8 |  |
|                                                             | Stack 3 | Stack 6     | Stack 9 |  |
| Commande [appel de pile]<br>Sélectionner un numéro de pile. |         |             |         |  |

### Appel de sous-programme

| Icône Commande                                                                                                    |  |  |  |
|----------------------------------------------------------------------------------------------------|--|--|--|
| Macro No.<br>1 Sample                                                                                                    |  |  |  |
| Commande [appel de macro]<br>1. Sélectionner le sous-programme à appeler, nous fournissons 100 ensembles de macros<br>personnalisées (sauf pour l'échantillonnage et les produits rejetés). |  |  |  |

## 7.5. Commande de contrôle

### Fonctionnement des variables

| <b>+</b><br><b>+</b>                                                                                                    |                                                                                                    |  |  |
|----------------------------------------------------------------------------------------------------|----------------------------------------------------------------------------------------------------|--|--|
| Icône                                                                                                    | Commande                                                                                                    |  |  |
|                                                                                                    | Acutorobot File Name 25%                                                                                                    |  |  |
| $ \begin{array}{c}  & \text{Var No.} & \text{Expression} \\  & 1 & = & 6/9 \\  & & & \\  & & & \\  & & & \\  & & & \\  & & & \\  & & & \\  & & & \\  & & & \\  & & & &$                                                                                                    | Command Input Dialoge Box       6/9       Clear     123       * ABC     Function       Back     OK       +     +     /     @     #     7     8       +     -     *     /     @     #     7     8       &     .     .     .     4     5     6       <     =     .     .     0     1     2 |  |  |
| Descrip                                                                                                    | tion de commande                                                                                                    |  |  |
| Description de commande         Des opérations de variables peuvent être utilisées pour manipuler des variables.         [Les variables peuvent être divisées en deux types]         @ : variable globale.         # : variable locale.         [Les opérandes sont les suivants]         / : Division         * : Multiplication         - : Soustraction         + : Addition         > : Supérieur à         < : Inférieur à |                                                                                                    |  |  |
| [Exemple d'expression]<br>@1=@1+1; ajouter 1 au contenu de la va<br>@1=@1+@2; ajouter @1 à @2 et mettre                                                                                                    | riable @1 à chaque fois<br>le résultat dans @1                                                                                                    |  |  |

# BÉWÉPLAST

#### Contrôle de processus

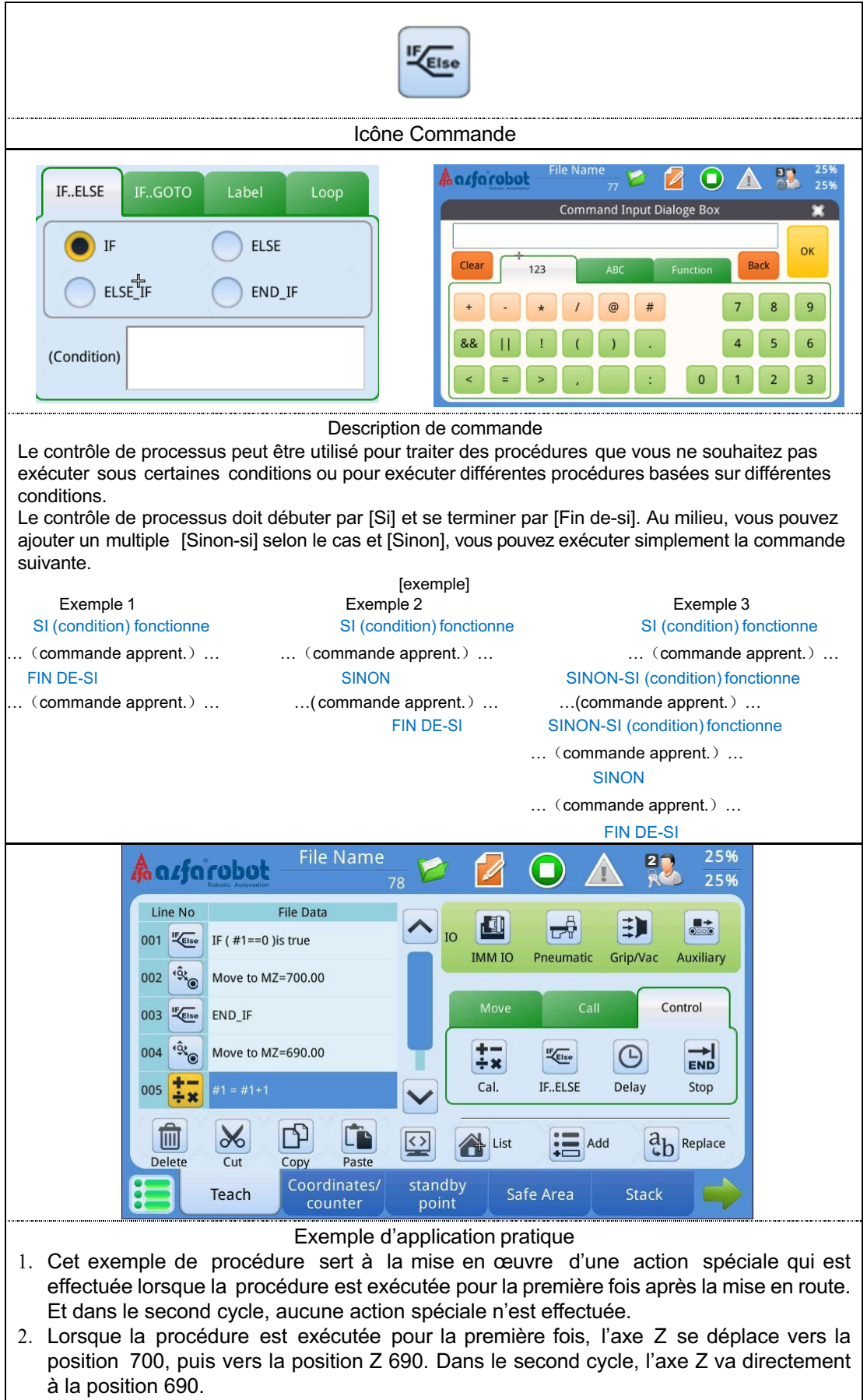

## Temporisation

| Icône Commande                                                                                                    |                                                                                                    |  |  |
|----------------------------------------------------------------------------------------------------|----------------------------------------------------------------------------------------------------|--|--|
| DelayTime WaitInput                                                                                                    | DelayTime WaitInput                                                                                                    |  |  |
| Delay Time 1.00                                                                                                    | No     4     S-arm UP signal       Status     Image: Check state state s |  |  |
| Description de commande<br>Retard : Retarde le temps défini pour la pause de la procédure.<br>Attendre entrée : Attendre le signal du point E spécifié à activer. |                                                                                                    |  |  |

Fin de procédure

| Icône Commande                                                                                  |                                                                                                 |                               |  |  |
|-------------------------------------------------------------------------------------------------|-------------------------------------------------------------------------------------------------|-------------------------------|--|--|
|                                                                                                 | Command: Stop                                                                                   |                               |  |  |
|                                                                                                 | End Type                                                                                        |                               |  |  |
|                                                                                                 | Return of sub-procedure                                                                         |                               |  |  |
| Fin de procédure : Pour un retour à la<br>Retour de sous-procédure : Utilisé po<br>l'exécution. | Description de commande<br>a procédure principale.<br>our la sous-procédure afin de retourner à | la procédure principale après |  |  |

## 7.6. Ajustement de la procédure d'apprentissage

### Ajout d'une nouvelle étape

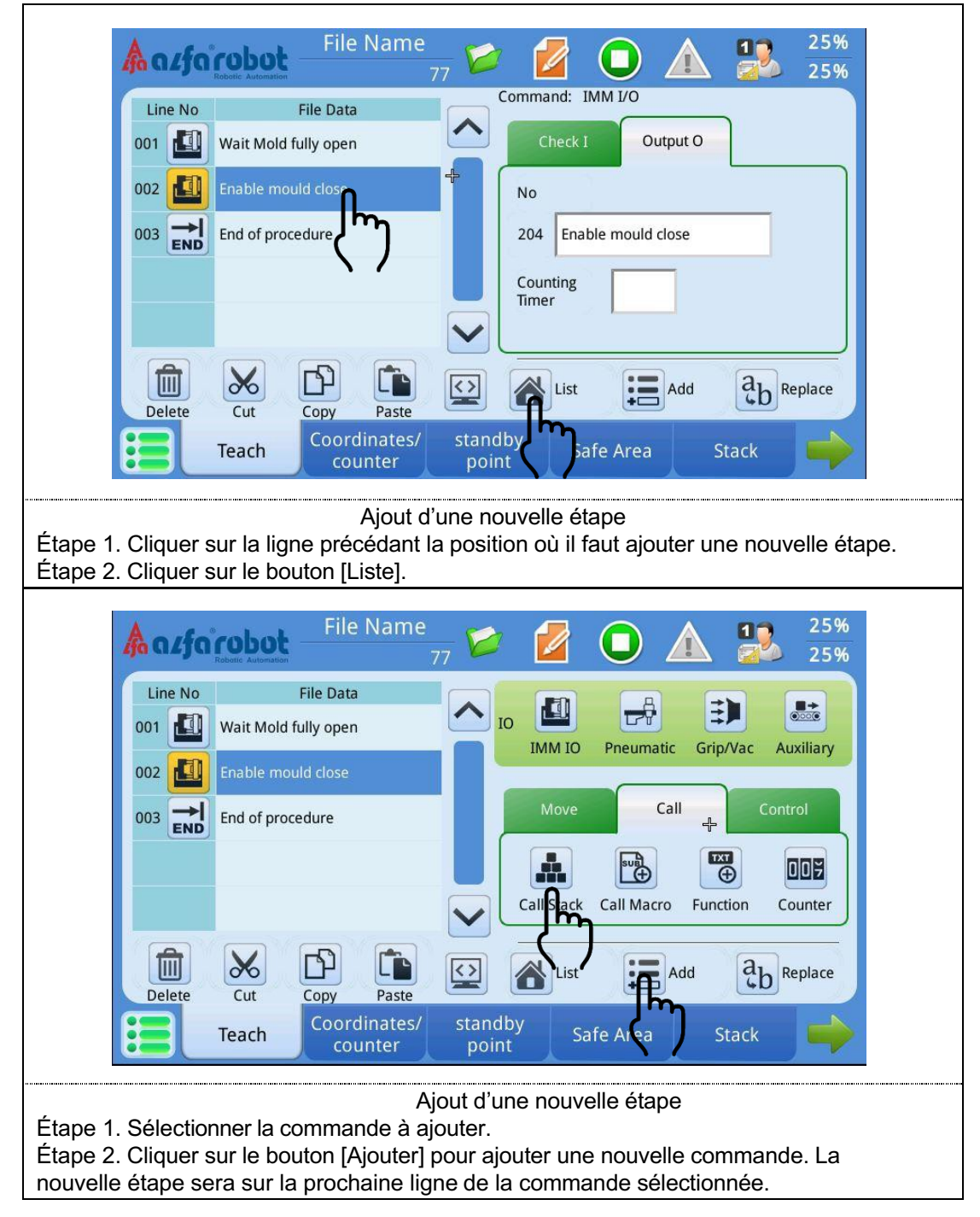

## BÉWÉPLAST

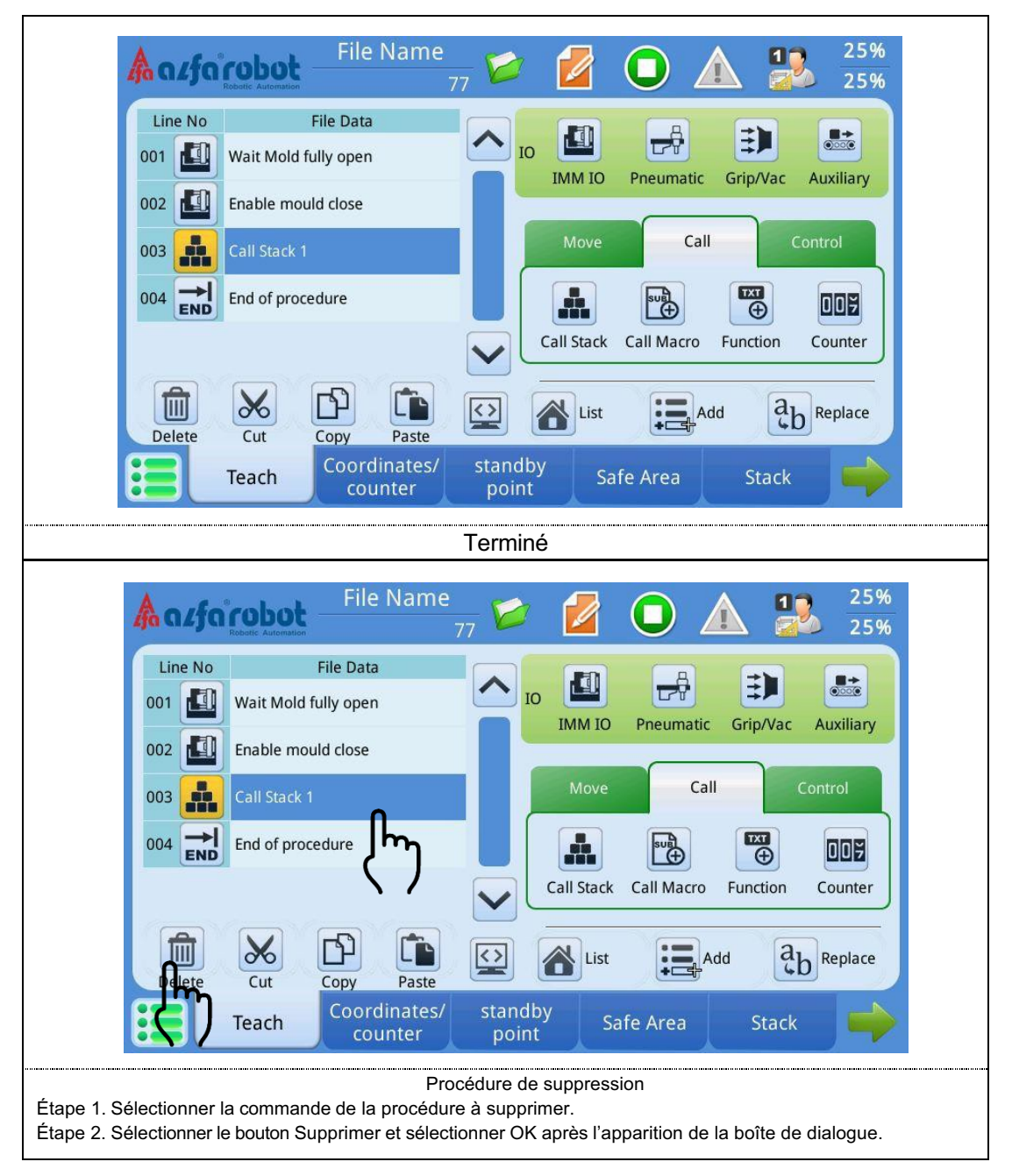

# **BÉWÉPLAST**

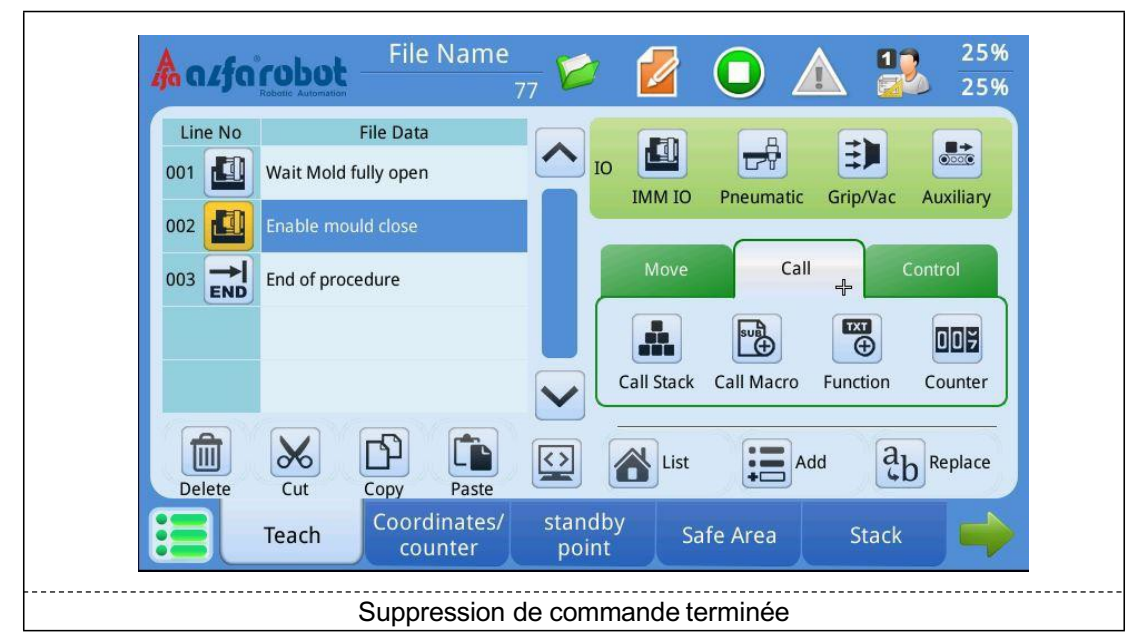

Couper, copier, coller :

| 4                                                                                                    | a <i>r</i> fa | File Name                     | 77 🗭 🞽 🔘 🛦 🎎 25%        |
|----------------------------------------------------------------------------------------------------|---------------|-------------------------------|-------------------------|
| 1                                                                                                    | Line No       | File Data                     | Command: IMM I/O        |
|                                                                                                    | 001           | Wait Mold fully open          | Check I Output O        |
|                                                                                                    | 002 🗾         | Enable mould close            | No                      |
|                                                                                                    |               | End of procedure              | 204 Enable mould close  |
|                                                                                                    |               |                               | Counting<br>Timer       |
|                                                                                                    |               |                               |                         |
|                                                                                                    | Delete        | Cut Copy Paste                | List EAdd & Replace     |
| E                                                                                                    |               | Teach Coordinates/<br>counter | standby Safe Area Stack |
| Les fonctions Couper, Copier et Coller sont les mêmes que celles dans les opérations informatiques. Coller l'étape sous l'étape actuellement sélectionnée. |               |                               |                         |

## 8. Apprentissage du robot

- ★ Avant de commencer l'apprentissage du robot, il faut s'assurer que les préréglages de l'apprentissage sont terminés.
- ★ Vérifier si le robot est en mode apprentissage.
- ★ Vérifier si le niveau utilisateur est [Niveau avancé 1] ou supérieur.

## 8.1. Exemple 1 d'apprentissage de base (saisir et placer le produit à un endroit)

#### **Emplacement des pages**

```
Groupe [Éditer prog.] →Page [Apprentissage]
```

#### Processus d'apprentissage

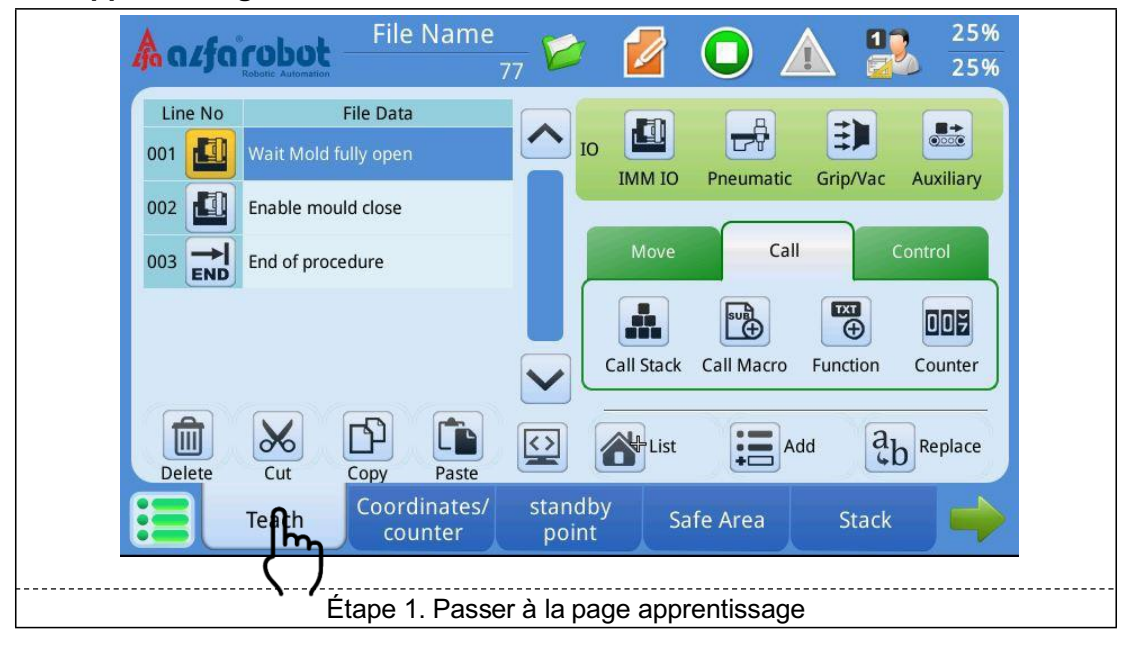

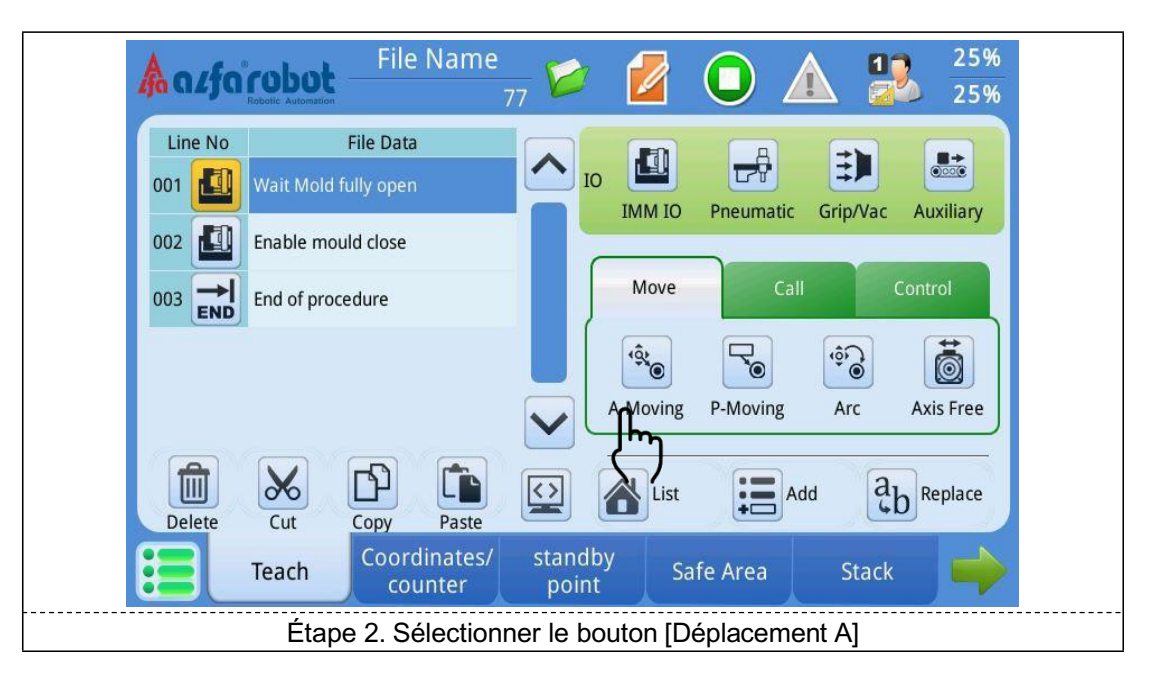

## BÉWÉPLAST

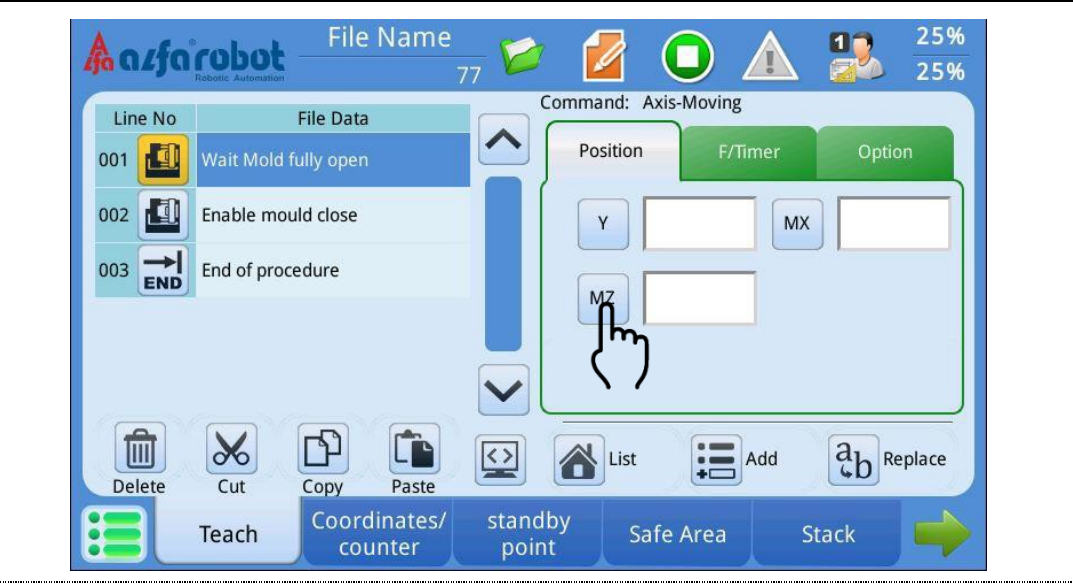

#### Étape 3. Cliquer sur le bouton [MZ]

Déplacer manuellement l'axe du bras vers la position supérieure et appuyer sur le bouton de réglage [MZ]. Le système se met automatiquement sur la valeur de coordonnée. Le champ de l'axe à ne pas déplacer doit rester vide.

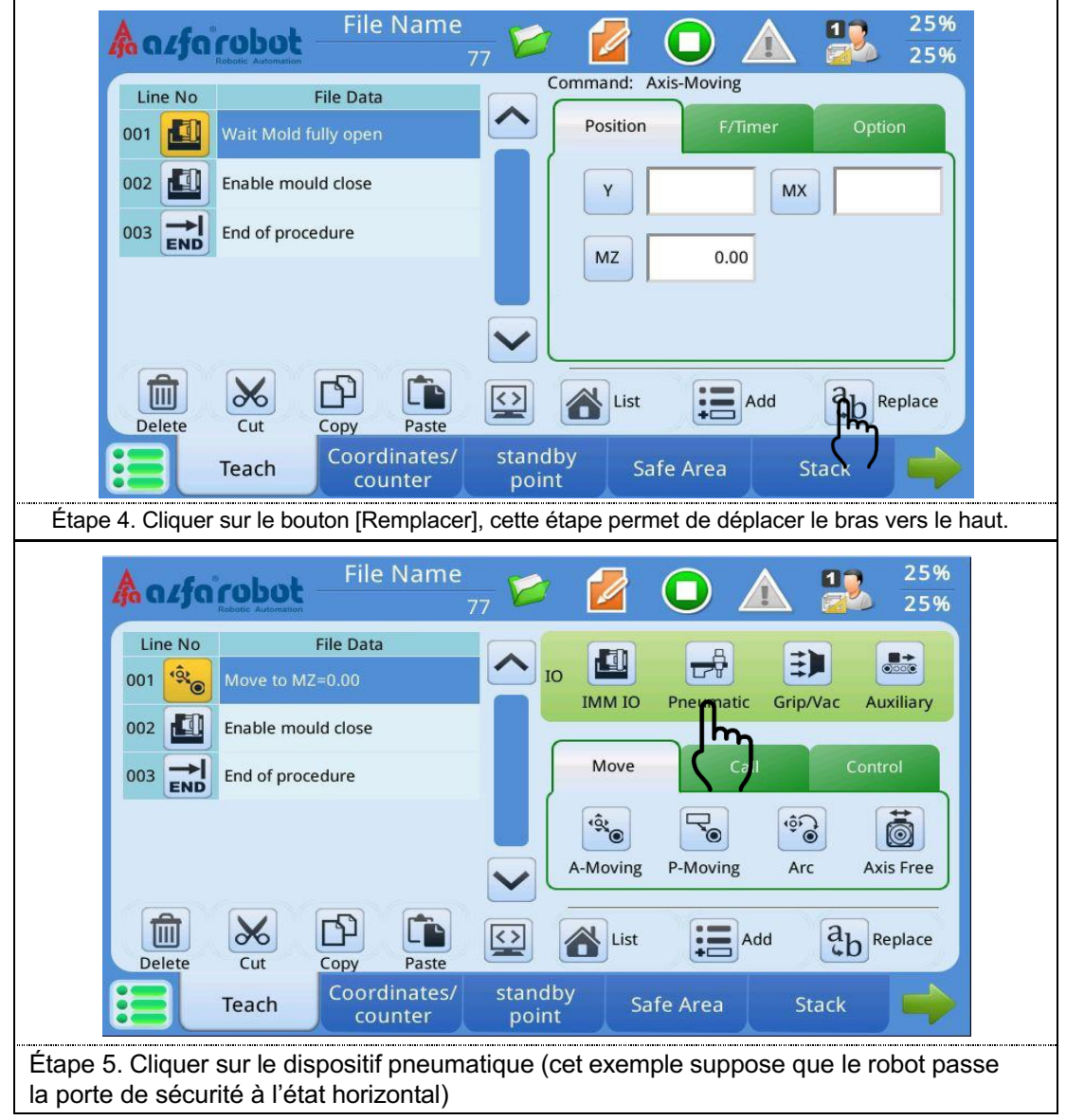

## BÉWÉPLAST

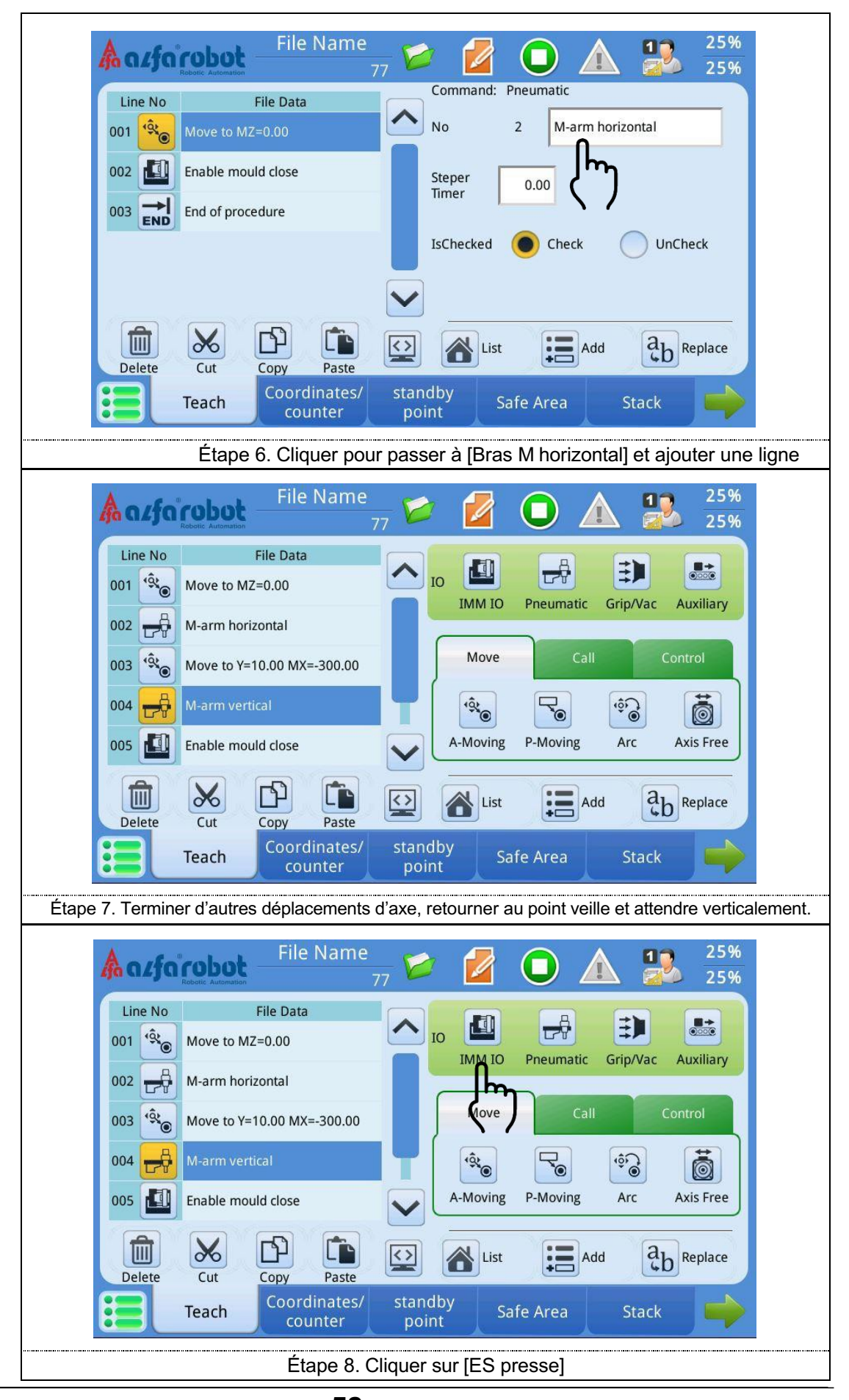

**50** BÉWÉPLAST - SAV : 09 71 09 01 15

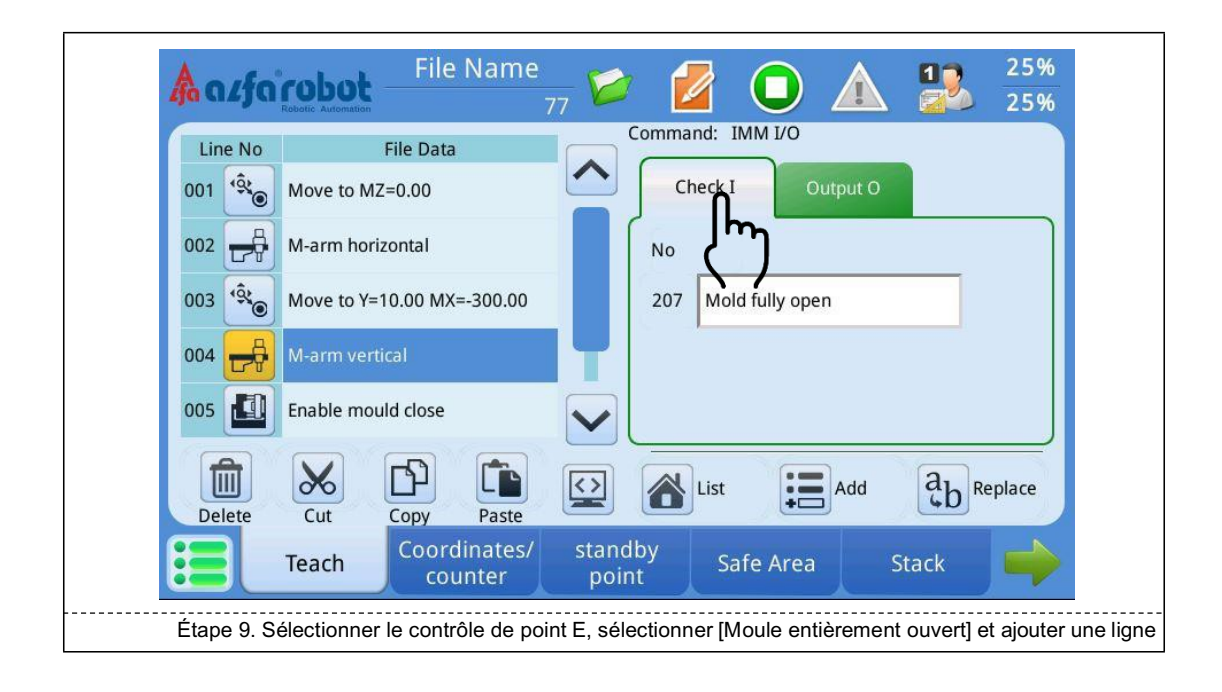

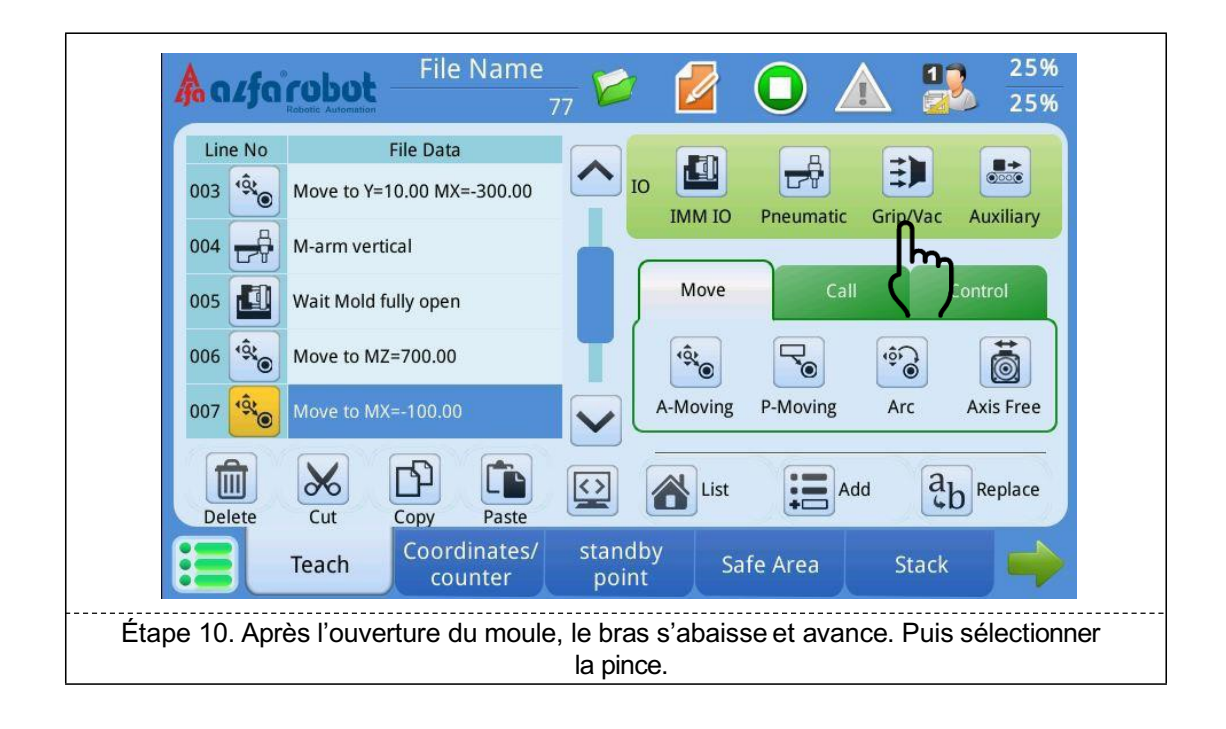

## BÉWÉPLAST

## LNC-R6200

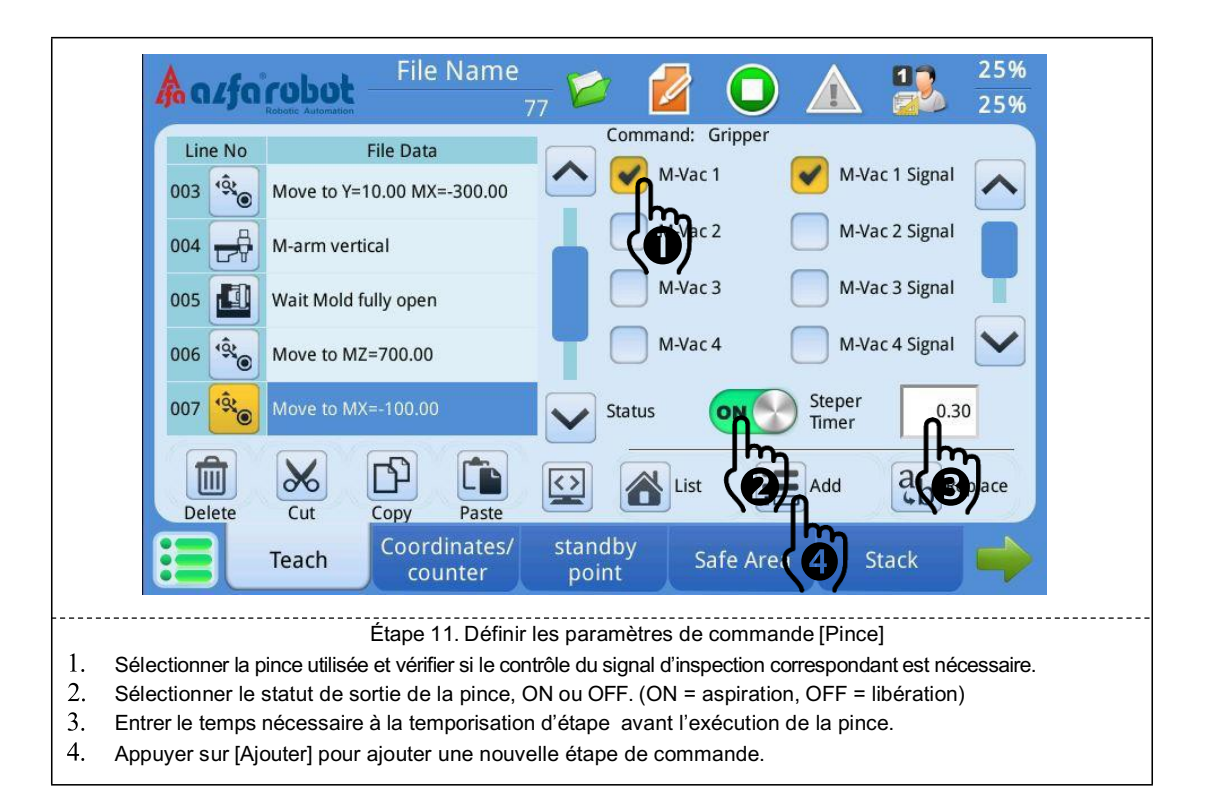

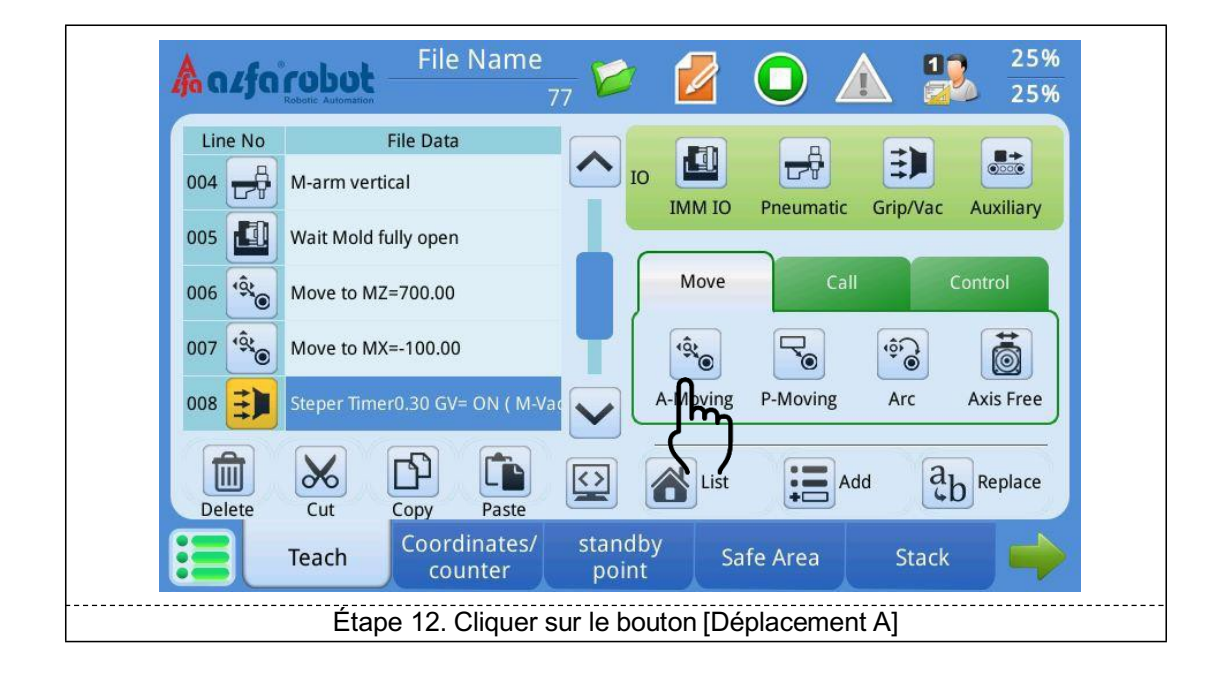

## BÉWÉPLAST

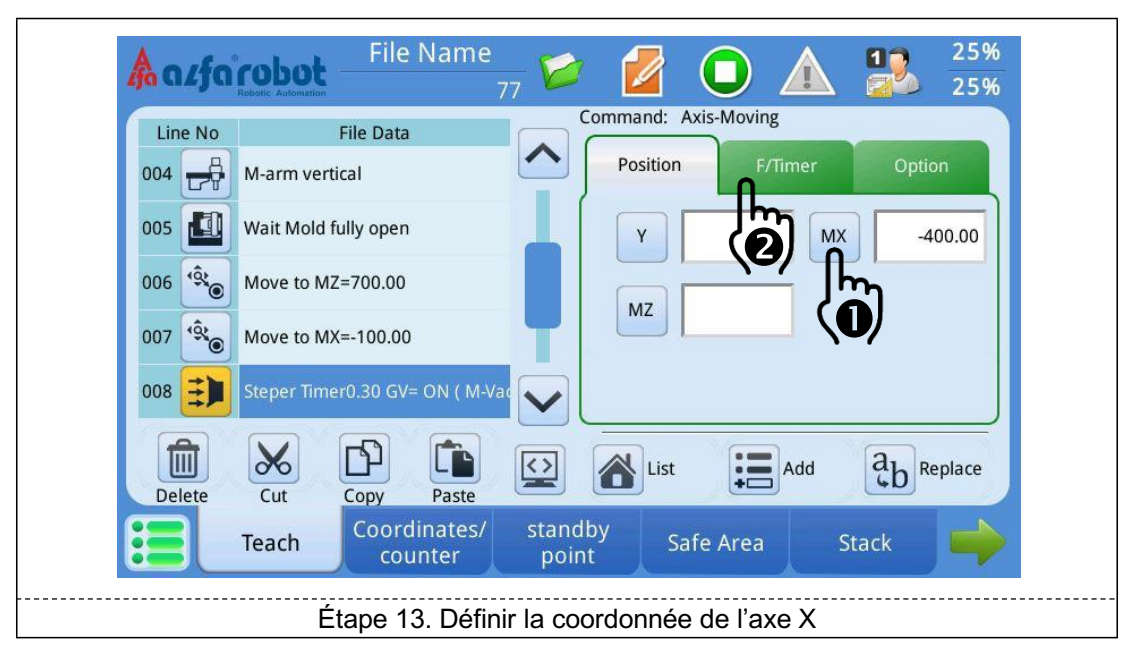

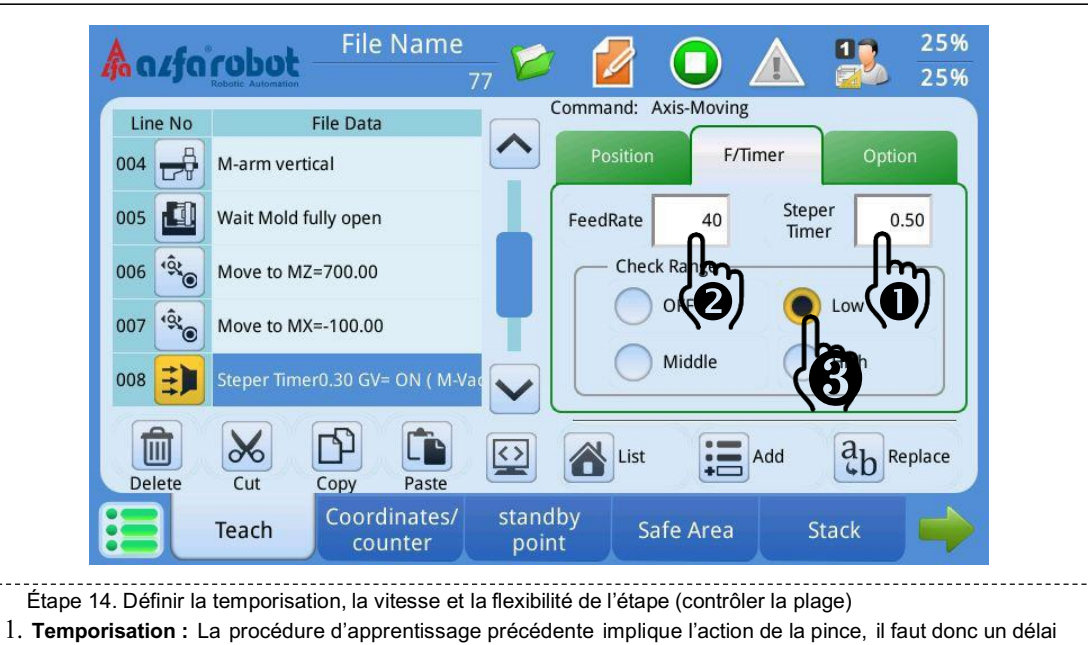

pour permettre la stabilisation de la pince.

2. Vitesse de déplacement : La vitesse est modifiée à 40 % dans cette étape.

3. Réglage de flexibilité : Le réglage de flexibilité est utile pour améliorer la stabilité du déplacement d'axe.

Après l'ouverture, l'étape suivante est avancée si le déplacement d'axe actuel n'est pas entièrement en place.

## BÉWÉPLAST

# LNC-R6200

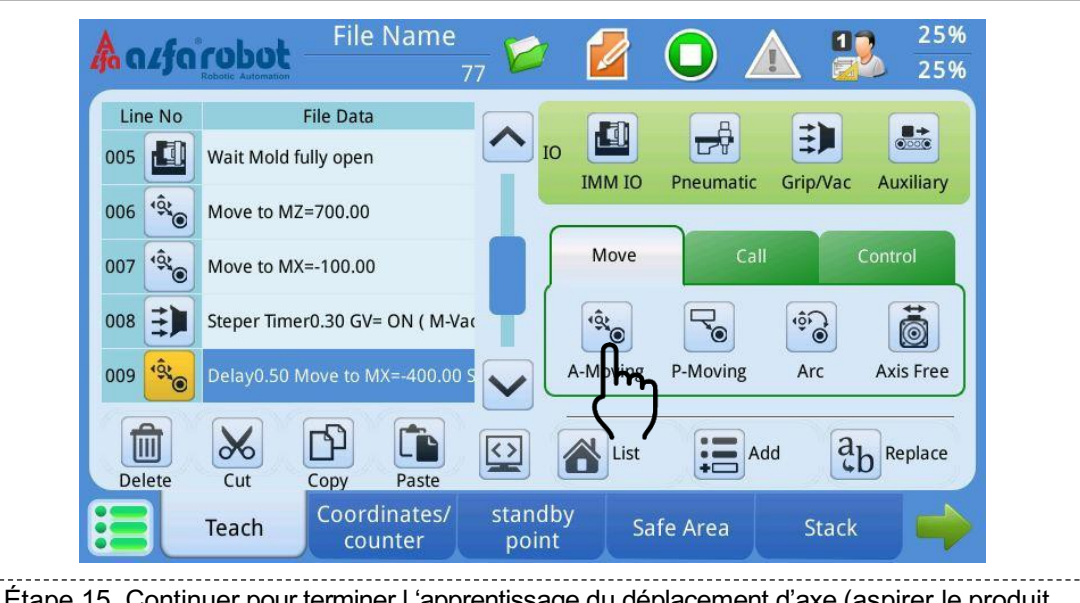

Étape 15. Continuer pour terminer l'apprentissage du déplacement d'axe (aspirer le produit et effectuer un retour, puis monter)

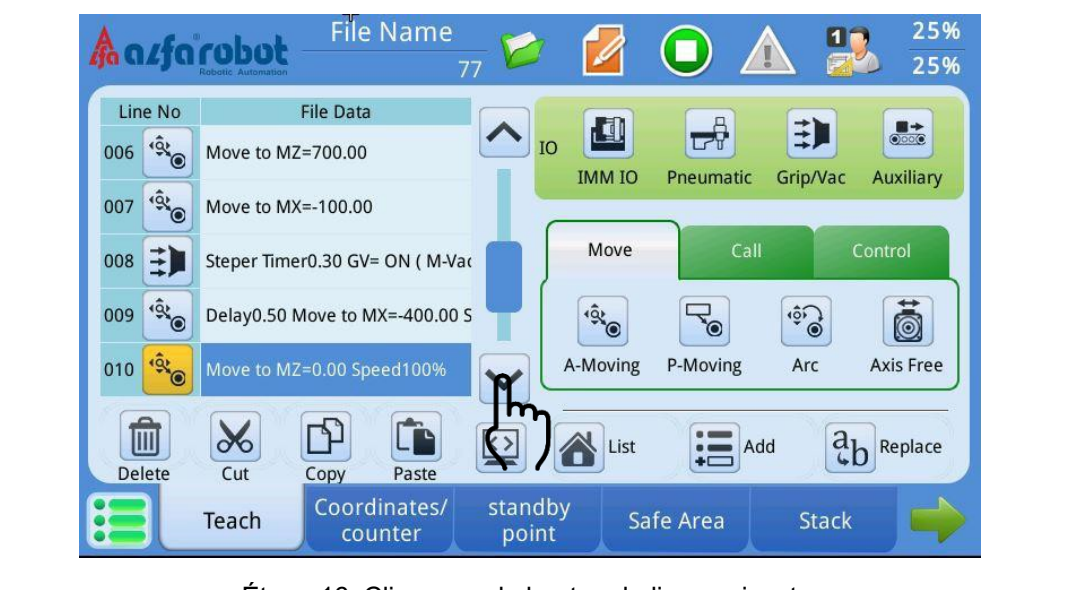

Étape 16. Cliquer sur le bouton de ligne suivante

Comme le système aidera les utilisateurs à ajouter les commandes « Moule entièrement ouvert » et « Autoriser fermeture moule » au préalable, les commandes de suivi doivent être écrites sous « Autoriser fermeture moule » après la sélection des produits.

## BÉWÉPLAST

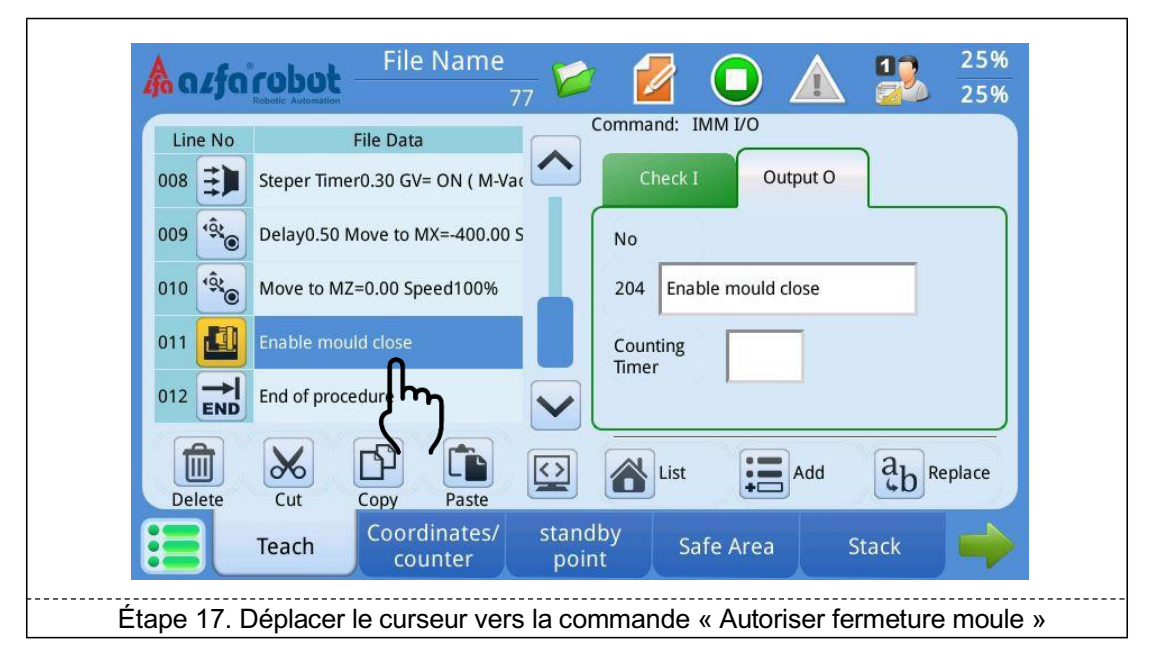

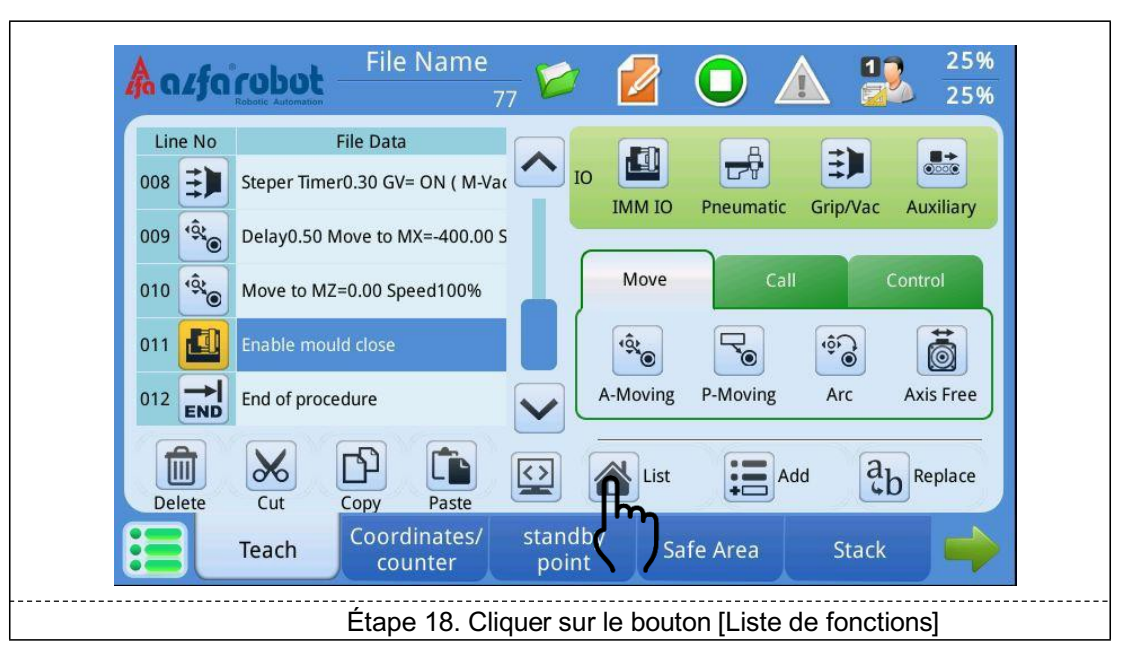

## BÉWÉPLAST

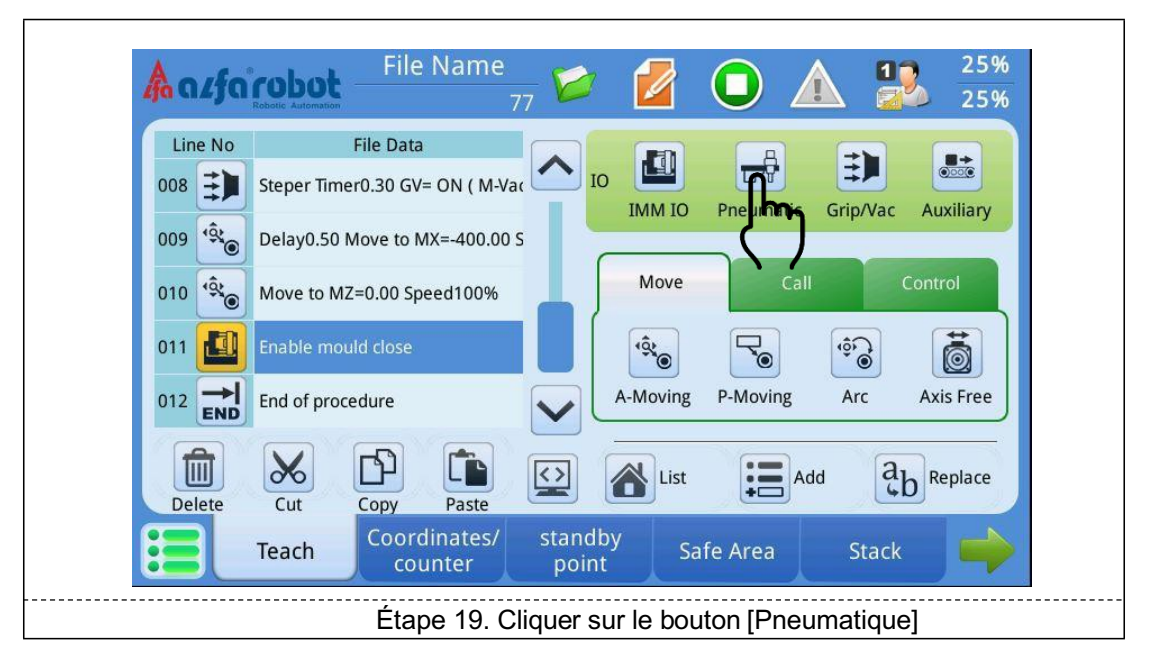

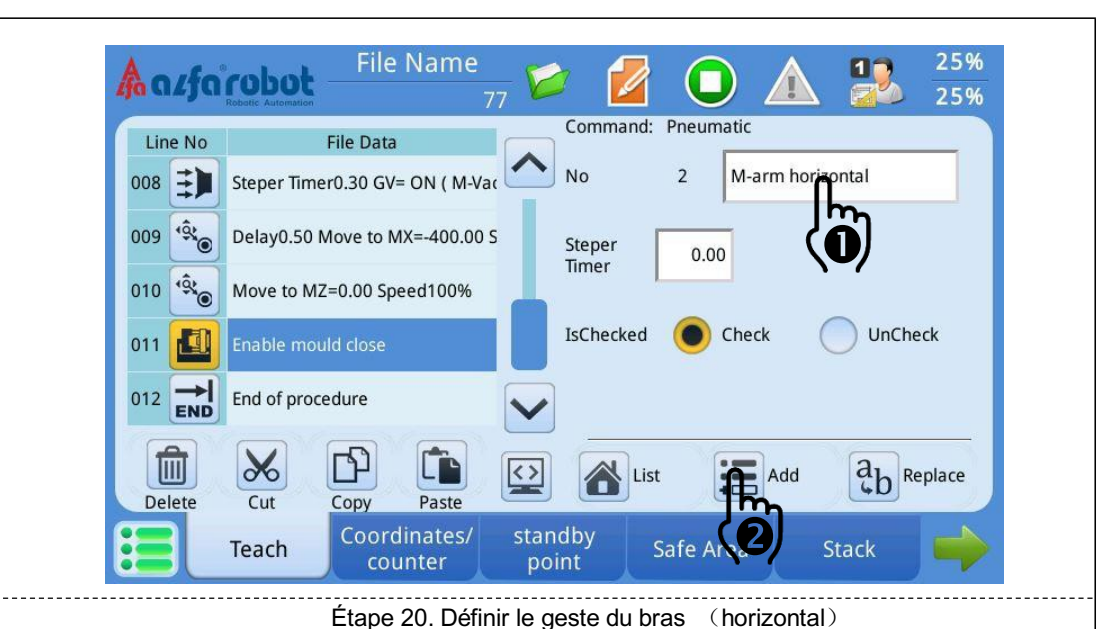

#### [Temporisation d'étape]

Cette ligne enseigne que l'action doit être retardée pour la période définie avant l'exécution. Unité : seconde.

#### [Contrôle de signal]

Lorsque le contrôle de signal est sélectionné, le système attend que le signal horizontal du bras principal soit sur ON pour exécuter la procédure d'apprentissage.

Si l'absence de contrôle est sélectionnée, lorsque la valve horizontale est ON, le système continue d'exécuter la procédure d'apprentissage sans attendre le signal horizontal, mais si le signal n'est pas reçu après le temps de détection, le robot déclenche une alarme.

## BÉWÉPLAST

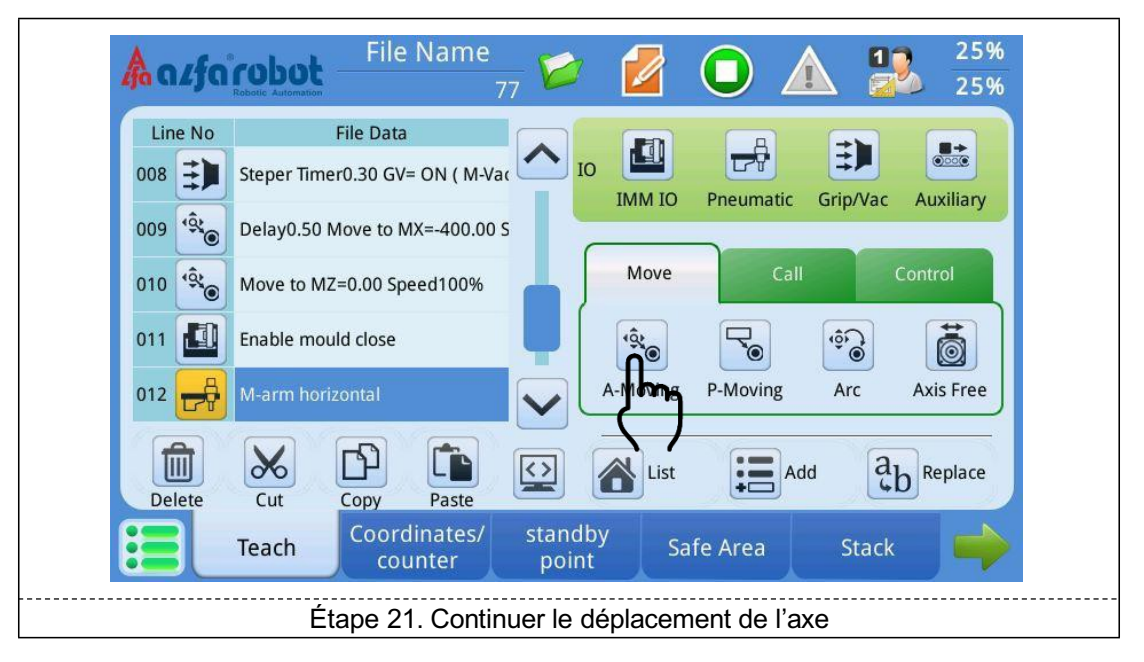

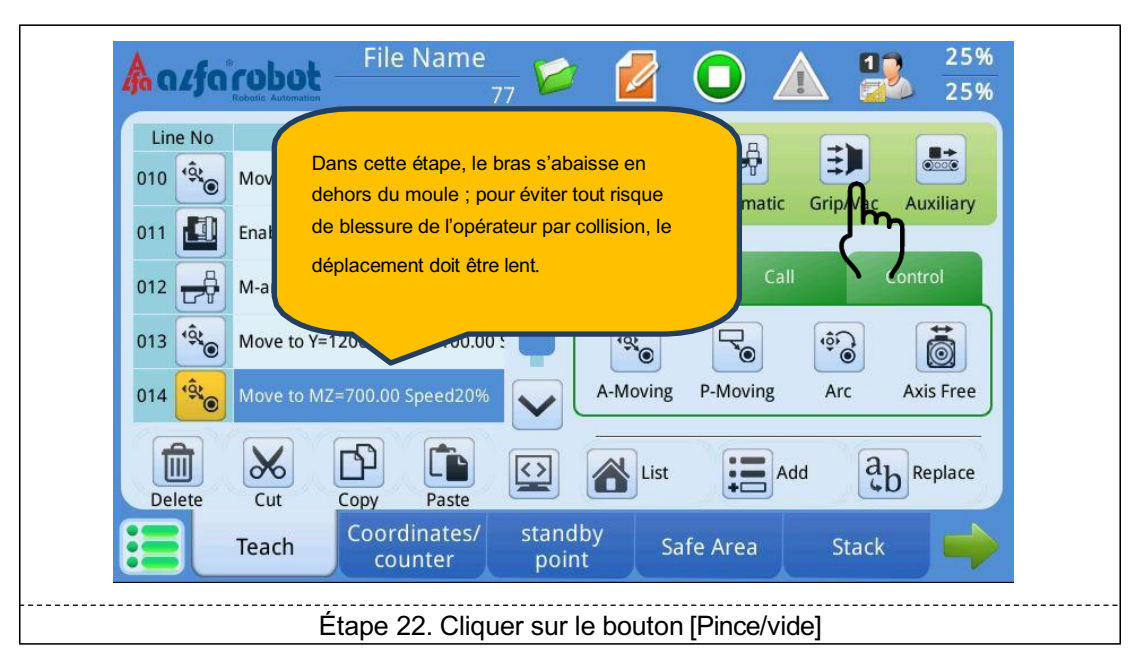

## BÉWÉPLAST

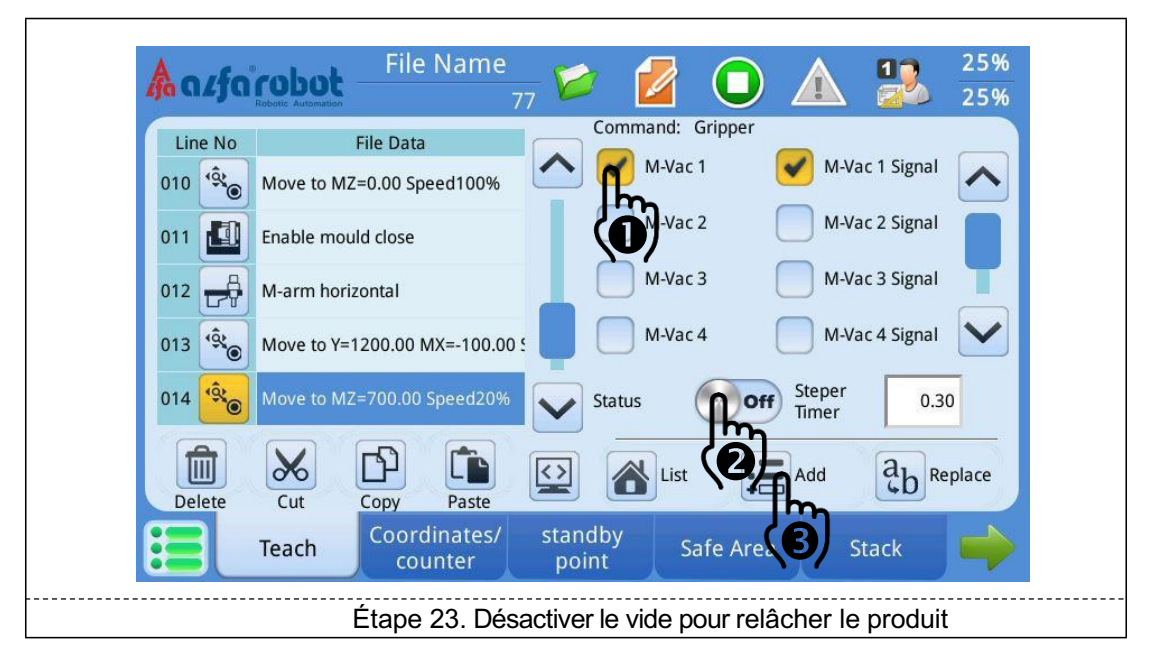

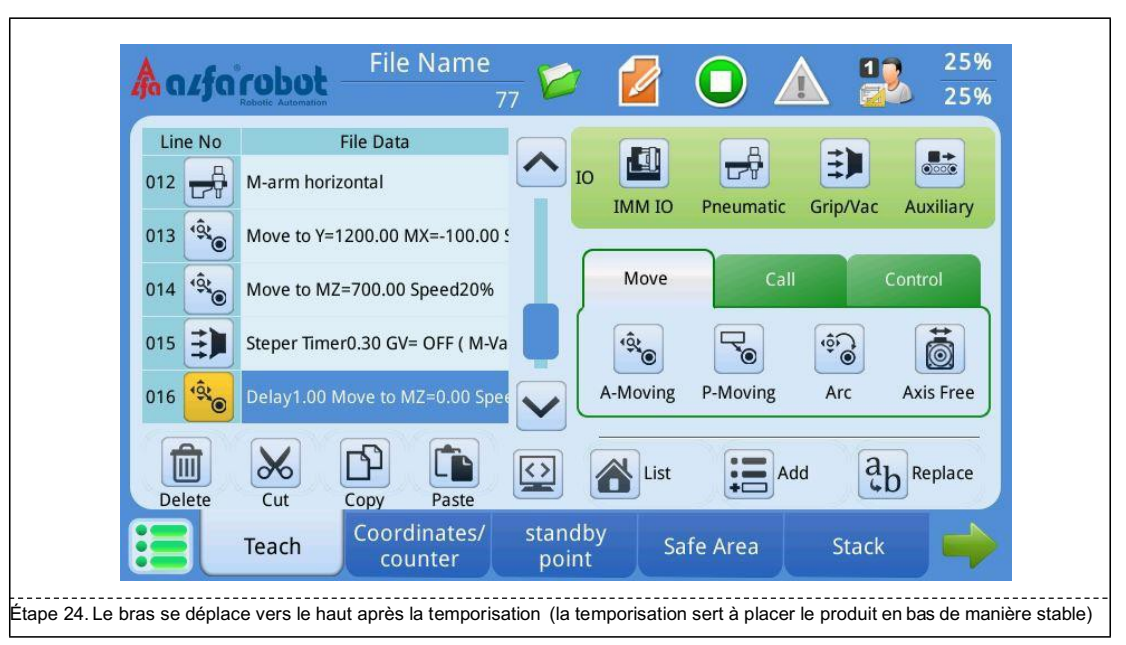

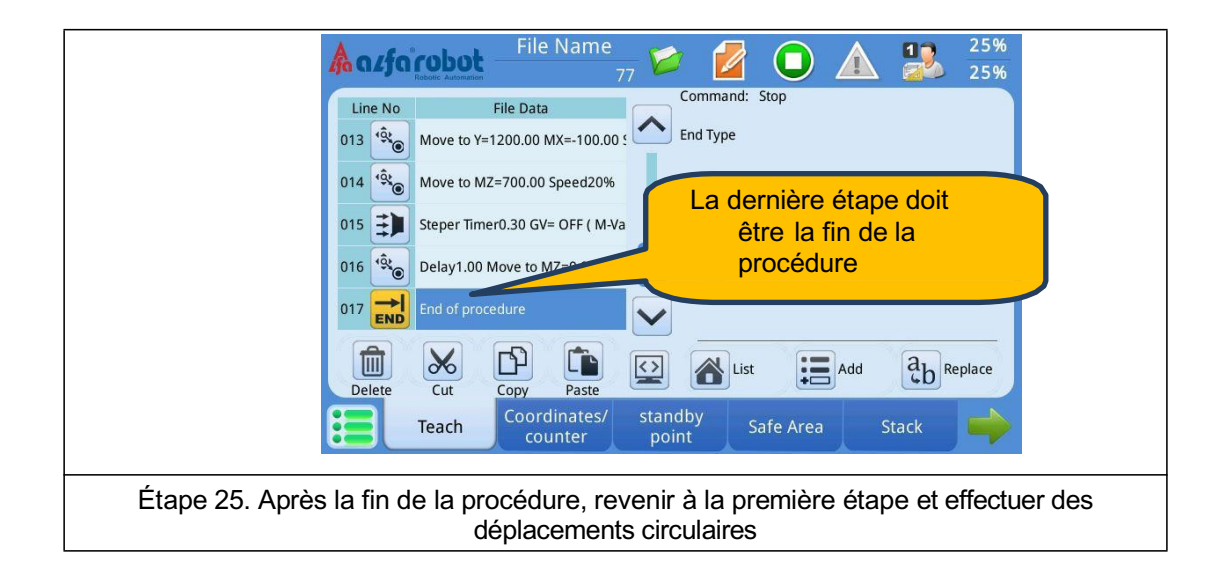

#### Processus d'action complet

| N <sup>O</sup> | Étapes                                                           | Remarques                                                                                                    |
|----------------|------------------------------------------------------------------|----------------------------------------------------------------------------------------------------|
| 1              | Déplacer vers Z=0                                                | Le bras monte                                                                                                    |
| 2              | Bras principal horizontal                                        | Pour éviter toute collision avec la porte de<br>sécurité, le maintenir à l'horizontale en premier<br>lieu, puis traverser |
| 3              | Déplacer vers Y=10 X=-300                                        | Traverser jusqu'à la position d'attente                                                                                   |
| 4              | Bras principal vertical                                          |                                                                                                    |
| 5              | Attendre l'ouverture complète du moule                           |                                                                                                    |
| 6              | Déplacer vers Z=700                                              | Le bras s'abaisse                                                                                                    |
| 7              | Déplacer vers MX=-150                                            | Le bras avance                                                                                                    |
| 8              | Contrôle de la minuterie d'échelonneur 0.30<br>GV=ON (M-vide 1)  | Après une temporisation de 0.3 seconde, utiliser<br>le vide pour saisir le produit                                        |
| 9              | Temporisation 0.50, déplacer vers MX=-400<br>Vitesse 40 %        | Après une temporisation de 0.5 seconde, le bras<br>se retire à une vitesse de 40 %                                        |
| 10             | Déplacer vers MZ=0.00 vitesse 100 %                              | Le bras monte à une vitesse de 100 %                                                                                      |
| 11             | Autoriser la fermeture du moule                                  | Après avoir atteint le haut, le robot autorise la                                                                         |
|                |                                                                  | presse à fermer le moule.                                                                                                 |
| 12             | Bras principal horizontal                                        | Une partie du geste effectue une rotation<br>horizontalement                                                              |
| 13             | Déplacer vers Y=1100. MX=-100                                    | Le bras se déplace en dehors du moule                                                                                     |
| 14             | Déplacer vers MZ=700 vitesse 20 %                                | Le bras s'abaisse à faible vitesse                                                                                        |
| 15             | Contrôle de la minuterie d'échelonneur 0.30<br>GV=OFF (M-Vide 1) | Temporisation 0.3s, attendre que le bras<br>s'arrête de manière stable, puis relâcher le<br>produit                       |
| 16             | Temporisation 1s, déplacer vers MZ=0                             | Après une temporisation de 1s, le bras monte                                                                              |
| 17             | Fin de procédure                                                 | La procédure revient à la première étape                                                                                  |

Remarque : Il doit y avoir [Attendre ouverture complète du moule], [Autoriser fermeture moule] et [Fin de procédure] dans le programme ; la commande de déplacement d'axe la plus utilisée dans cet exemple est [Déplacement A]. Après s'être familiarisé avec cet exemple, l'utilisateur peut essayer [Déplacement P] dans le programme, il sera plus facile de modifier les coordonnées d'axe.

## 8.2. Exemple 2 d'apprentissage (pile)

Procédures d'apprentissage de piles : définir les paramètres de piles -> apprentissage de programme. La pile a pour fonction d'empiler les produits de différents moules sur la bande transporteuse, puis de déplacer la bande transporteuse lorsqu'une quantité donnée est atteinte ou d'avoir des inserts empilés. L'utilisation de l'empilement peut accroître le niveau d'automatisation.

#### Emplacement des pages

Groupe [Éditer prog.] →Page [Pile] →Sous-page [Position de départ]

#### Définir la pile

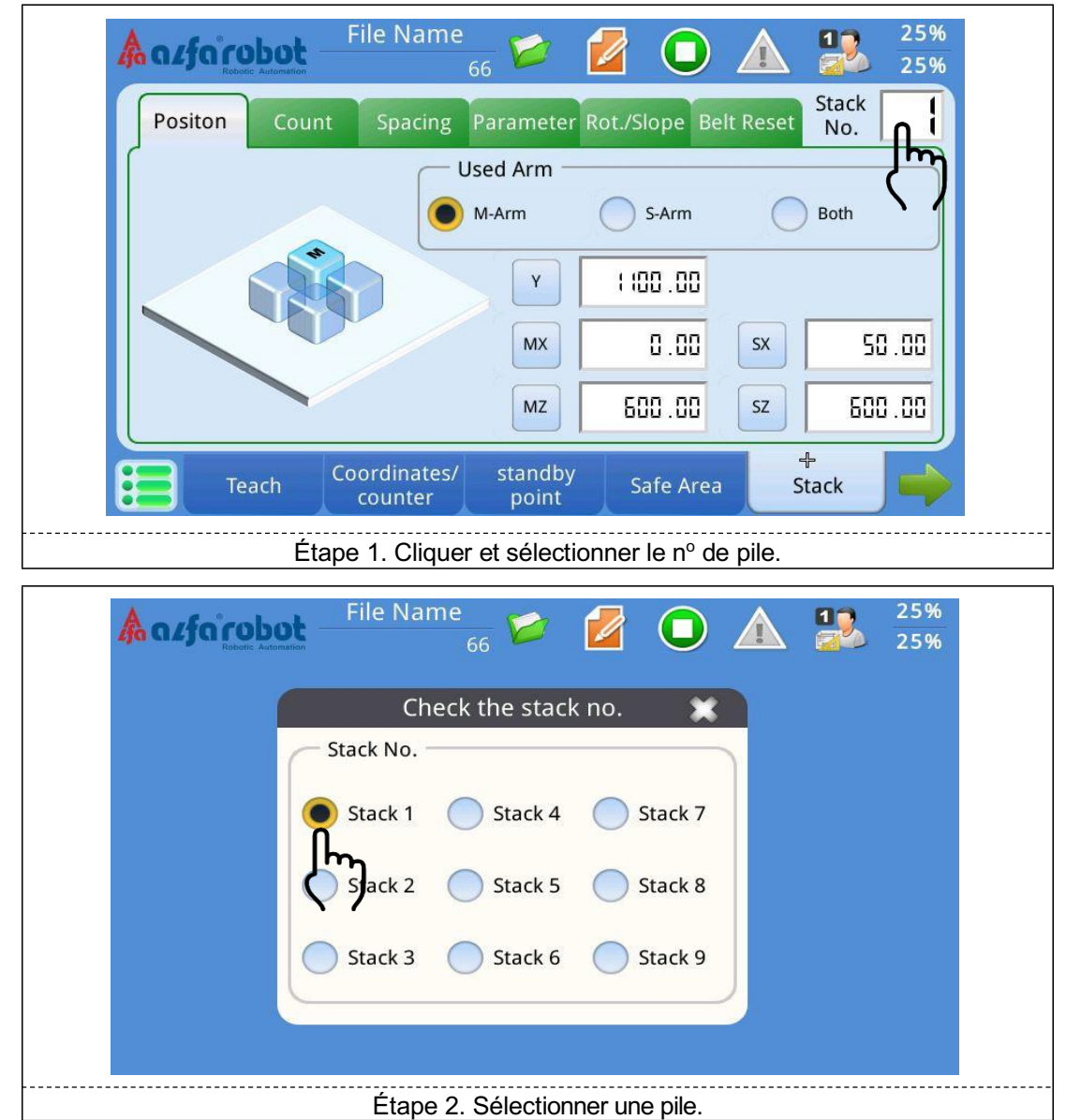

**60** BÉWÉPLAST - SAV : 09 71 09 01 15

# **BÉWÉPLAST**

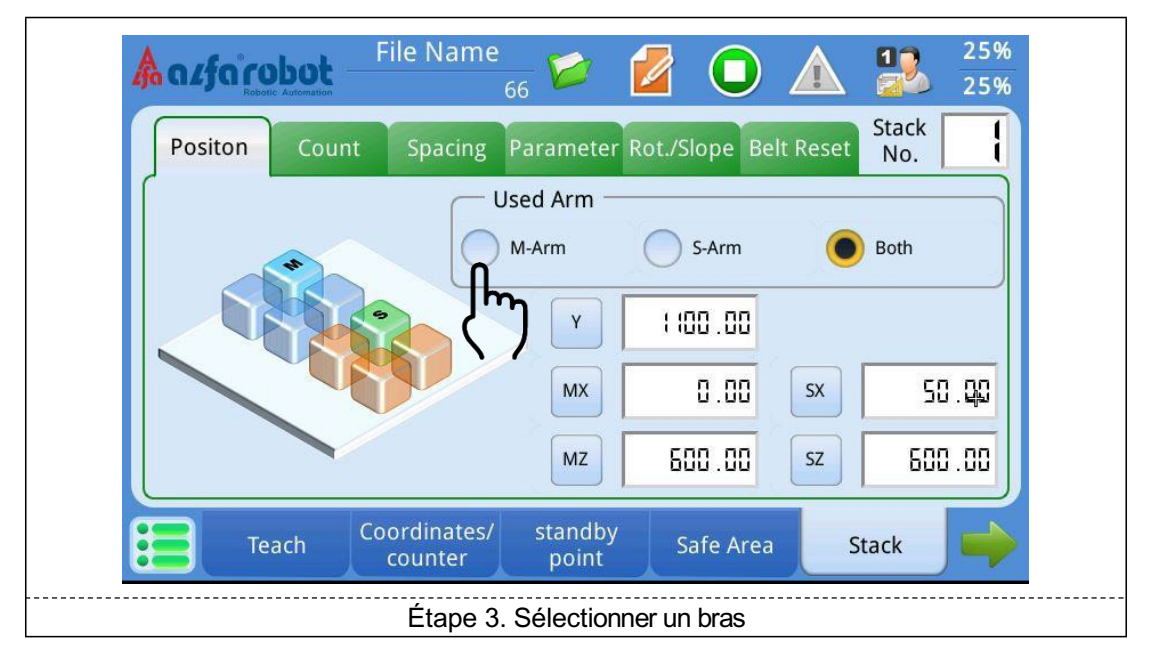

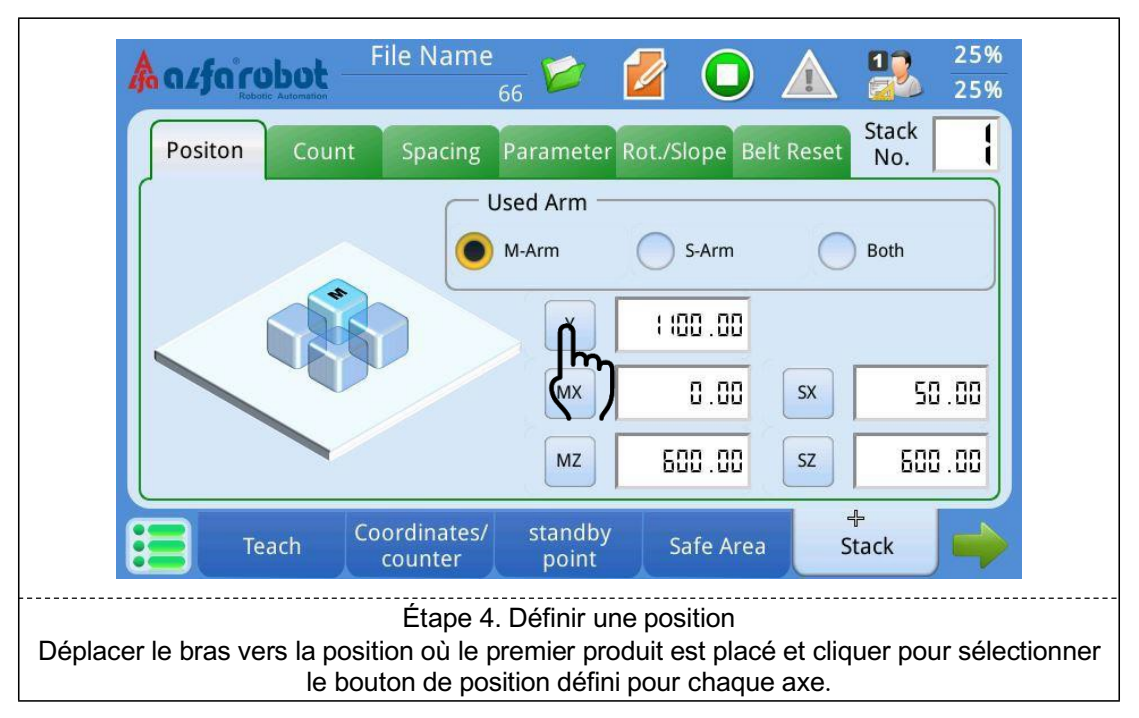

### Emplacement des pages

Groupe [Éditer prog.] →Page [Pile] →Sous-page [Ordre& compte]

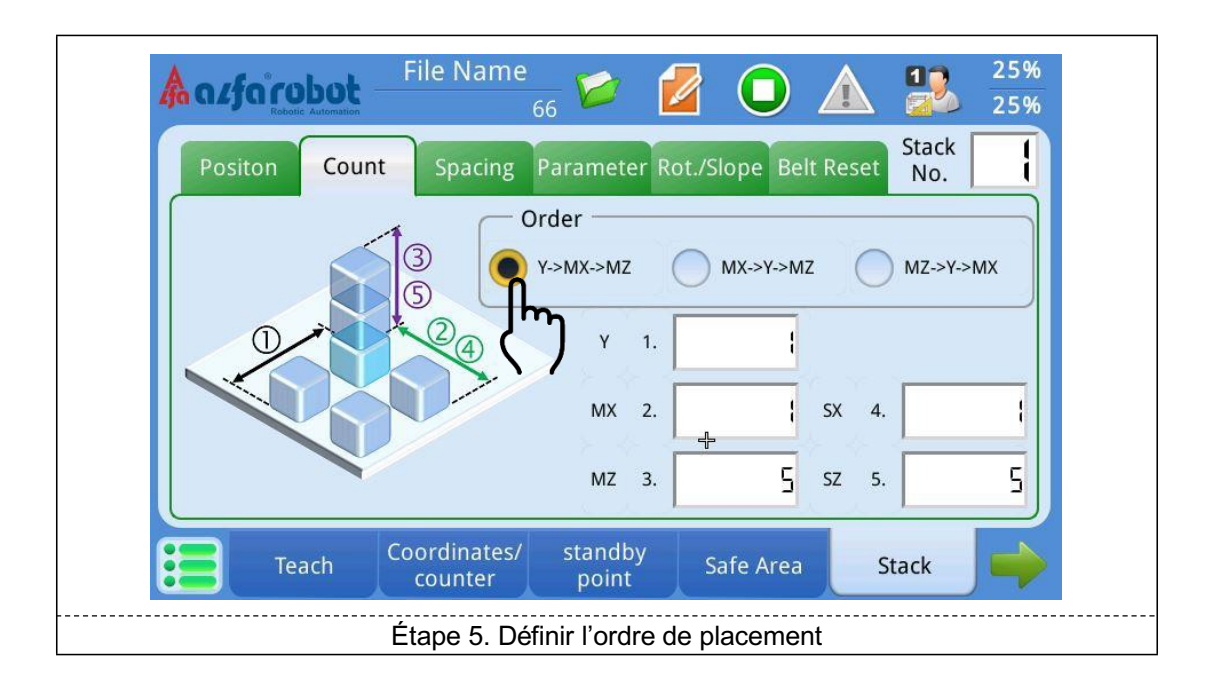

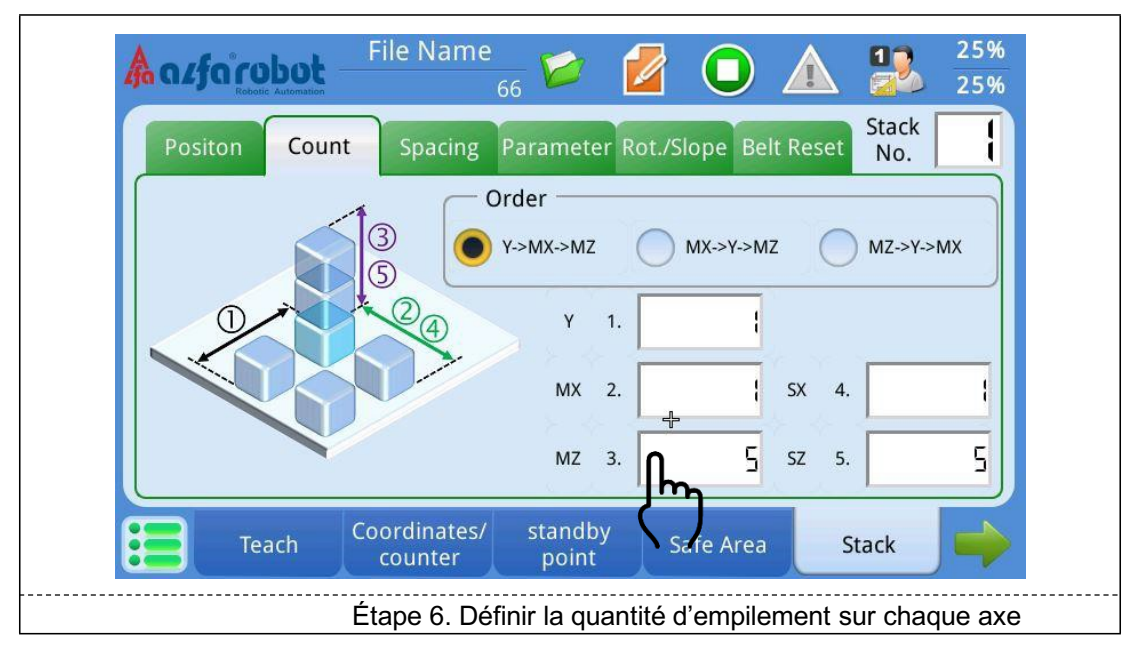

#### Emplacement des pages

Groupe [Éditer prog.] →Page [Pile] →Sous-page [Espacement des piles]

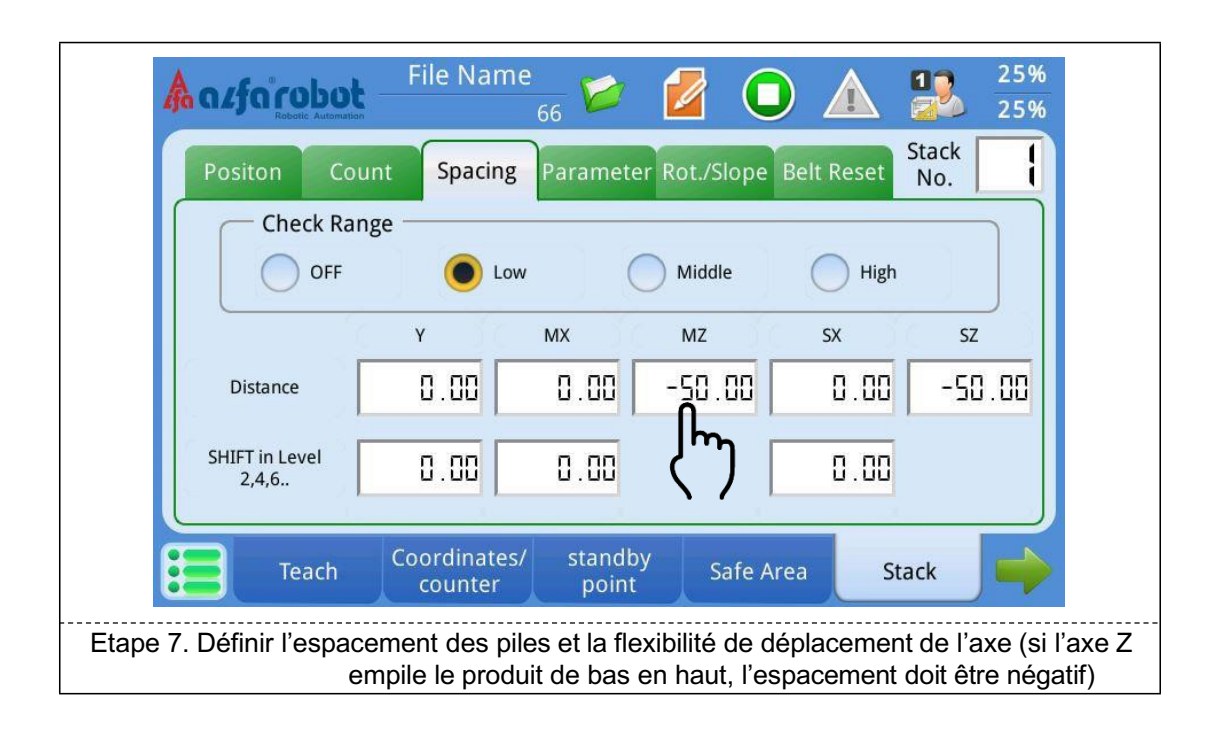

#### **Emplacement des pages**

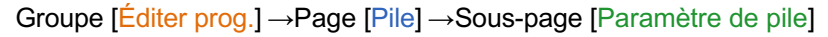

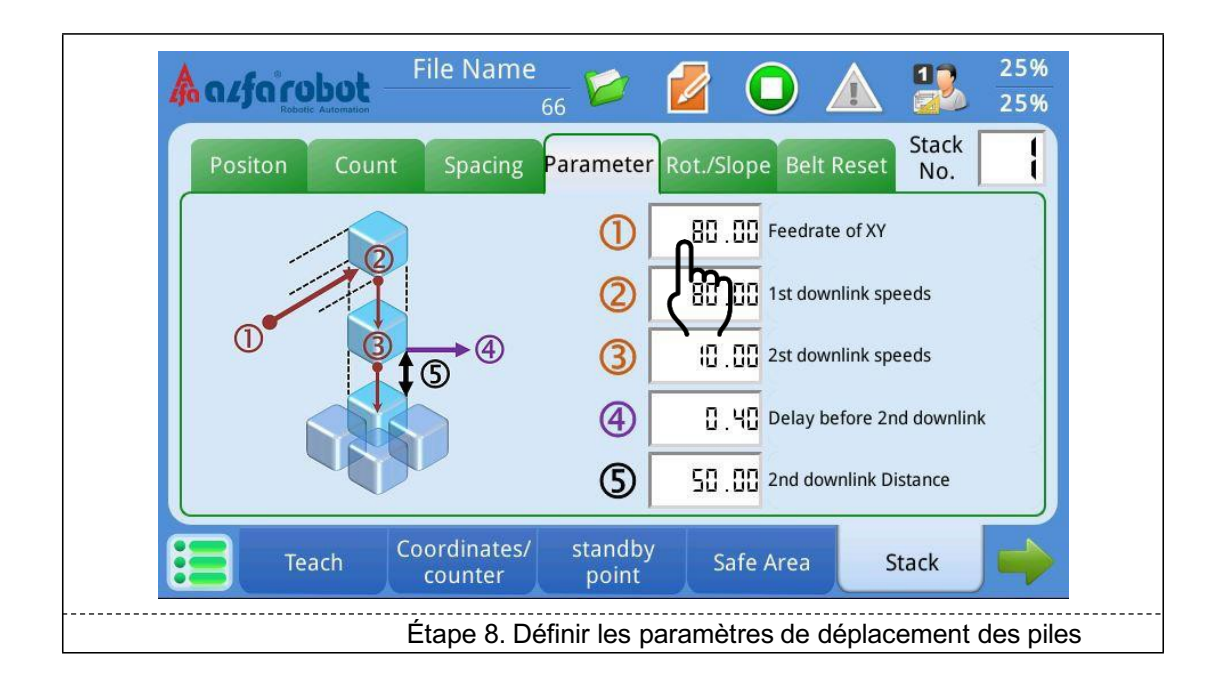

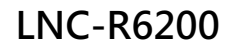

#### **Emplacement des pages**

Groupe [Éditer prog.] →Page [Apprentissage]

Utiliser les commandes de pile dans la page apprentissage :

#### Apprentissage de la procédure

Le chemin à emprunter par le robot avant l'empilement est le même que celui décrit dans la section 8.1. Se référer à la section indiquée.

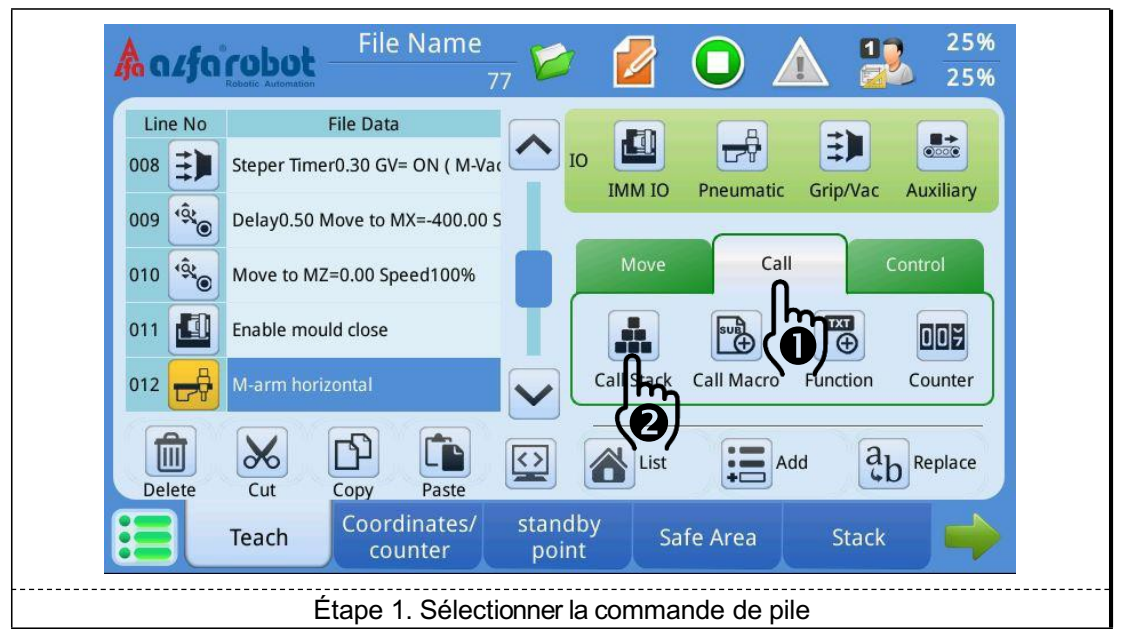

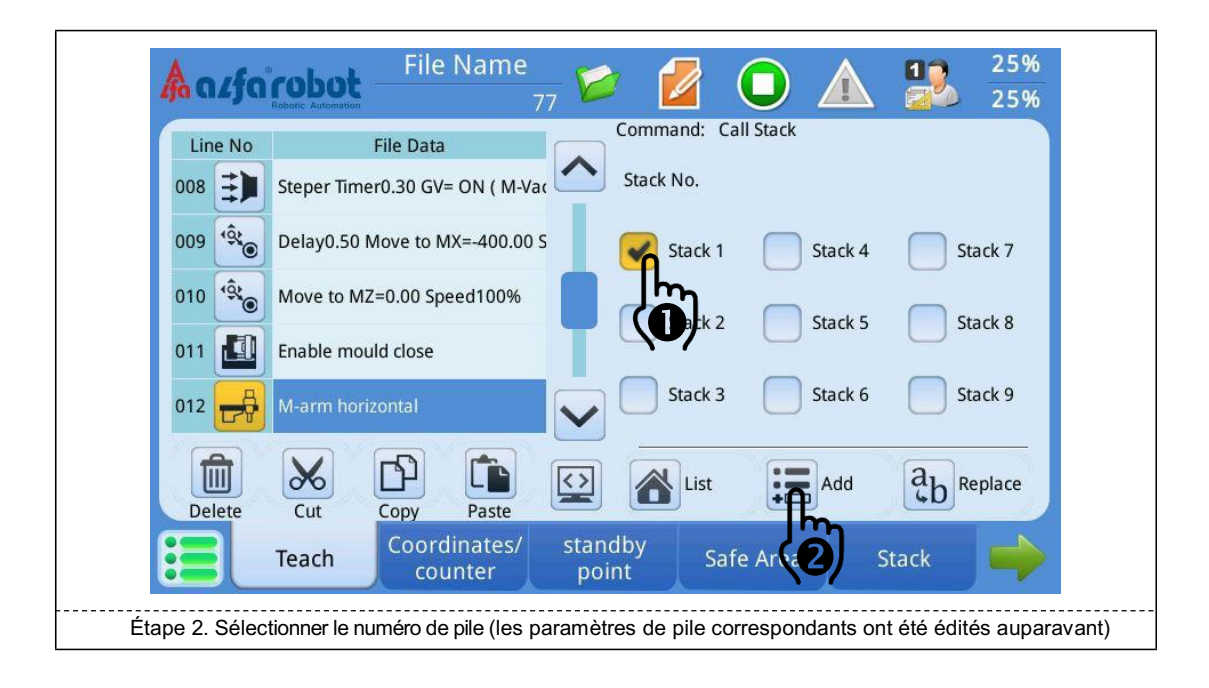

## BÉWÉPLAST

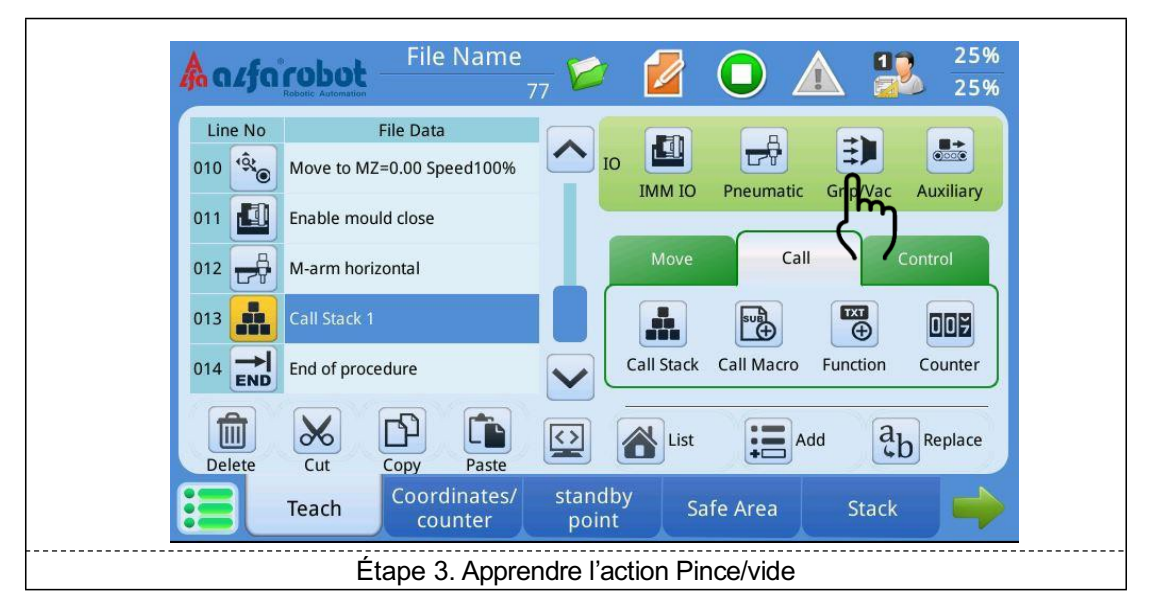

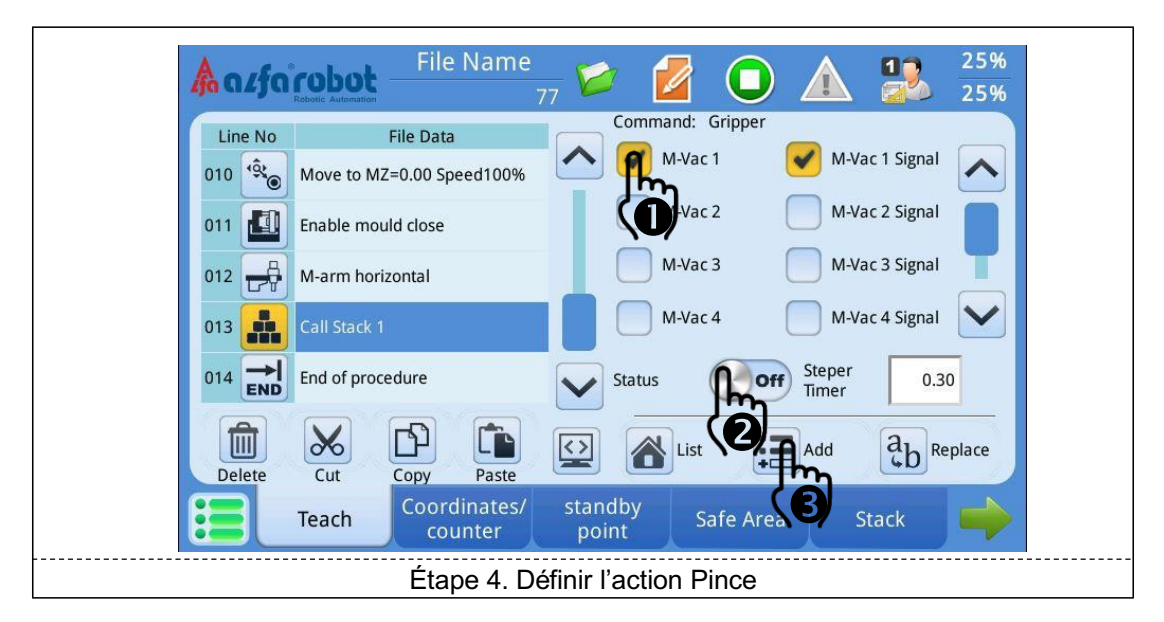

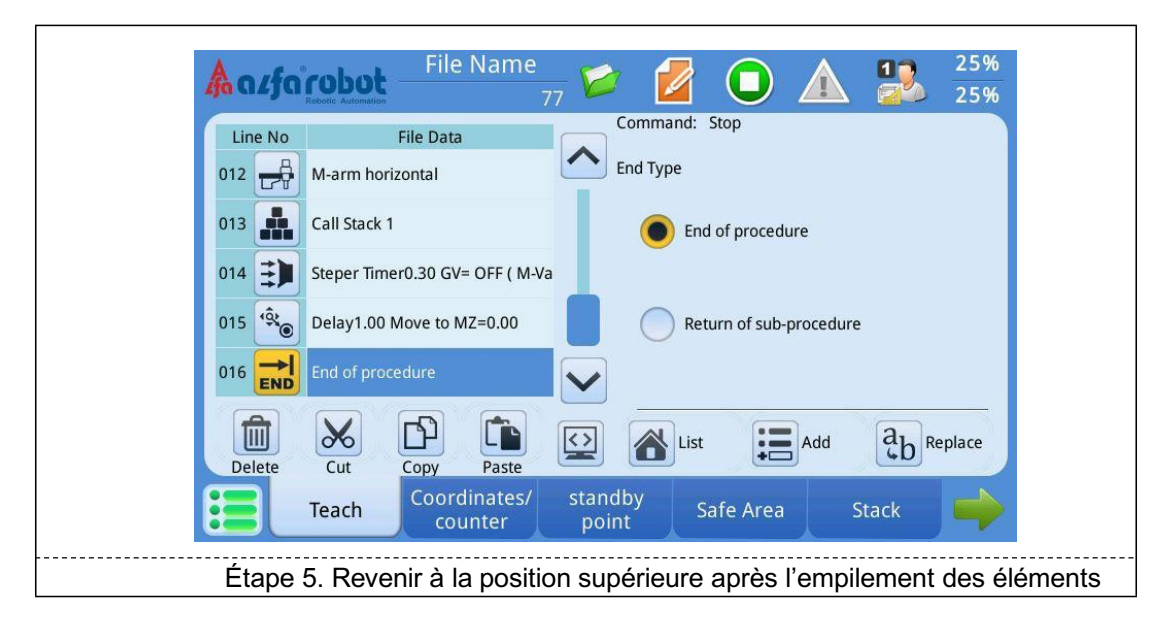

#### Processus d'action complet

| N <sup>O</sup> | Étapes                                                            | Remarques                                                                                                    |
|----------------|-------------------------------------------------------------------|----------------------------------------------------------------------------------------------------|
| 1              | Déplacer vers Z=0                                                 | Le bras monte                                                                                                    |
| 2              | Valeur horizontale du bras principal                              | Pour éviter toute collision avec la porte de<br>sécurité, le maintenir à l'horizontale en premier<br>lieu, puis lui faire traverser la porte |
| 3              | Déplacer vers Y=10 X=-300                                         | Traverser jusqu'à la position d'attente                                                                                                    |
| 4              | Valeur verticale du bras principal                                |                                                                                                    |
| 5              | Attendre l'ouverture complète du moule                            |                                                                                                    |
| 6              | Déplacer vers Z=700                                               | Le bras s'abaisse                                                                                                    |
| 7              | Déplacer vers MX=-150                                             | Le bras avance                                                                                                    |
| 8              | Minuterie d'échelonneur 0.30 GV=ON (M-<br>vide 1)                 | Après une temporisation de 0.3 seconde, utiliser<br>la pince pour saisir le produit                                                          |
| 9              | Temporisation 0.50, déplacer vers MX=-400<br>Vitesse 40 %         | Après une temporisation de 0.5 seconde, le bras recule à une vitesse de 40 %                                                                 |
| 10             | Déplacer vers MZ=0.00 Vitesse 100 %                               | Le bras monte à une vitesse de 100 %                                                                                                    |
| 11             | Autoriser la fermeture du moule                                   | Après avoir atteint le haut, le robot autorise la                                                                                            |
|                |                                                                   | presse à fermer le moule.                                                                                                    |
| 12             | Valeur horizontale du bras principal                              | Le groupe de gestes latéraux effectue une rotation horizontalement                                                                           |
| 13             | Pile d'exécution 01                                               |                                                                                                    |
| 14             | Temporisation 0.3s et fermer la pince (pince 1 du bras principal) | Temporisation de 0.3s et attendre que le bras<br>s'arrête de manière stable, puis relâcher le<br>produit                                     |
| 15             | Temporisation 1s et déplacer vers MZ=0                            | Après une temporisation de 0.5s et un relâchement de produits, le bras monte                                                                 |
| 16             | Fin de procédure                                                  | La procédure revient à la première étape                                                                                                    |

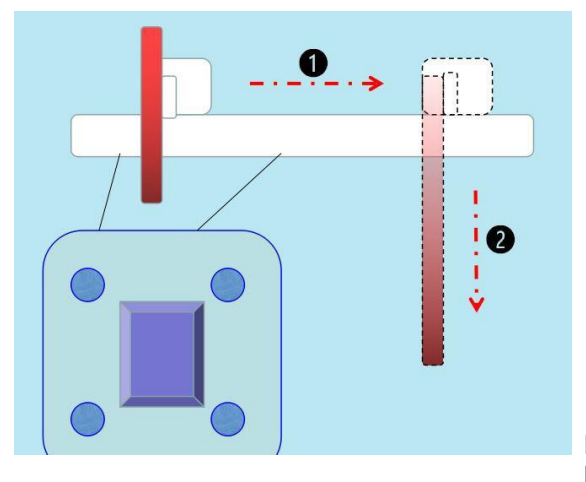

La commande [Appel de pile] termine le déplacement de l'axe XY et

de l'axe Z, comme l'indiquent les points 1 et 2 de la figure
Utiliser [Déplacement P] pour l'apprentissage du robot, ce qui permet à l'utilisateur de modifier directement les coordonnées d'un point spécifique sans avoir à modifier les procédures d'apprentissage, permettant une mémoire et une utilisation faciles.

#### **Emplacement des pages**

Groupe [Éditer prog.] →Page [Apprentissage]

#### Procédures d'apprentissage

|         | File Name                              | 66 🗭 💋                    |                         | 25%<br>25% |
|---------|----------------------------------------|---------------------------|-------------------------|------------|
| Line No | File Data<br>Wait Mold fully open      |                           | Pneumatic Grip/Vac      | Auxiliary  |
| 002 🗾   | Enable mould close<br>End of procedure | Move                      | Call                    | Control    |
|         |                                        | A-Moving                  | P-Maying Arc            | Axis Free  |
| Delete  | Cut Copy Paste                         |                           | Add a                   | b Replace  |
|         | Teach Macro                            | Coordinates/ s<br>counter | tandby Safe Ar<br>point | ea 📫       |
|         | Étape 1. S                             | Sélectionner un po        | oint spécifique à e     | enseigner  |

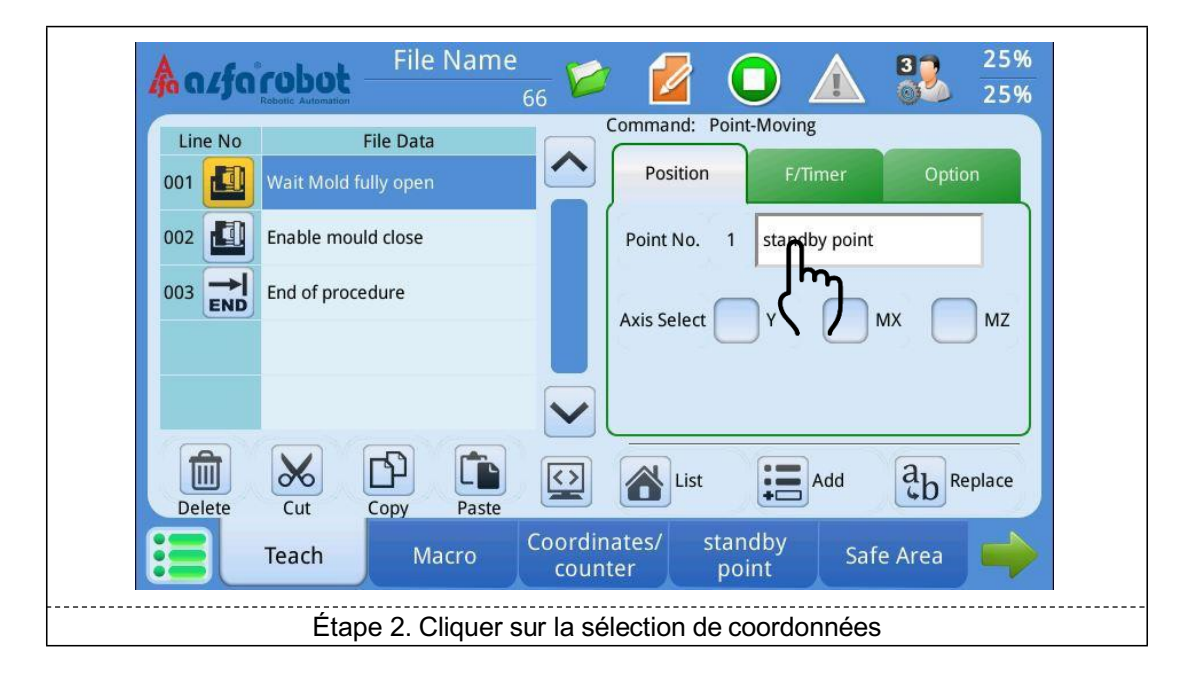

## BÉWÉPLAST

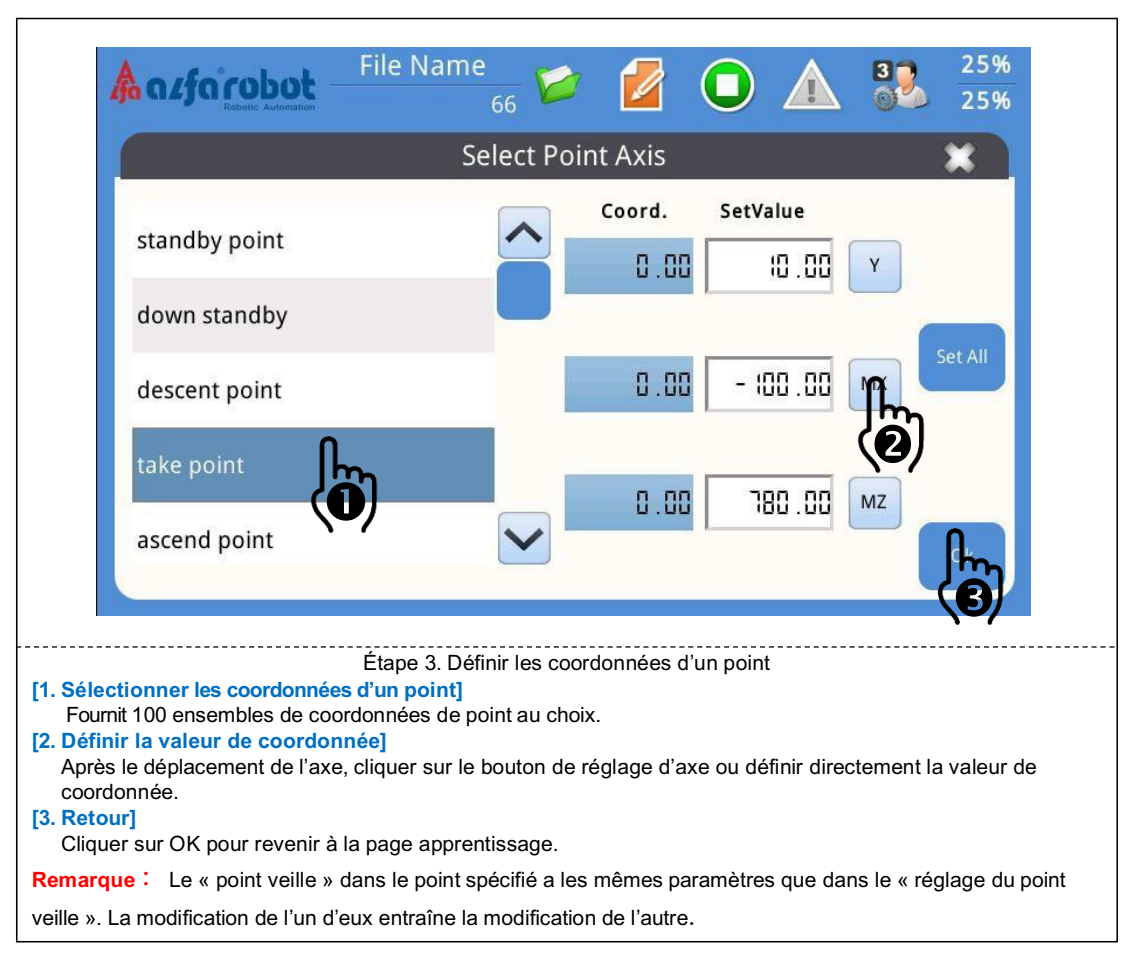

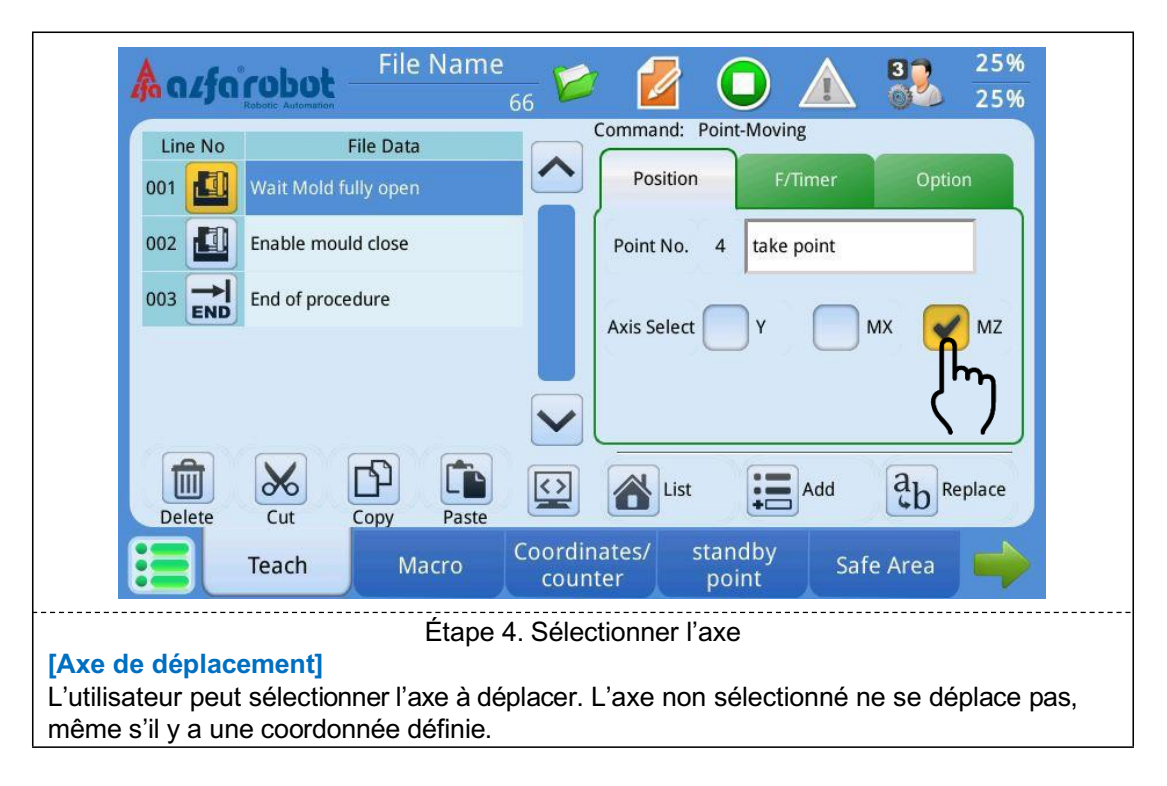

## BÉWÉPLAST

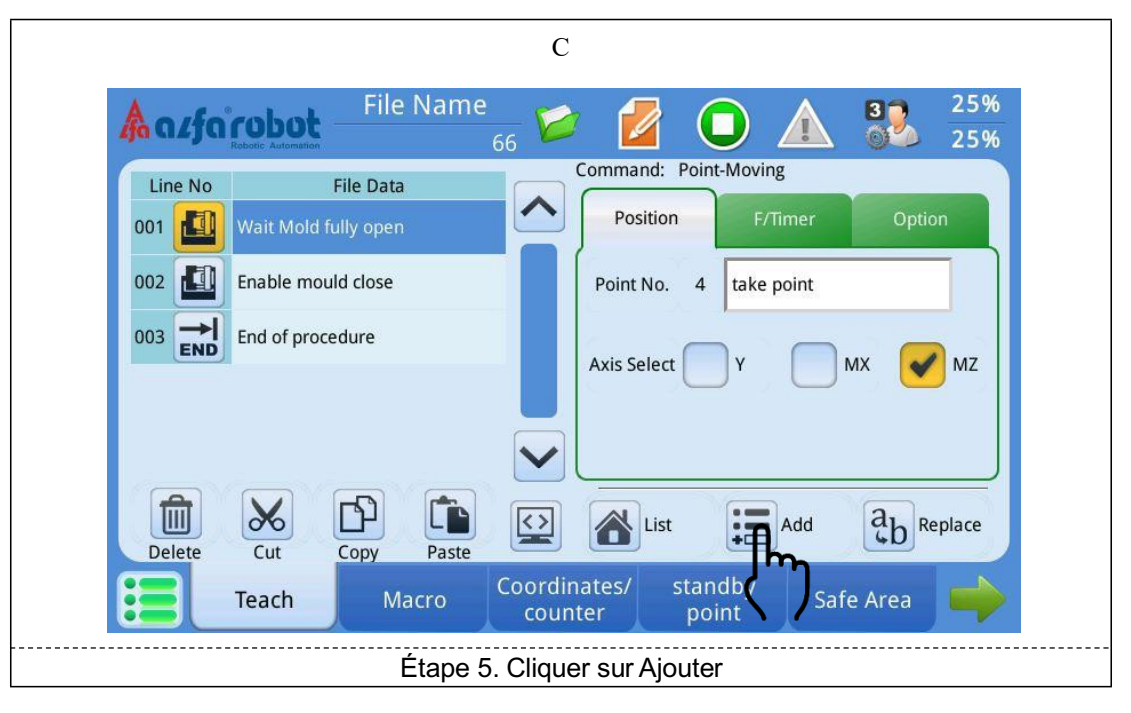

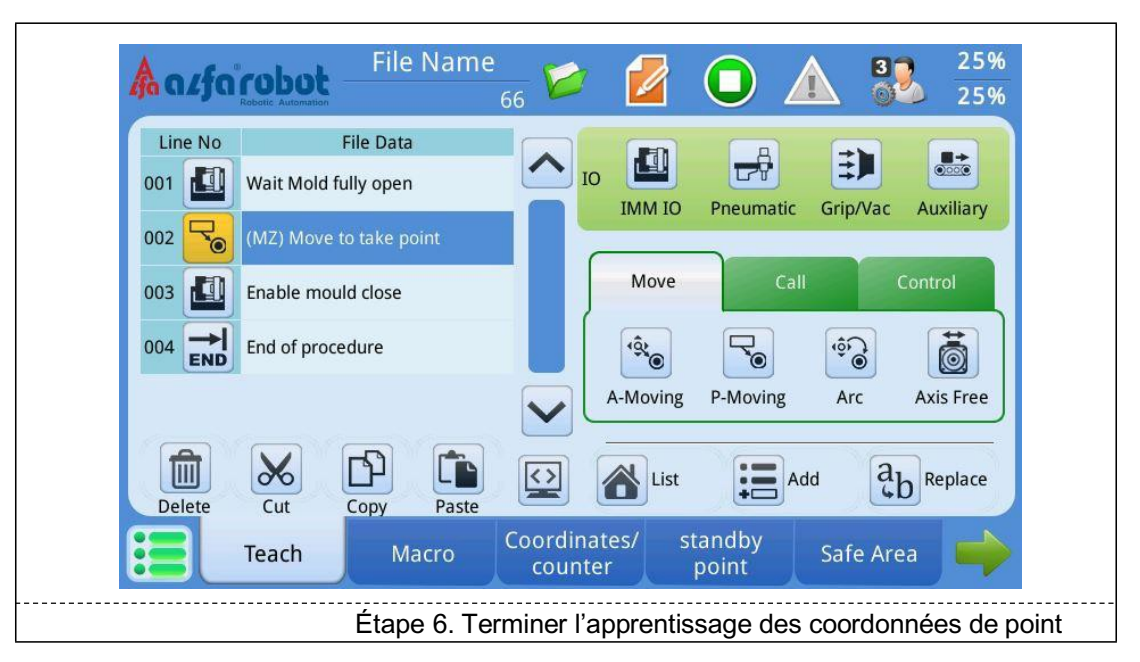

#### Modifier les coordonnées d'un point

Si le programme fait l'objet d'un apprentissage avec le déplacement P et s'il est nécessaire de modifier les coordonnées, l'utilisateur peut accéder à la page [Coordonnées/compteur] pour modifier les coordonnées.

#### **Emplacement des pages**

Groupe [Éditer prog.] →Page [Coordonnées/compteur]

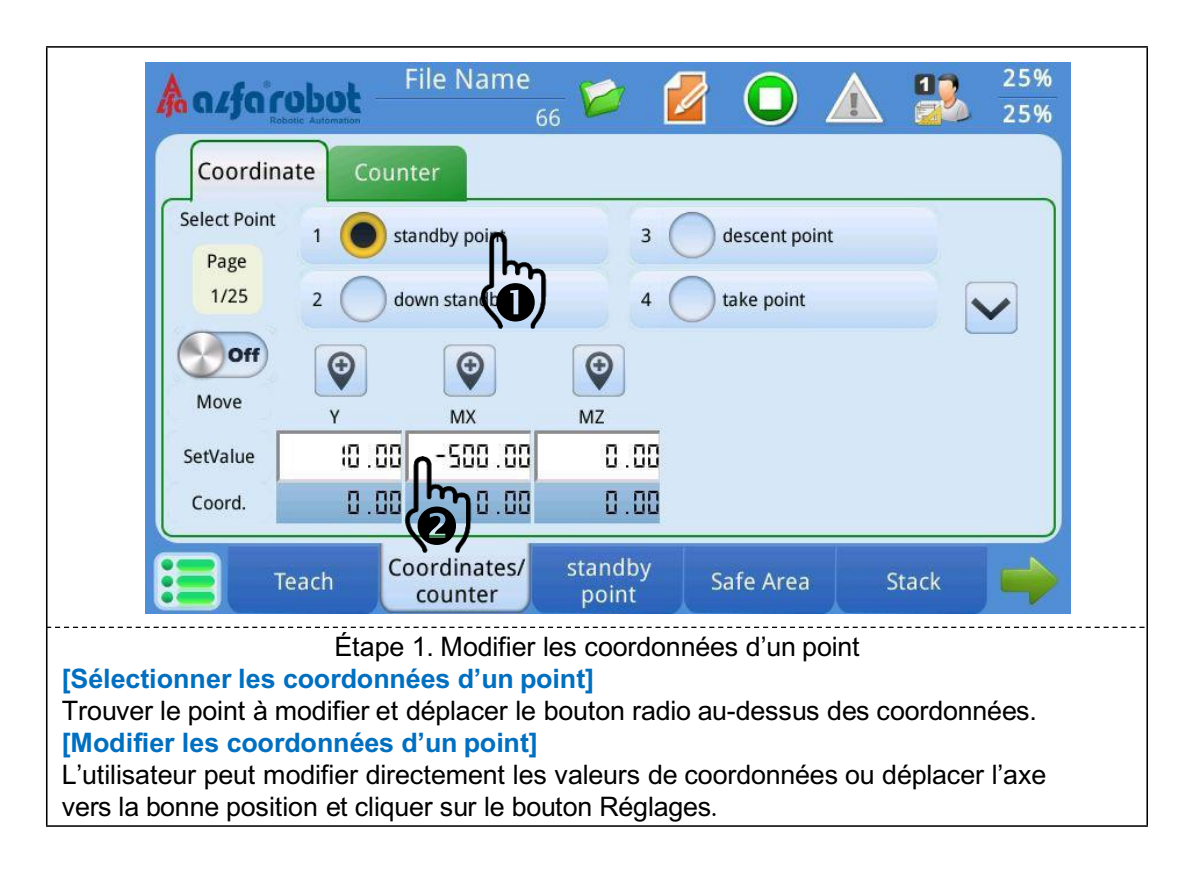

## 8.4. Fonction échantillon/rejet

Le processus d'utilisation de la fonction échantillon/rejet est le suivant : définir les paramètres d'échantillon/de rejet - > apprentissage de la procédure. L'échantillonnage est divisé en un échantillonnage manuel et un échantillonnage automatique :

1. Echantillonnage automatique : Lorsque le nombre de moules défini est atteint, prendre un moule du produit et le placer dans la position d'échantillonnage définie.

 2. Echantillonnage manuel : En mode automatique, cliquer sur le bouton d'échantillonnage manuel et placer les derniers moules du produit en position d'échantillonnage pour effectuer un échantillonnage aléatoire.
 Définir l'emplacement des pages : Groupe [Éditer prog.] → [Échantillon/rejet]

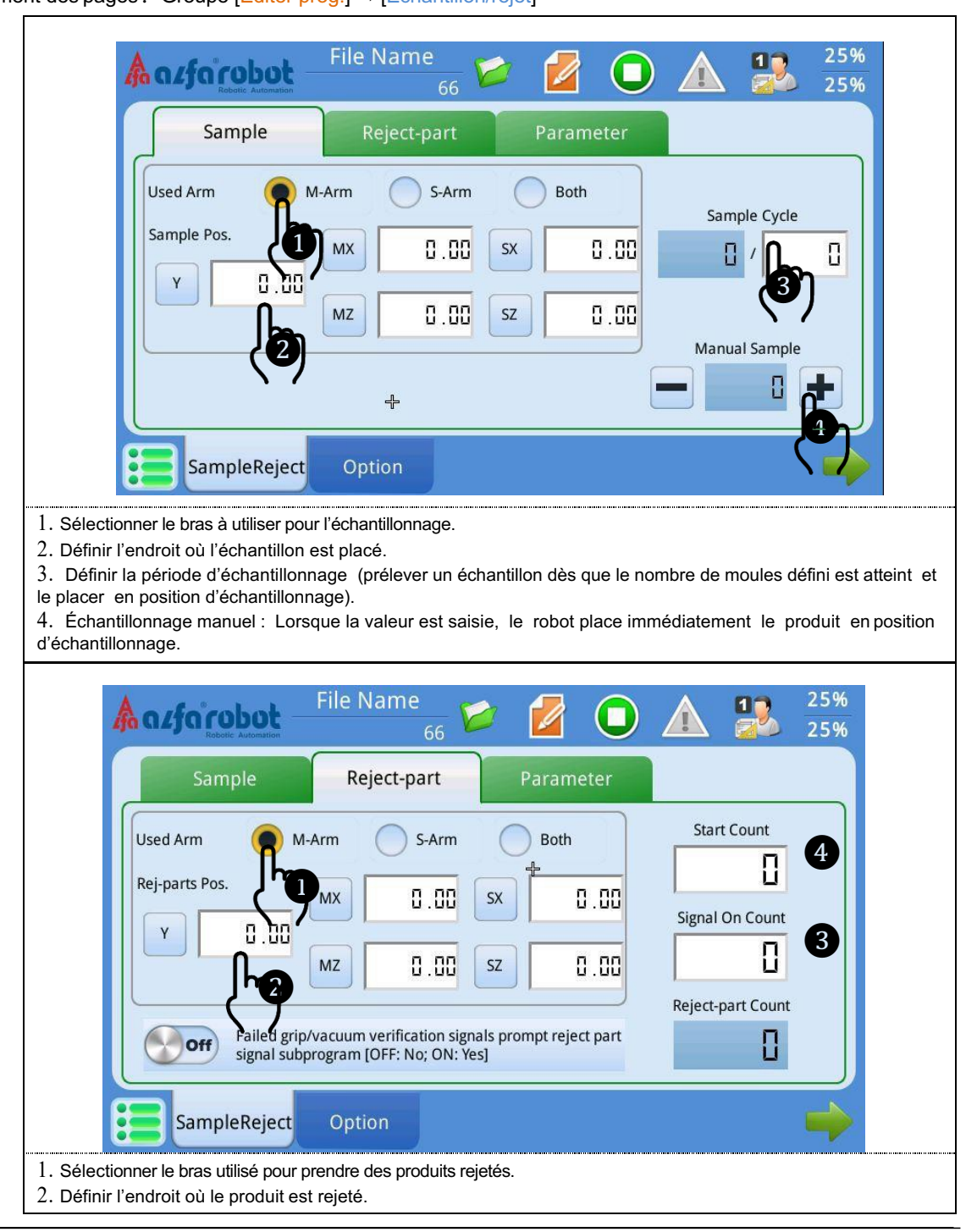

## BÉWÉPLAST

 Définir la quantité de produit à rejeter après la réception d'un signal de rejet. Par exemple, si les deux derniers moules de produits doivent être rejetés après la réception d'un signal de rejet, le réglage s'effectue sur 2.
 Démarrer le compte : Rejeter les tout premiers moules de produit lors du démarrage du mode automatique.

#### Édition des procédures d'apprentissage

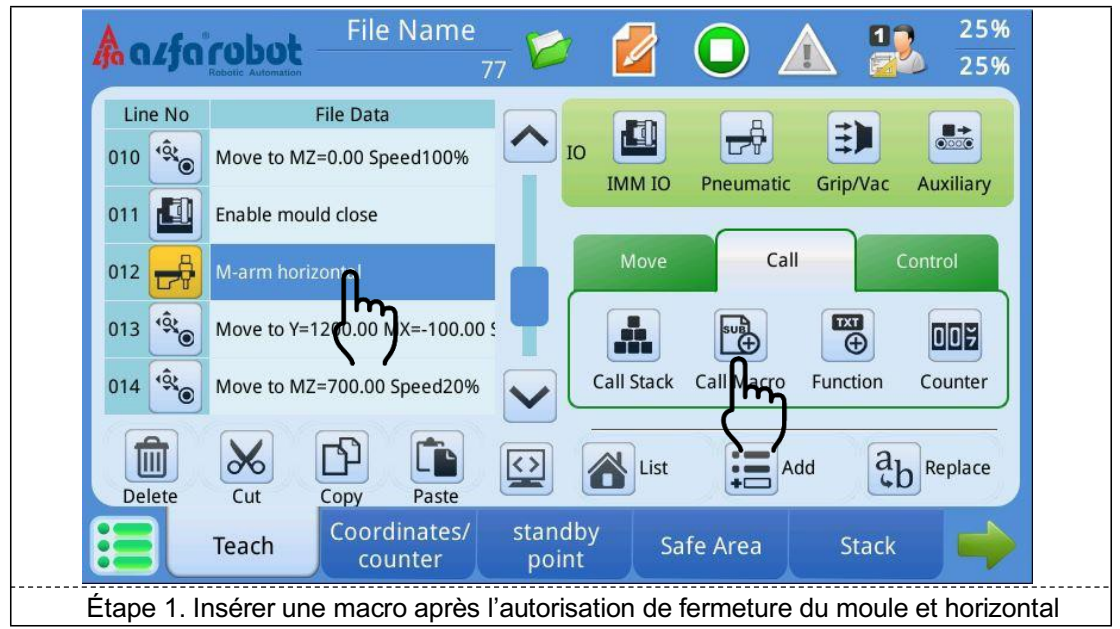

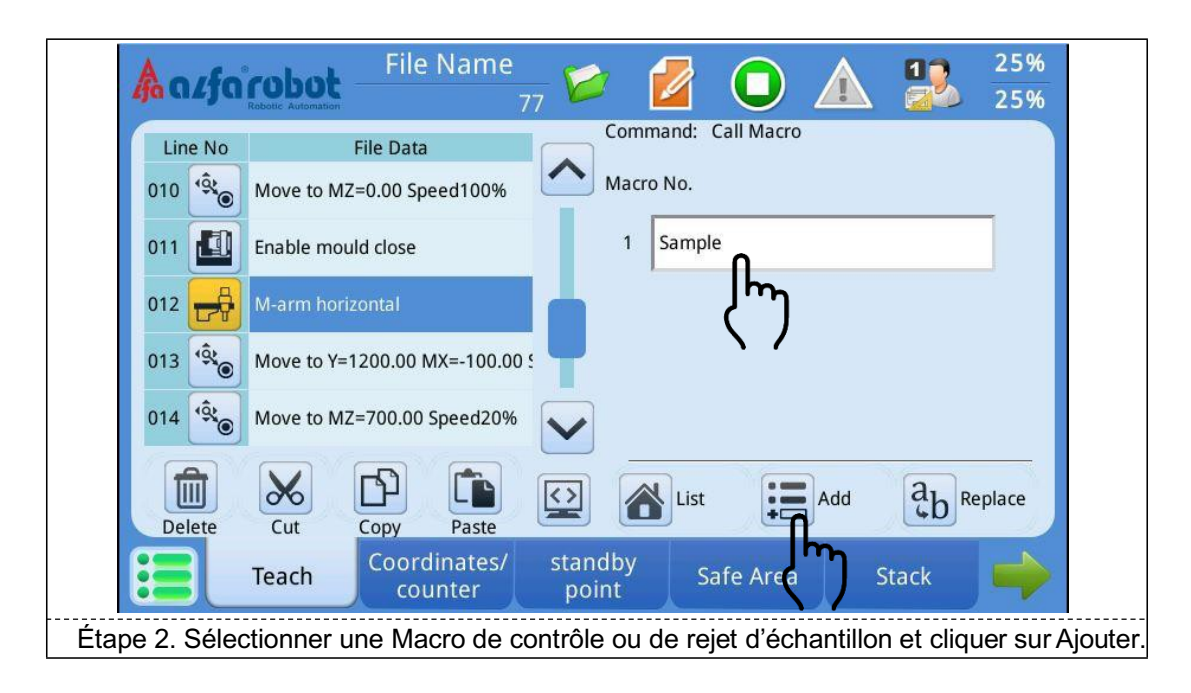

## BÉWÉPLAST

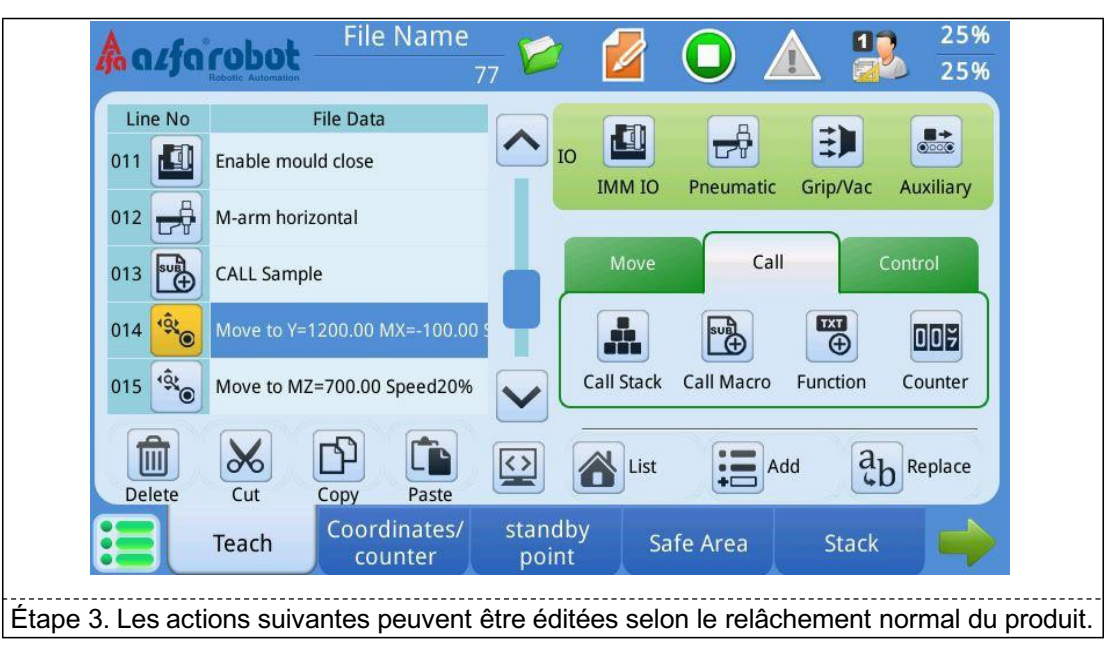

## 8.5. Commande de l'éjecteur et du noyau

**Caractéristiques** : Lorsque la commande [Autoriser approche éjecteur] n'apparaît pas dans la procédure, le déplacement de l'éjecteur n'est pas commandé par le robot et ce signal est toujours ON. [Autoriser recul éjecteur], [Autoriser noyau 1, position 1], [Autoriser noyau 1, position 2]... fonctionnent sur le même principe. Lorsque la commande [Autoriser approche éjecteur] apparaît dans la procédure, le robot coupe immédiatement le signal « autoriser approche éjecteur » lorsque le signal d'achèvement d'ouverture de moule est OFF et l'éjecteur peut éjecter jusqu'à ce que la procédure soit à [Autoriser approche éjecteur]. [Autoriser recul éjecteur], [Autoriser noyau 1, position 2]... fonctionnent sur le même principe.

| A a.fa                            | Robotic Automation | File Name               | 77 🙋 🧯           |                 | <b>A</b> 🏖     | 25%<br>25%    |
|-----------------------------------|--------------------|-------------------------|------------------|-----------------|----------------|---------------|
| Line No                           |                    |                         | File Data        |                 |                |               |
| 004                               | M-arm verti        | cal                     |                  |                 |                | $\sim$        |
| 005                               | Wait Mold fu       | ully open               |                  |                 |                |               |
| 006 <sup>(9</sup> )               | Move to MZ         | =700.00                 |                  |                 |                | T             |
| 007 🔝                             | Enable eject       | or backward Countir     | ng Timer 0.20    |                 |                |               |
| 008 <sup>(9</sup> *)              | Move to MX         | =-100.00                | ົງ               |                 |                |               |
| Delete                            | Cut                | Copy Paste              |                  |                 |                |               |
|                                   | Teach              | Coordinates/<br>counter | standby<br>point | Safe Area       | Stack          |               |
| <ul> <li>Ajouter la co</li> </ul> | mmande [A          | Autoriser approcl       | he éjecteur] s   | sur la position | où l'éjecteur  | doit avancer. |
| · Autres : [Aut                   | oriser recul       | éjecteur], [Autor       | iser noyau 1,    | position 1], [A | utoriser noyaı | u 1, position |
| 2]fonctionr                       | nent sur le i      | même principe.          |                  |                 |                |               |

## 8.6. Réglages de fonctions

Contenu : La page de réglage de fonction 2 contient principalement des réglages requis lorsque la porte de sécurité est ouverte en mode entièrement automatique, le traitement de panne de vide/pince et les réglages du graisseur automatique (en option). Les utilisateurs de niveau 2 ou supérieur peuvent accéder à cette page.

| Gate open in auto<br>mode                          | If vacuum/Gripper                                                           |
|----------------------------------------------------|-----------------------------------------------------------------------------|
| Close the gate and click start button go on moving | Open and close safety gate,robot go on move                                 |
| Close the gate go on moving                        | Vacuum/Gripper failure,alarm immediately                                    |
|                                                    | 314 Iubrication interval Iubricate                                          |
| Stop immediately                                   | 0 lubricate interval ( 0: Unused, 1 ~ 999999 )                              |
| Gate open,robot still move                         | <b>5.00</b> Iubrication time ( $\vec{0}$ : Unused, 0.01 ~ 99.99,Unit: Sec ) |

#### Ouvrir la porte de sécurité en mode automatique :

1: Appuyer sur le bouton de démarrage lorsque la porte est fermée : Lorsque la porte de sécurité est ouverte, les actions du robot sont suspendues ; fermer la porte et appuyer sur le bouton de démarrage, alors le robot continue à se déplacer.

2: Fermer la porte pour que le robot continue à se déplacer : Lorsque la porte de sécurité est ouverte, les actions du robot sont suspendues ; lorsque la porte est fermée, le robot continue à se déplacer.

3: Arrêter immédiatement : Lorsque la porte de sécurité est ouverte, le robot cesse tout mouvement et la procédure redémarre lorsqu'il est redémarré.

4: Porte ouverte, le robot se déplace toujours : Cette commande est généralement utilisée dans des conditions semi-automatiques. Lorsque la porte de sécurité est ouverte, le robot se déplace toujours normalement et n'est pas affecté. Chaque moule doit ouvrir la porte de sécurité une fois, sinon la fermeture sera impossible.

#### En cas de panne de vide/pince

1: Ouvrir et fermer la porte de sécurité, le robot continue de se déplacer : Si « ON » est sélectionné, le robot déclenche une alarme et s'arrête si l'aspiration à vide/la pince est en panne. Lorsque la porte de sécurité de la presse à injecter est ouverte, le robot continue à se déplacer. Lorsque OFF est sélectionné, le robot émet une alarme et s'arrête.

2: Panne de vide/pince, une alarme se déclenche immédiatement : Lorsque ON est sélectionné, le robot déclenche l'alarme immédiatement s'il ne réussit pas à saisir le produit. Lorsque OFF est sélectionné, le robot n'émet pas d'alarme immédiatement, mais après la montée du bras, il déclenche une alarme.

## 9. Fonctionnement de la procédure

Il est recommandé d'activer la fonction de retour au point veille avant un fonctionnement automatique. \*

#### Retour au point veille :

Appuyer sur le bouton (), le robot revient automatiquement à la position veille.

#### 9.1. Réglage de vitesse en fonctionnement entièrement automatique

#### Définir la vitesse

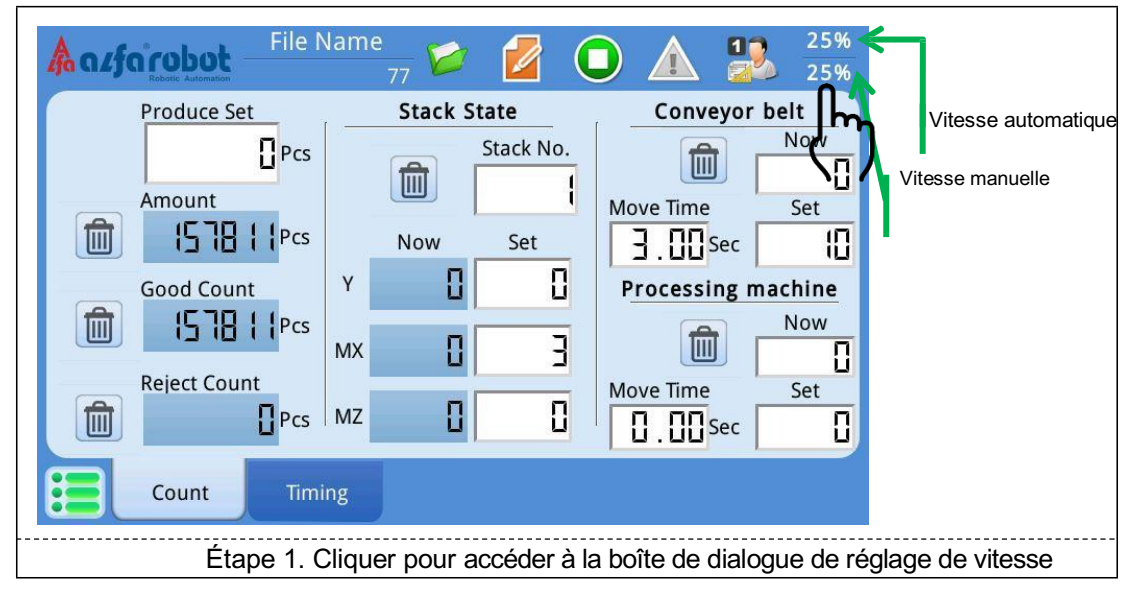

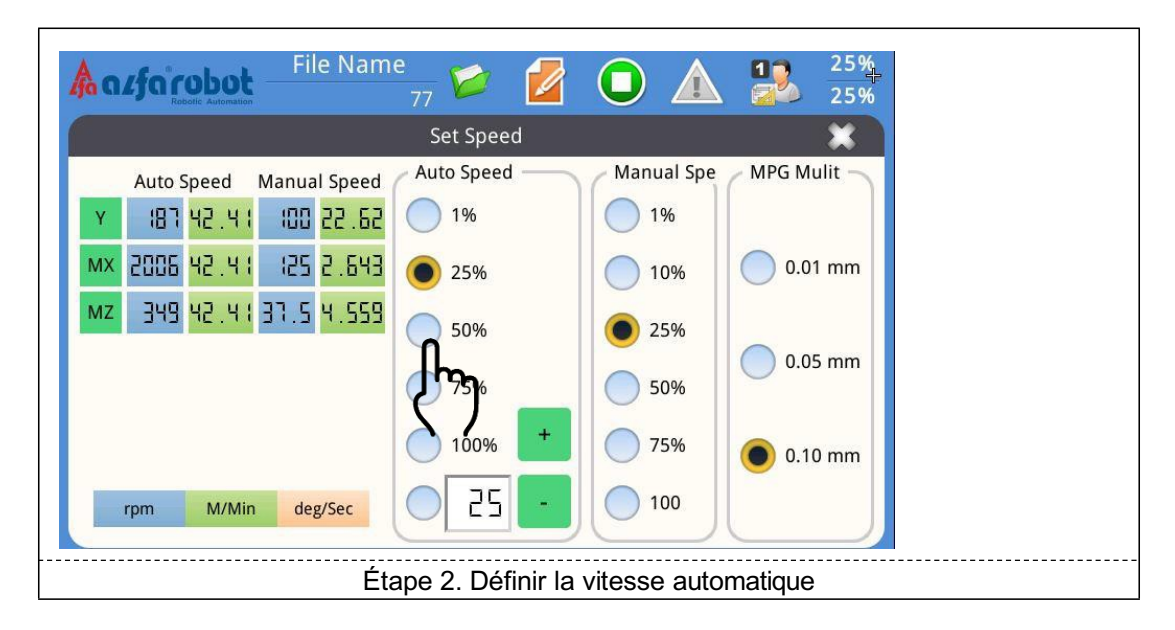

### 9.2. Fonctionnement en une seule étape

 Le fonctionnement en une seule étape est disponible pour les deux modes : [Mode automatique] et [Mode apprentissage].

Le fonctionnement en une seule étape sert à vérifier si l'action d'une procédure est correcte ou incorrecte. À chaque fois que le bouton Démarrer est pressé, une ligne de procédure d'apprentissage est exécutée.

Step

Étape 1 : Cliquer sur le bouton [Fonctionnement en une seule étape] et le témoin s'allume Étape 2 : Cliquer sur le bouton [Démarrer]

En mode de fonctionnement en une seule étape, à chaque fois que l'utilisateur appuie sur le bouton de démarrage, une ligne de la procédure d'apprentissage est exécutée. Appuyer sur l'interrupteur de sécurité et le maintenir enfoncé à l'arrière de la console d'apprentissage tout en appuyant sur le bouton Démarrer.

#### 9.3. Fonctionnement de la molette

★ Le fonctionnement de la molette est disponible pour les deux modes : [Mode automatique] et [Mode apprentissage].

En mode de fonctionnement par molette, la vitesse de fonctionnement est définie selon la vitesse à laquelle la molette tourne.

Étape 1. Cliquer sur le bouton Molette

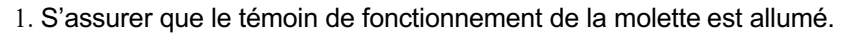

2. Il est possible de passer immédiatement au mode de fonctionnement par molette pendant

l'utilisation. La procédure marque un temps d'arrêt et attend que la molette tourne.

3. Pour annuler le mode de fonctionnement par molette, il suffit de cliquer de nouveau sur le bouton de fonctionnement par molette.

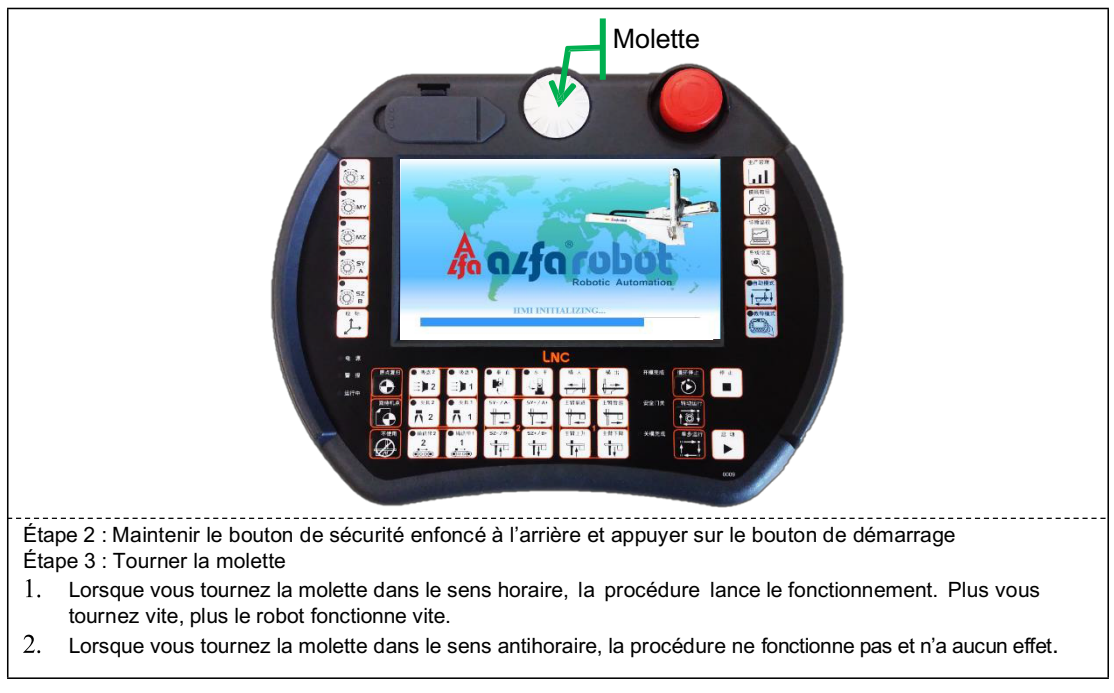

### 9.4. Fonctionnement en un seul cycle

 Le fonctionnement en un seul cycle ne peut être lancé que dans [Mode apprentissage].
 En mode de fonctionnement en un seul cycle, le système entre dans l'état « Prêt pour achèvement » après l'exécution de la dernière ligne de la procédure. Appuyer sur l'interrupteur de sécurité et le maintenir enfoncé à l'arrière de la console lors du démarrage.

Étape 1: Choisir le mode apprentissage

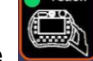

Étape 2 : Maintenir enfoncé le bouton de sécurité situé à l'arrière de la console et appuyer sur le bouton de démarrage.

※ Pour arrêter le fonctionnement en un seul cycle, appuyer sur le bouton Arrêt, le robot s'arrête immédiatement.

### 9.5. Fonctionnement entièrement automatique

★ Le fonctionnement entièrement automatique ne peut être démarré que dans [Mode auto]. Si vous appuyez sur le bouton de démarrage dans [Mode apprentissage], le fonctionnement en un seul cycle sera exécuté et le robot s'arrêtera une fois les procédures de fonctionnement terminées. Appuyer et maintenir enfoncé l'interrupteur de sécurité situé à l'arrière de la console lors du démarrage du fonctionnement.

#### Démarrer le fonctionnement entièrement automatique :

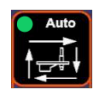

Étape 1: Choisir le mode automatique Étape 2 : Maintenir enfoncé le bouton de sécurité situé à l'arrière de la console d'apprentissage et appuyer sur le bouton de démarrage.

Si une pression du bouton Arrêt est effectuée durant le fonctionnement entièrement automatique, le robot s'arrête immédiatement. Si le robot doit s'arrêter après un cycle

complet, appuyer sur le bouton d'arrêt de cycle

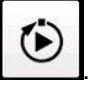

## 9.6. Modification de la procédure en fonctionnement automatique

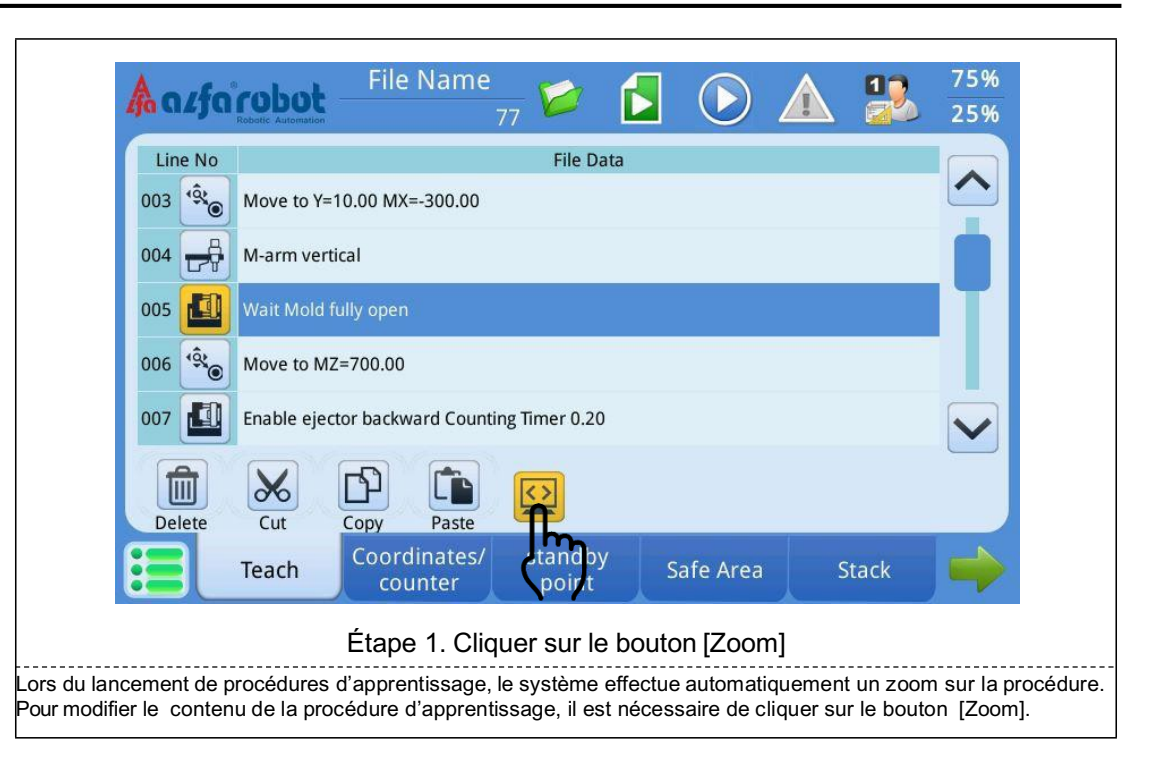

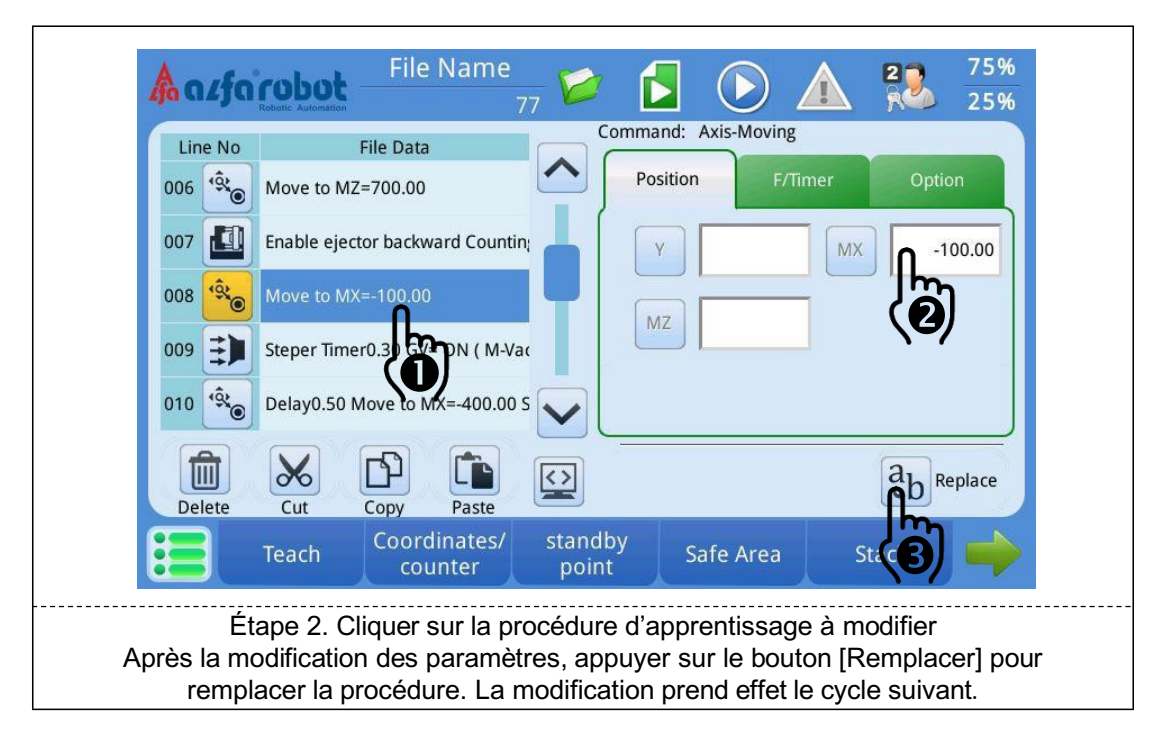

## 10. Gestion de la production

★ Commencer par remettre à zéro le nombre de bandes transporteuses et de piles avant chaque fonctionnement automatique.

#### 10.1. Réinitialisation des compteurs

#### **Emplacement des pages**

Groupe [Info.] →Page [Compte]

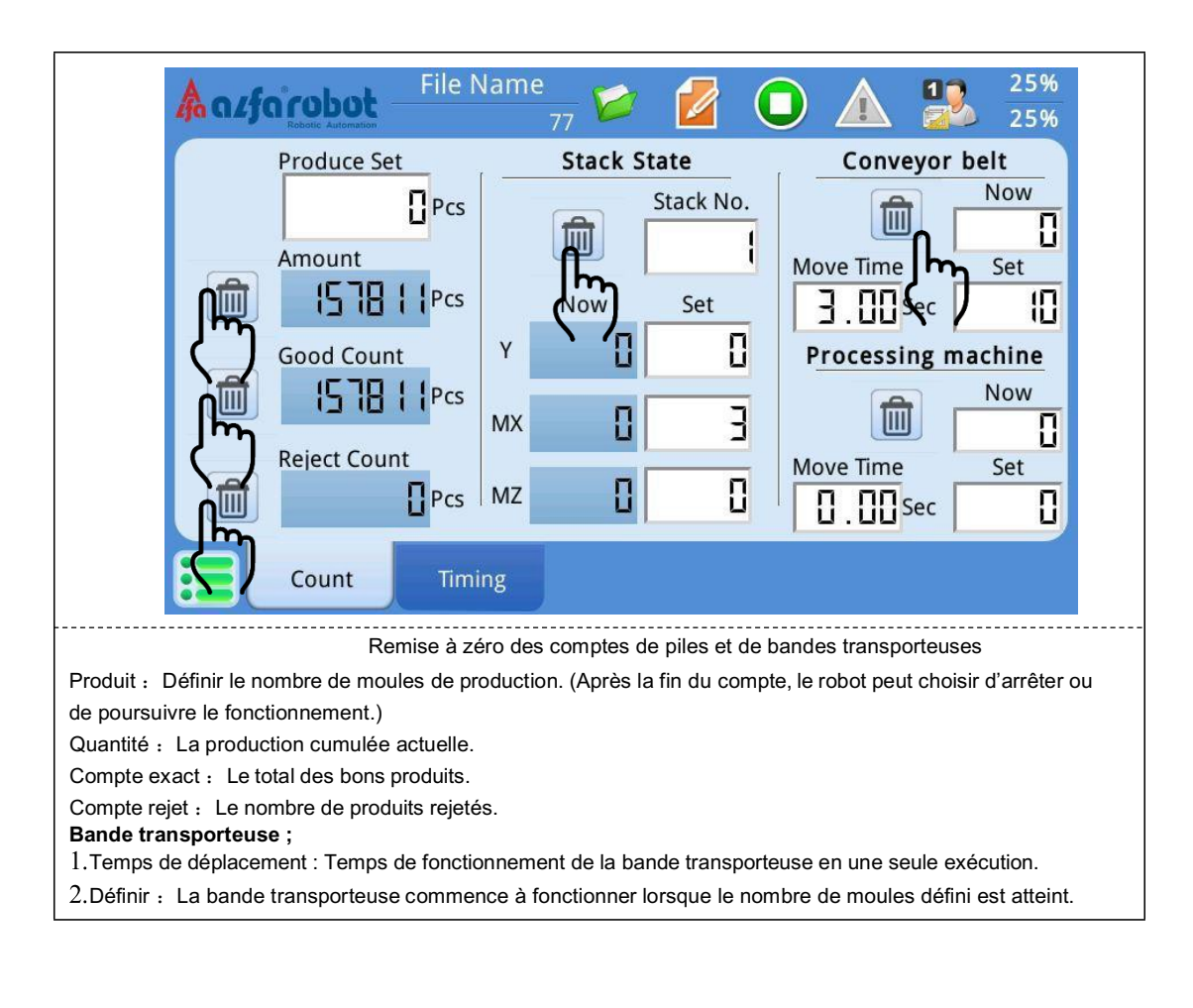

## 10.2. Gestion de la production

#### Emplacement des pages

Groupe [Info.] →Page [Compte]

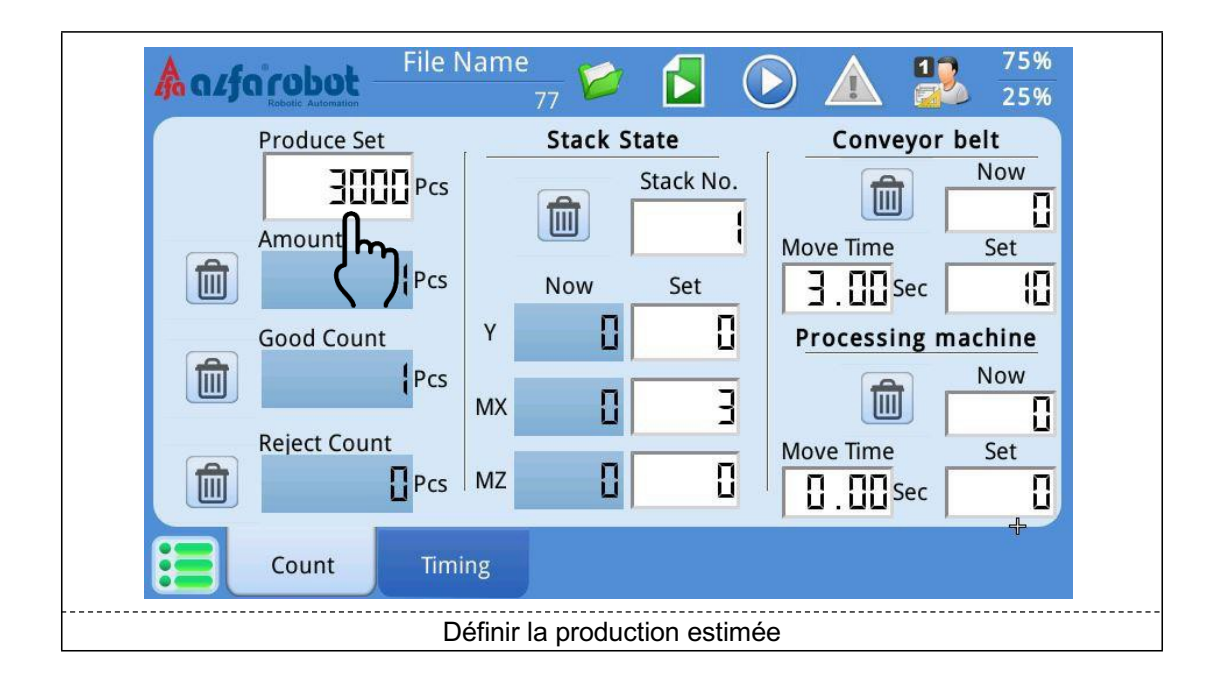

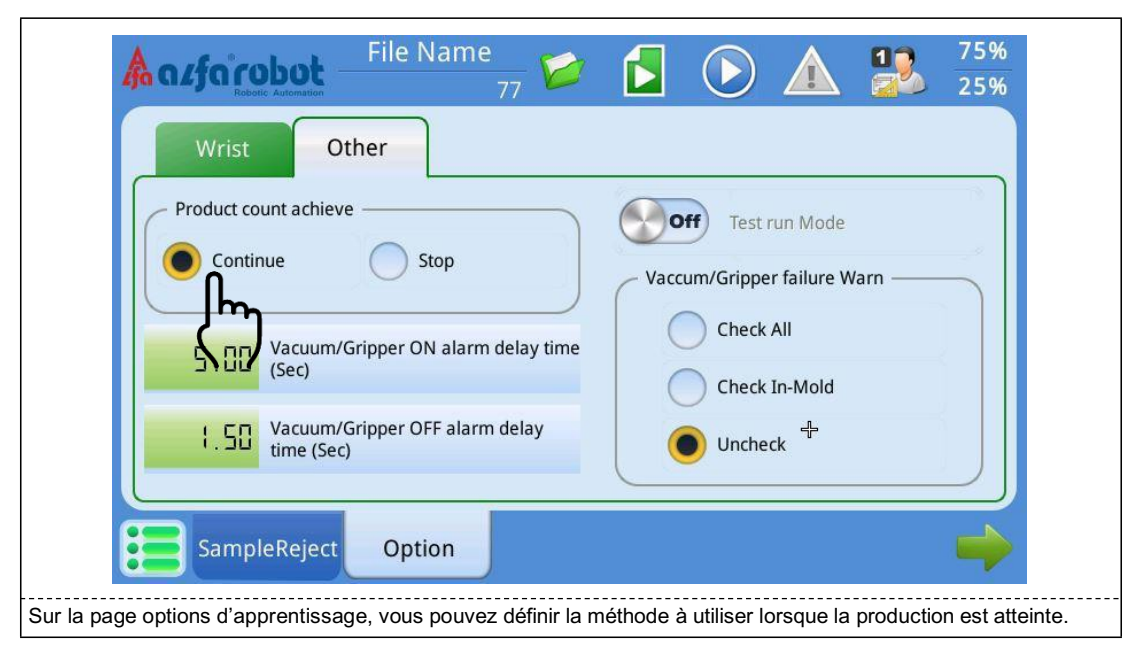

#### Cycle de production

#### **Emplacement des pages**

Groupe [Info.] →Page [Chronométrage]

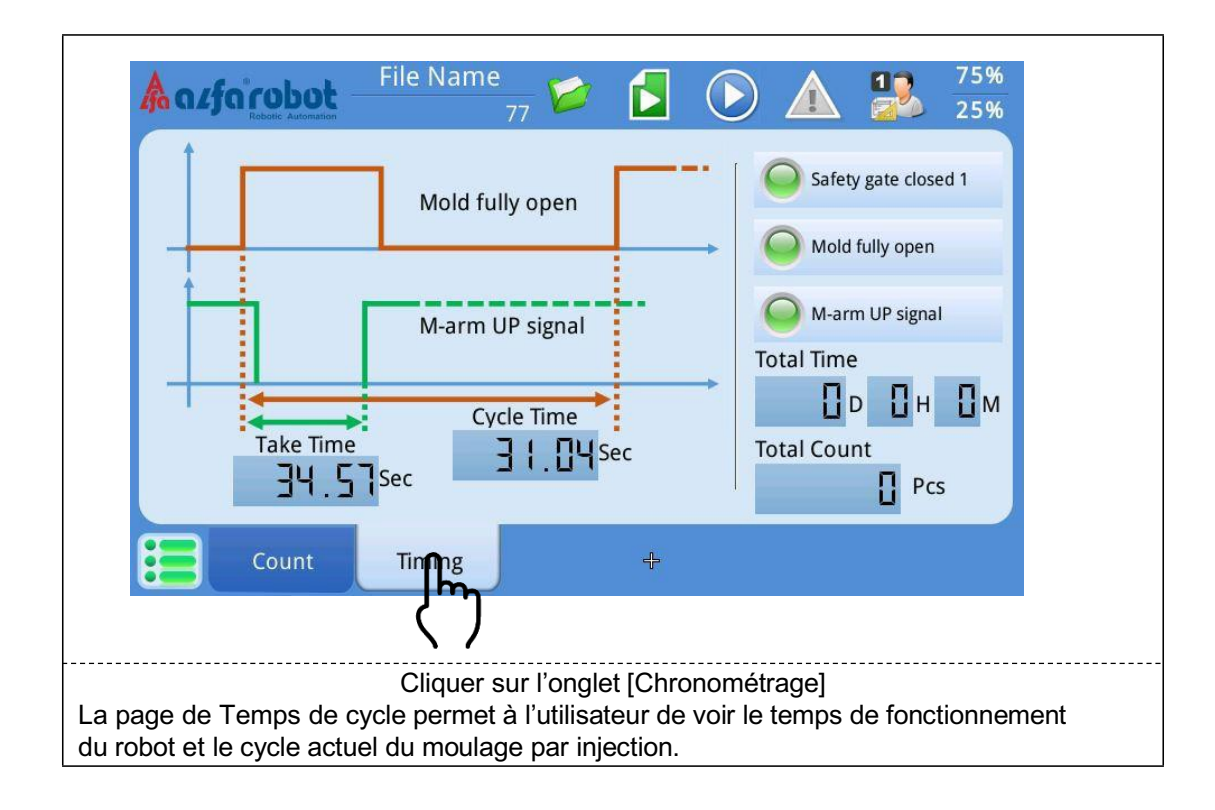

## 11. Lorsque le robot n'est pas utilisé

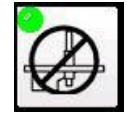

Lorsque le robot n'est pas utilisé pendant une courte période, il faut le mettre dans une

position sûre et appuyer sur le bouton « Inutilisation robot »

À ce moment-là, le signal allant du robot vers la presse à injecter est allumé de manière fixe.

Lorsque le robot n'est pas utilisé pendant une longue période, vous devez le mettre en position sûre et couper l'alimentation électrique. Utiliser la prise de réinitialisation pour réinitialiser les signaux.

## 12. Dépannage

Il y a deux types de message d'exception dans ce système, c.-à-d. les alarmes et les messages d'erreur. Lorsque le système envoie un message d'exception, une fenêtre de dialogue apparaît. Le système doit effectuer les opérations de dépannage avant de pouvoir reprendre son fonctionnement normal.

#### 12.1. Alarmes et erreurs

#### Une situation anormale se produit

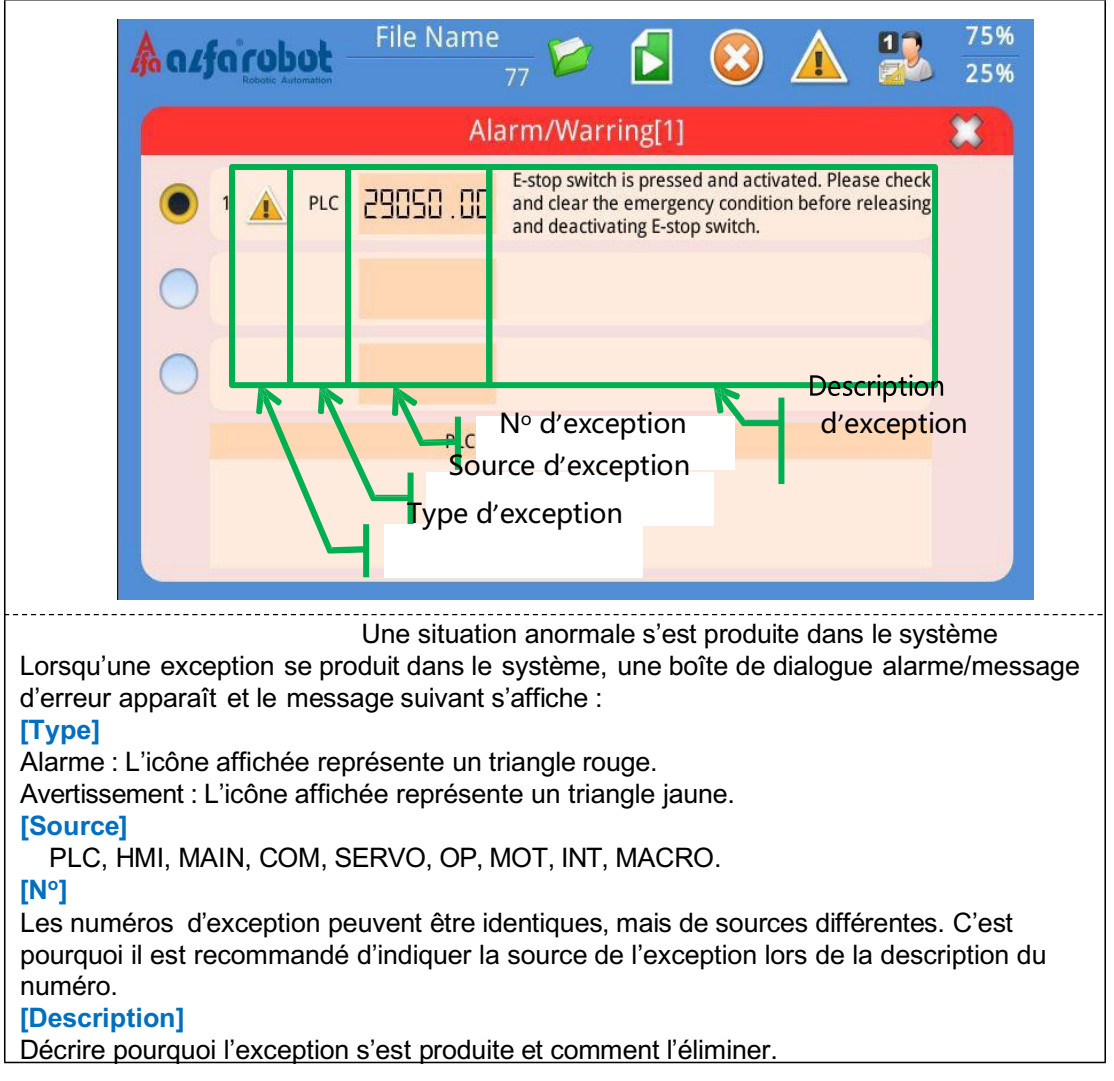

#### Élimination anormale

<u>Alarme</u>

Quand une alarme se déclenche, le système interdit aux utilisateurs d'effectuer un déplacement d'axe et une sortie de point S. L'utilisateur doit d'abord identifier la cause de l'alarme, puis appuyer sur le bouton [Arrêt] ci-dessous pour réinitialiser le système. Si la cause de l'alarme n'est pas complètement éliminée, le système émet de nouveau un message d'alarme.

• <u>Avertissement</u>

Lorsqu'un avertissement apparaît, le système affiche un message pour rappeler à l'utilisateur qu'il y a une erreur de fonctionnement. Une fois que l'utilisateur a réparé l'erreur, le système efface automatiquement le message d'erreur.

### 12.2. Exceptions et historique des opérations

La vue des alarmes et l'historique des opérations peuvent reconstituer la cause des anomalies du système et servir de base de jugement pour l'utilisateur.

#### Historique des alarmes

| Catalog     | No.             | Time                   |                              | De                                        | scription                                 |                                          |    |
|-------------|-----------------|------------------------|------------------------------|-------------------------------------------|-------------------------------------------|------------------------------------------|----|
| Warni<br>ng | 29050.00<br>PLC | 2018/07/02<br>13:55:38 | E-stop switch<br>mergency co | is pressed and act<br>ndition before rele | ivated. Please chec<br>asing and deactiva | k and clear the e<br>ting E-stop switch. |    |
| Warni<br>ng | 29050.07<br>PLC | 2018/07/02<br>13:45:23 | Good-shot pi<br>alue.        | oduction cycle cou                        | nter has reached th                       | ne programmed v                          | Ψ. |
| Alarm       | 29001.02<br>PLC | 2018/07/02<br>13:31:32 | Fully Automa                 | itic needs turn on b                      | efore auto runnig.                        |                                          |    |
| Alarm       | 29001.01<br>PLC | 2018/07/02<br>13:31:32 | Closing safet                | y door before auto                        | runnig.                                   |                                          |    |
| Warni<br>ng | 29050.00<br>PLC | 2018/07/02<br>13:16:07 | E-stop switch mergency co    | is pressed and act<br>ndition before rele | ivated. Please chec<br>asing and deactiva | k and clear the e<br>ting E-stop switch. |    |
|             | IO Mo           | onitor                 | Manual                       | Ladder                                    | Op History                                | AL History                               |    |

## 13. Mise à niveau du système

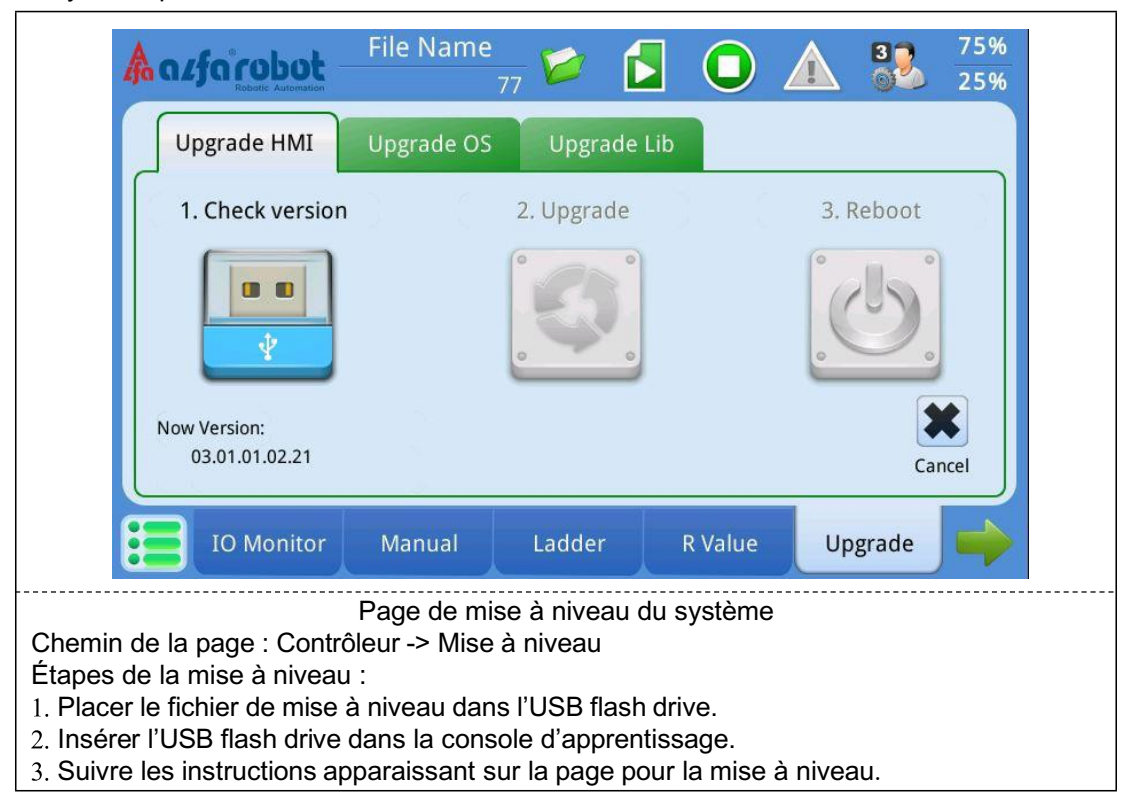

Ce système peut être mis à niveau via USB

## 14. Modèle et informations sur la machine

 ★ Si l'utilisateur souhaite avoir des informations sur la version HMI actuellement utilisée, le modèle de la machine, la date de fabrication, etc., il doit appuyer sur le logo alfarobot situé en haut à gauche.

#### Informations sur le système

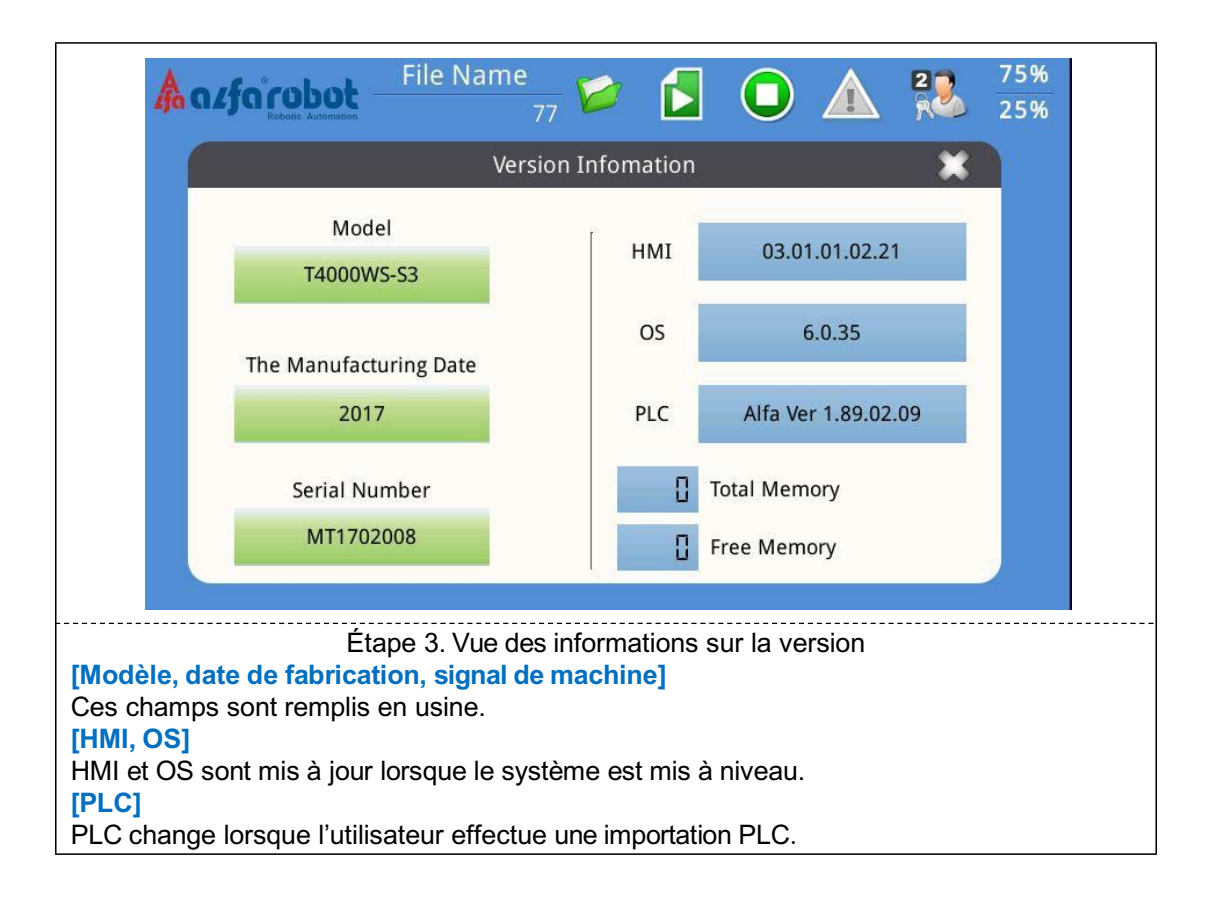

15. Introduction du matériel

# **LNC-R6200A**

# Manuel de maintenance du matériel

VERSION : V1.0 16/03/2018

## 15.1. Introduction du produit

#### Aperçu des spécifications

Spécifications du matériel :

| Nom du produit           | Éléments                   | Spécifications     |                            |            |  |  |  |  |
|--------------------------|----------------------------|--------------------|----------------------------|------------|--|--|--|--|
|                          | Affichage                  | Ecran tactile      | & LCD TFT couleur 7"       |            |  |  |  |  |
|                          | CARTE SD                   | 256 Mo             |                            |            |  |  |  |  |
|                          | Interface d'accès<br>avant | Port USB (TY       | Port USB (TYPE A)          |            |  |  |  |  |
| TP3000<br>(à impulsions) | Panneau de commande        | MDI / OP           | MDI / OP                   |            |  |  |  |  |
|                          | Interrupteur de sécurité   | Sécurité à 2       | étages                     |            |  |  |  |  |
|                          | Dispositif de protection   | EMG *              | EMG *                      |            |  |  |  |  |
|                          | Molette                    | Molette du pa      |                            |            |  |  |  |  |
|                          | Ligne compound             | 5~8M               |                            |            |  |  |  |  |
|                          | Interface de communication | CIO                | 1 ensemble                 |            |  |  |  |  |
|                          | Commande d'axe             | Impulsions/coo     | deur                       | 5 axes     |  |  |  |  |
|                          | Entrés                     | X1 $\sim$ X5 , ICO | 5 points                   |            |  |  |  |  |
| SIO-1630A                | Entree<br>numérique (DI)   | X6~X21, ICC        | 16 points                  |            |  |  |  |  |
|                          |                            | Relais             | Y1A/Y1C~Y6A/Y6C;EMG        | 7 points   |  |  |  |  |
|                          | Sortie numérique<br>(DO)   | Relais             | Y7~Y11,OCOM                | 5 points   |  |  |  |  |
|                          |                            | MOSFET             | Y12~Y24                    | 13points   |  |  |  |  |
|                          | Interface de communication | CIO                |                            | 1 ensemble |  |  |  |  |
| SIO-1632A                | Entrée<br>numérique (DI)   | X22~X53            |                            | 32 points  |  |  |  |  |
|                          | Sortie numérique<br>(DO)   | Y25~Y48            |                            | 24 points  |  |  |  |  |
|                          | Besoins en                 | Alimentation       | CCC 24V/100W **            |            |  |  |  |  |
| LNC-R6200A               | alimentation               | Alimentation       | CC E24V/100W (Détermine la | PUISSANCE  |  |  |  |  |
|                          | annentation                | par un dispos      | itif externe)              |            |  |  |  |  |

\* : EMG de TP3000 peut couper la sortie de SIO-1630A : EMG, Y1A/Y1C, Y2A/Y2C (protection de ligne matérielle)
※ : Il y a deux blocs d'alimentation 24V dans l'armoire électrique, l'un sert uniquement au système avec
le marquage 0V et 24V, l'autre est uniquement pour l'entrée et la sortie avec le marquage L+ et L-. Ne pas
brancher d'autres fils sur le bloc d'alimentation du système.

#### Environnement opérationnel

| Éléments                | Conditions                                   |
|-------------------------|----------------------------------------------|
| Température de stockage | -20~80°C (hors gel)                          |
| Humidité de stockage    | Ne dépassant pas 90 % HR (sans condensation) |
| Température ambiante    | -5~50°C (hors gel)                           |
| Humidité ambiante       | Ne dépassant pas 90 % HR (sans condensation) |

## 15.2. Apparence et fonctions du produit

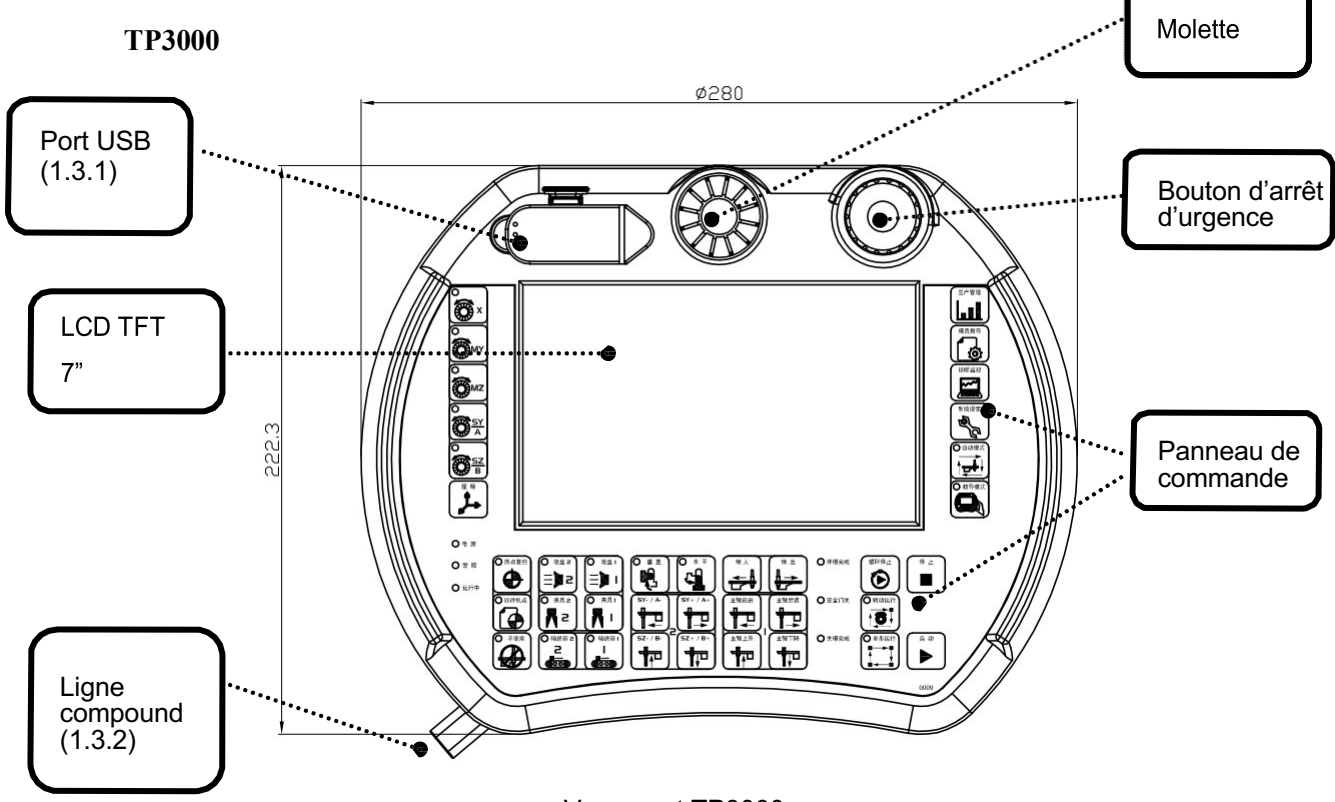

Vue avant TP3000

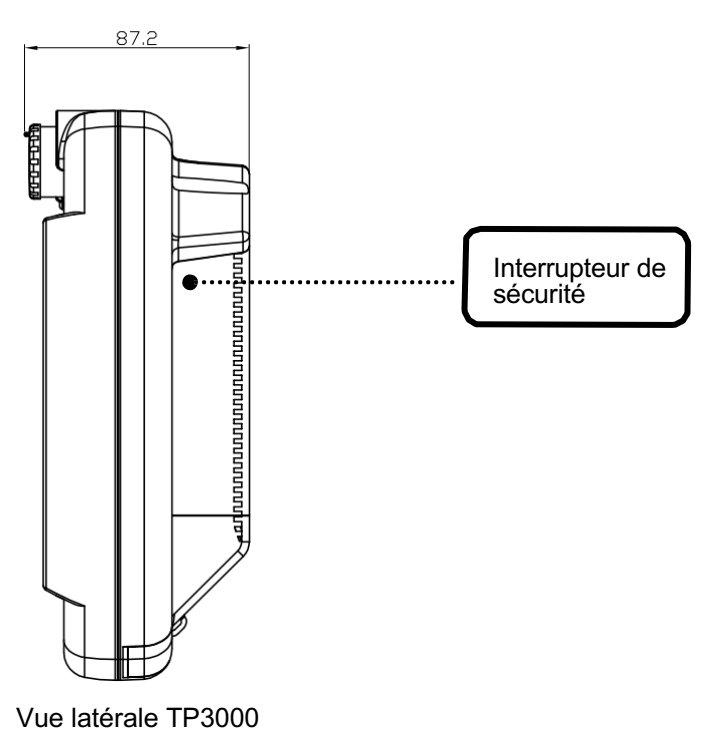

**BÉWÉPLAST** 

#### SIO-1630A:

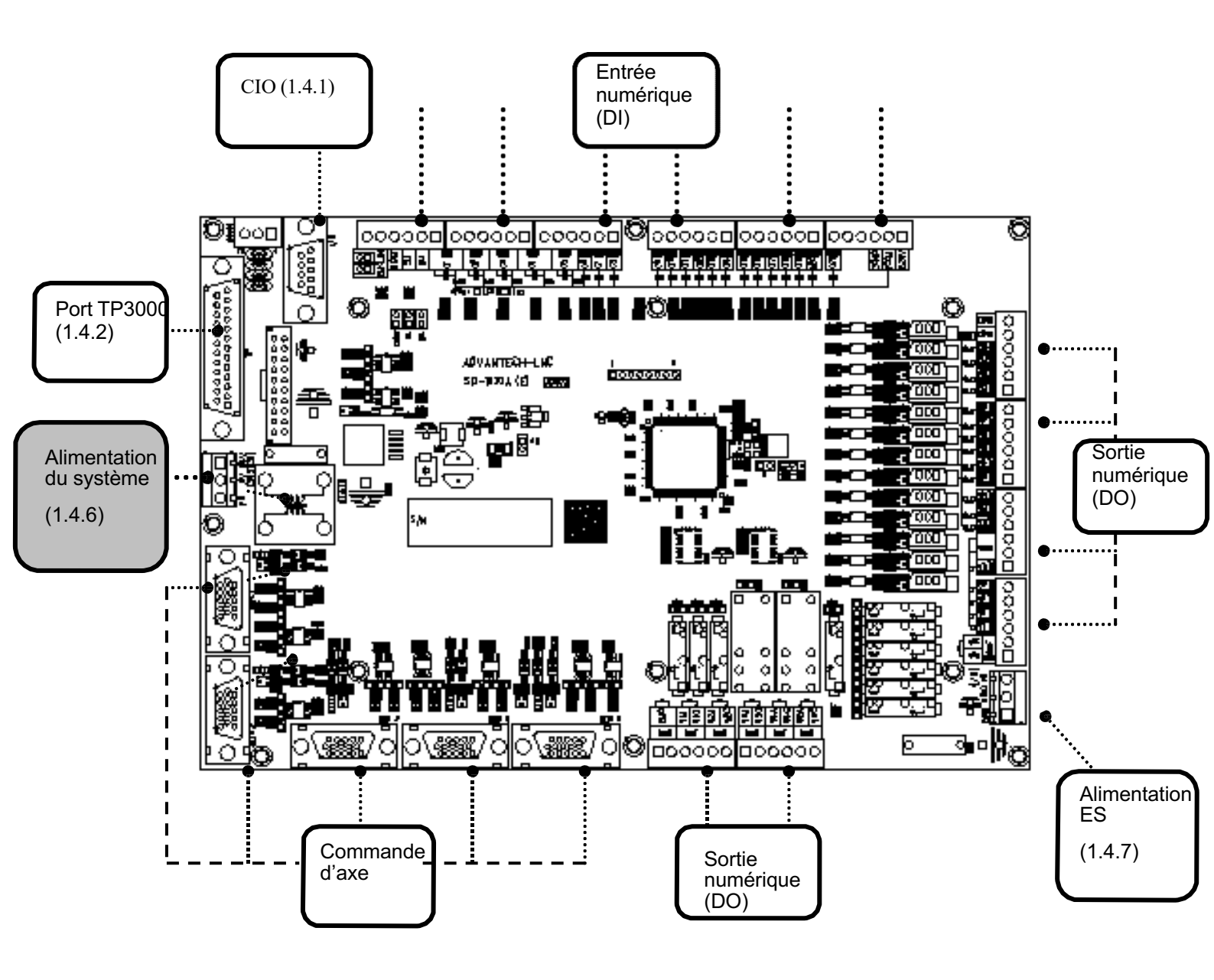

Vue avant SIO-1630A

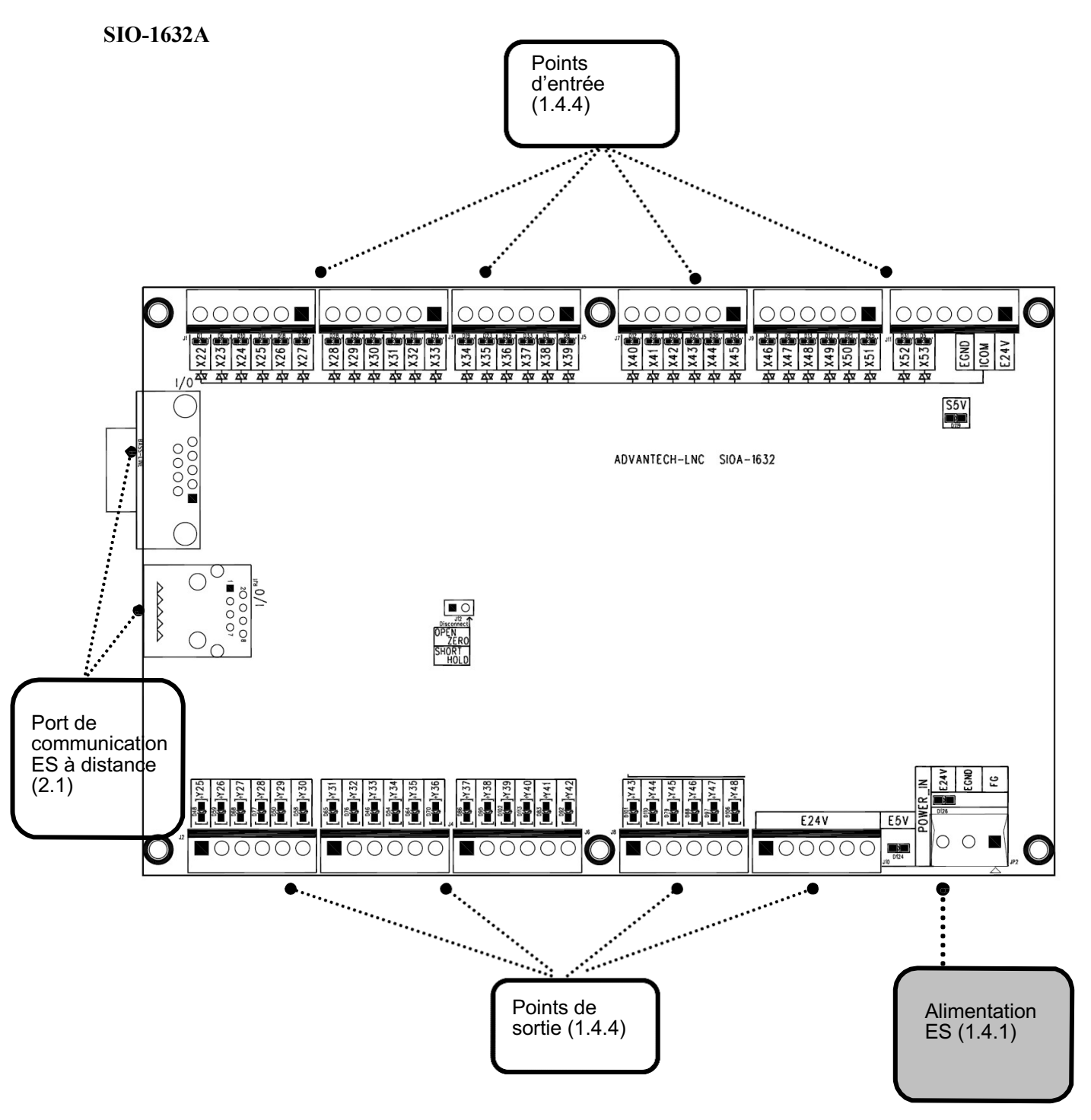

### SIOA1632

O Description du cavalier J12 : Sélection du statut DO lorsque la communication est déconnectée :

Circuit ouvert OFF : DO n'émet pas

Court-circuit ON : DO reste

Court-circuit usine : DO reste

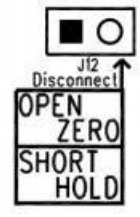

## 15.3 Schéma du système complet

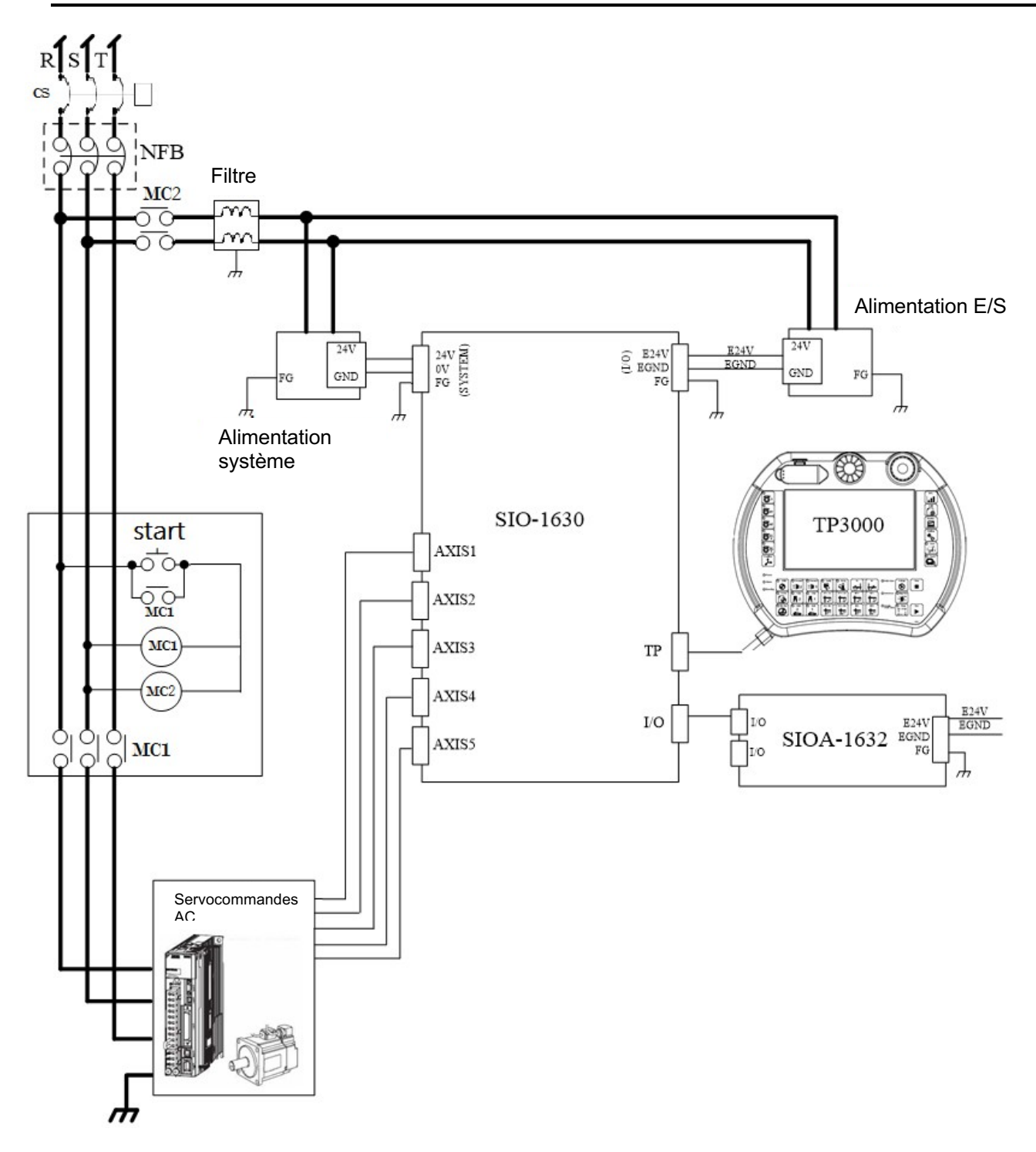

## 15.4. Description de l'interface R6200A

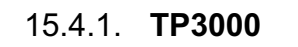

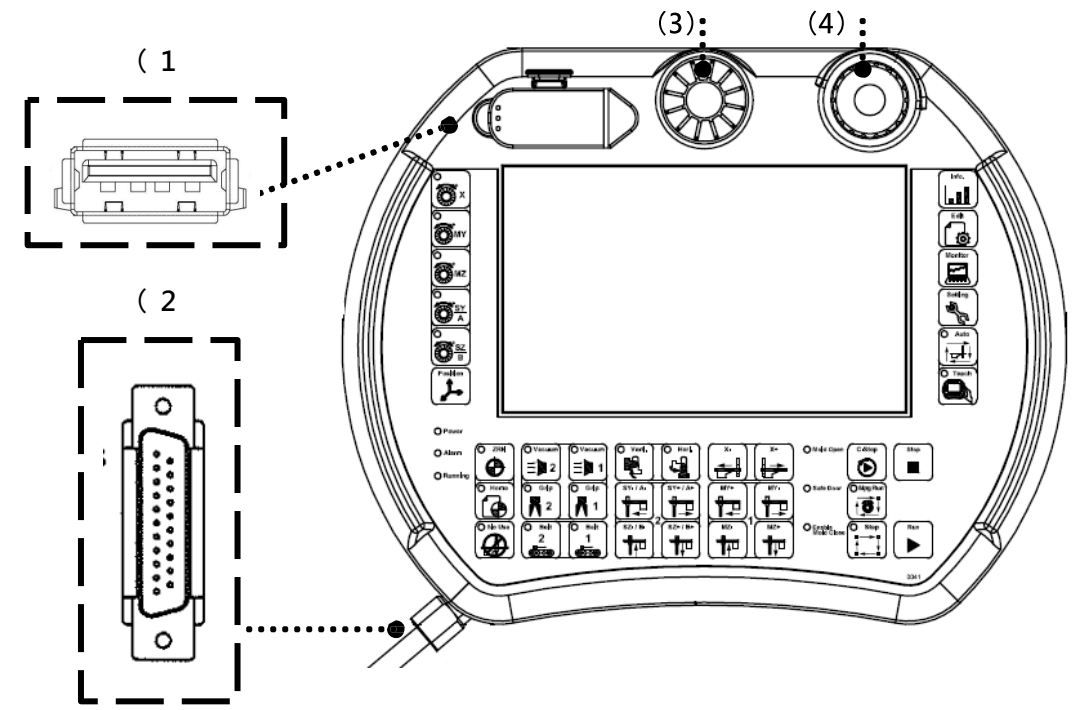

(1) USB avant

- O Description : mise à jour et sauvegarde du système via USB.
- (2) Capuchon du fil compound
  - O Description : raccorder au connecteur TP de SIO-1630.

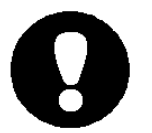

- Ne pas l'attacher au câble de transmission ni le passer à travers le même câblage.
- Ne pas extraire le TP3000 par le fil afin d'éviter une rupture de câble.
- (3) Molette
  - O Description : Comparable à la fonction molette, sert à déplacer un seul axe.
- (4) Interrupteur de sécurité
  - O Description : Interrupteur d'arrêt d'urgence.

#### 15.4.2. Description du connecteur SIO-1630A

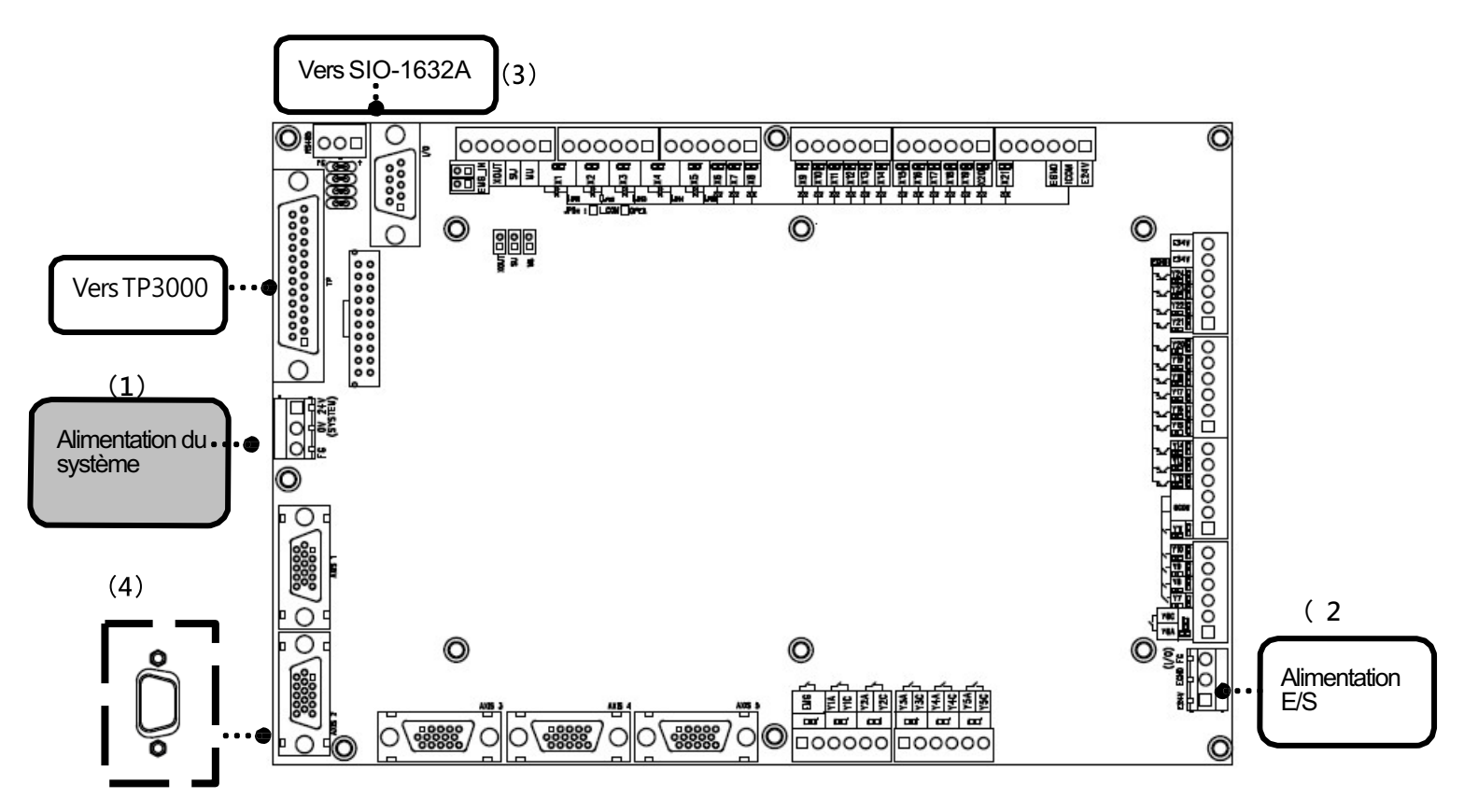

- (1) Alimentation du système
  - © Description : alimentation propre au système ne pouvant être raccordée à un autre équipement.
  - Spécification d'alimentation : 24V / 100W, FG doit être connecté au boîtier métallique (terre).

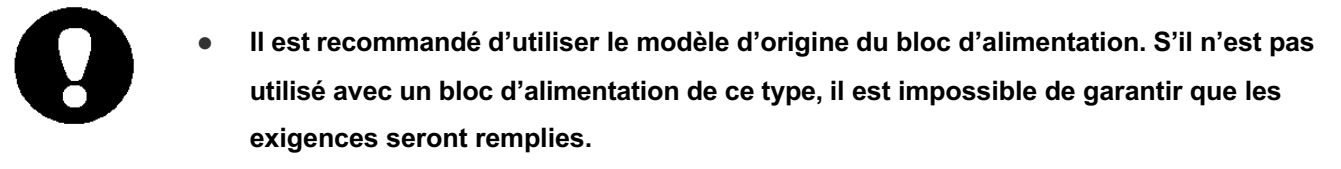

(2) O Description du connecteur court X : sélection de l'état de sortie DO lorsque la communication est déconnectée : Court-circuit ON : DO n'émet pas

Circuit ouvert OFF: DO reste dans l'état actuel

Court-circuit usine : DO n'émet pas

|   | Disconnect<br>Behavior | х   |
|---|------------------------|-----|
| X | HÔLÛ                   | OFF |
|   | ZERO                   | ÔN  |

- (3) Connecteur de commande d'axe
  - Description : Connecteur de commande d'axe utilisé pour connecter et commander le pilote d'extrémité arrière.
     Description du connecteur : Il est adapté au connecteur (mâle) D\_SUB 15PIN. La fonction et la définition PIN sont les suivantes :

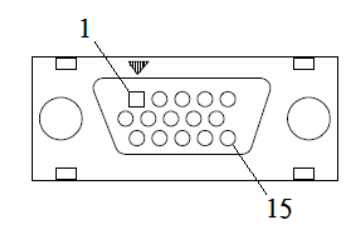

| Broches | Définitions | Descriptions        | Types | Broches | Définitions | Descriptions              | Types |
|---------|-------------|---------------------|-------|---------|-------------|---------------------------|-------|
| 1       | /PA         | Sortie impulsion /A | 0     | 9       | ENC B       | Codeur B                  | I     |
| 2       | /PB         | Sortie impulsion/B  | 0     | 10      | ENC C       | Codeur C                  | I     |
| 3       | ENC /A      | Codeur /A           | I     | 11      | ALARM       | Alarme servo              | DI    |
| 4       | ENC /B      | Codeur /B           | I     | 12      | SRV_ON      | Servo ON                  | DO    |
| 5       | ENC /C      | Codeur /C           | I     | 13      | SRV_RST     | Réinitialisation servo    | DO    |
| 6       | PA          | Sortie impulsion A  | 0     | 14      | EGND        | Masse d'alim.<br>E5V/E24V | -     |
| 7       | PB          | Sortie impulsion B  | 0     | 15      | 24V         | 24V                       | 0     |
| 8       | ENC A       | Codeur A            | 1     | -       | -           | -                         |       |

(1) La sortie et l'entrée d'impulsions sont des signaux différentiels

| DO                | SRV_ON   | Réinit. servo |
|-------------------|----------|---------------|
| Туре              | SINK     |               |
| Capacité maximale | 30V 50mA |               |

| DI                               | ALARME    |
|----------------------------------|-----------|
| Туре                             | SINK      |
| Niveau OFF→ON                    | 14,9V     |
| Temporisation<br>OFF <i>→</i> ON | 44us      |
| Niveau ON→OFF                    | 15,1V     |
| Temporisation<br>ON-→OFF         | 22us      |
| Impédance d'entrée               | 4,7ΚΩ     |
| Courant d'entrée                 | DC24V 5mA |

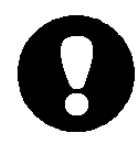

- 1. Le signal de sortie/d'entrée d'impulsion doit être protégé par un câble blindé à paire torsadée afin de réduire les interférences ; Baoyuan peut fournir un câble standard au choix.
- 2. Ne pas attacher le câble de signal de commande au câble d'alimentation ni le placer dans la même fente de câblage.

# 15.5. Description E/S :

#### Descriptions des entrées et sorties de carte SIO-1630 :

| N°  | Entrée                                     | Туре | N°  | Sortie                      | Туре   |
|-----|--------------------------------------------|------|-----|-----------------------------|--------|
| X1  | Arrêt d'urgence 1                          | ICOM | Y1  | Arrêt d'urgence 1 du robot  | relais |
|     | de la presse                               |      |     |                             |        |
| X2  | Arrêt d'urgence 2                          | ICOM | Y2  | Autoriser ouverture moule   | relais |
|     | de la presse                               |      |     |                             |        |
| X3  | Porte de sécurité 1                        | ICOM | Y3  | Zone libre moule            | relais |
| X4  | Porte de sécurité 2                        | ICOM | Y4  | Autoriser fermeture moule   | relais |
| X5  | Signal recul<br>éjecteur                   | ICOM | Y5  | Autoriser approche éjecteur | relais |
| X6  | Signal approche<br>éjecteur                | ICOM | Y6  | Robot inutilisé             | relais |
| X7  | Moule fermé                                | ICOM | ¥7  | Autoriser recul éjecteur    | com    |
| X8  | Moule entièrement<br>ouvert                | ICOM | Y8  | Autoriser noyau1, position1 | com    |
| X9  | Entièrement auto.                          | ICOM | Y9  | Autoriser noyau1, position2 | com    |
| X10 | Signal de rejet                            | ICOM | Y10 | Autoriser noyau2, postion1  | com    |
| X11 | Moule-milieu                               | ICOM | Y11 | Autoriser noyau2, position2 | com    |
| X12 | Noyau1, position1                          | ICOM | Y12 | Convoyeur                   | mosfet |
| X13 | Noyau1, position2                          | ICOM | Y13 | Axe libre MX                | mosfet |
| X14 | Noyau2, position1                          | ICOM | Y14 | Réserve/ axe libre SX       | mosfet |
| X15 | Noyau2, position2                          | ICOM | Y15 | AUX 1                       | mosfet |
| X16 | Signal AUX 1                               | ICOM | Y16 | AUX 2                       | mosfet |
| X17 | Signal AUX 2                               | ICOM | Y17 | AUX 3                       | mosfet |
| X18 | Signal AUX 3                               | ICOM | Y18 | Réserve                     | mosfet |
| X19 | Photodétecteur convoyeur                   | ICOM | Y19 | Réserve                     | mosfet |
| X20 | Photodétecteur<br>placement de<br>sécurité | ICOM | Y20 | Équipement 1                | mosfet |
| X21 | Plateau milieu                             | ICOM | Y21 | Graisseur                   | mosfet |
|     |                                            |      | Y22 | Arrêt d'urgence 2 (EU67)    | mosfet |
|     |                                            |      | Y23 | Réserve/rotation bras S     | mosfet |
|     |                                            |      | Y24 | Réserve/rotation bras S     | mosfet |

## BÉWÉPLAST

#### Descriptions des entrées et sorties de carte SIO-1632 :

| N°  | Entrée                    | Туре | N°  | Sortie                    | Туре   |
|-----|---------------------------|------|-----|---------------------------|--------|
| X22 | Signal moule ext.         | ICOM | Y25 | M-bras horizontal         | mosfet |
| X23 | Limite matérielle Y+      | ICOM | Y26 | M-bras vertical           | mosfet |
| X24 | Limite matérielle Y-      | ICOM | Y27 | M-vide 1                  | mosfet |
| X25 | Limite matérielle MX+     | ICOM | Y28 | M-vide 2                  | mosfet |
| X26 | Limite matérielle MZ+     | ICOM | Y29 | M-vide 3                  | mosfet |
| X27 | Limite matérielle MZ-     | ICOM | Y30 | M-vide 4                  | mosfet |
| X28 | Signal M- bras haut       | ICOM | Y31 | M-pince 1                 | mosfet |
| X29 | Signal M-bras horizontal  | ICOM | Y32 | M-pince 2                 | mosfet |
| X30 | Signal M-bras vertical    | ICOM | Y33 | M-pince 3                 | mosfet |
| X31 | Limite matérielle SX-     | ICOM | Y34 | M-pince 4                 | mosfet |
| X32 | Limite matérielle SZ+     | ICOM | Y35 | Réserve/S-bras horizontal | mosfet |
| X33 | Limite matérielle SZ-     | ICOM | Y36 | Réserve/ S-bras vertical  | mosfet |
| X34 | Signal S-bras haut        | ICOM | Y37 | S-pince 1                 | mosfet |
| X35 | Limite matérielle MX-     | ICOM | Y38 | S-pince 2                 | mosfet |
|     | /signal S-bras horizontal |      |     |                           |        |
| X36 | Réserve/S-bras vertical   | ICOM | Y39 | S-vide 1                  | mosfet |
| X37 | Signal M-vide 1           | ICOM | Y40 | S-vide 2                  | mosfet |
| X38 | Signal M-vide 2           | ICOM | Y41 | Réserve/M-rotation ext.   | mosfet |
| X39 | Signal M-vide 3           | ICOM | Y42 | Réserve/M-rotation int.   | mosfet |
| X40 | Signal M-vide 4           | ICOM | Y43 | Témoin alarme             | mosfet |
| X41 | Signal M-pince 1          | ICOM | Y44 | Buzzer                    | mosfet |
| X42 | Signal M-pince 2          | ICOM | Y45 | Réserve/M-vide 5          | mosfet |
| X43 | Signal M-pince 3          | ICOM | Y46 | Réserve/M-vide 6          | mosfet |
| X44 | Signal M-pince 4          | ICOM | Y47 | Réserve/M-pince 5         | mosfet |
| X45 | Signal S-pince 1          | ICOM | Y48 | Réserve/M-pince 6         | mosfet |
| X46 | Signal S-pince 2          | ICOM |     |                           |        |
| X47 | Signal S-vide 1           | ICOM |     |                           |        |
| X48 | Signal S-vide 2           | ICOM |     |                           |        |
| X49 | Réserve/signal vide 5     | ICOM |     |                           |        |
| X50 | Réserve/signal vide 6     | ICOM |     |                           |        |
| X51 | Réserve/ signal pince 5   | ICOM |     |                           |        |
| X52 | Réserve/ signal pince 6   | ICOM |     |                           |        |

| X53 | Contrôle pression<br>d'air | ICOM |  |  |
|-----|----------------------------|------|--|--|
|     |                            |      |  |  |

Remarque : Bras doubles et cinq axes sans MX-

## 15.6. Raccordement à la presse à injecter

## Câble 24 brins (interface non européenne)

| Numéro<br>de câble | Noms de<br>signaux                | Descriptions                                                                 |
|--------------------|-----------------------------------|------------------------------------------------------------------------------|
| 8                  | Arrêt d'urgence                   | Lorsque le dispositif d'arrêt d'urgence de la presse est activé, ce contact  |
| 9                  | de la presse                      | doit être déconnecté pour permettre au robot de s'arrêter de toute           |
|                    | (AUP)                             | urgence. Le courant de ce signal ne peut être supérieur à 6A                 |
| 1                  | Ouverture                         | Lorsque la distance d'ouverture du moule de la presse à injecter atteint     |
|                    | complète                          | la position définie, le contact doit être fermé. La course d'ouverture du    |
|                    | du moule                          | moule a été modifiée par inadvertance si bien que l'espace d'ouverture       |
|                    |                                   | du moule est plus petit que celui nécessaire au robot pour saisir les        |
|                    |                                   | éléments. C'est pourquoi cela ne doit pas se produire. De plus, ce           |
|                    |                                   | signal ne doit pas être interrompu en modifiant le mode de                   |
|                    |                                   | fonctionnement de la presse ou en ouvrant un capot de sécurité               |
|                    |                                   | comme une porte de sécurité.                                                 |
| 6                  | Dispositif de                     | Ce contact doit être fermé lorsque le dispositif de sécurité de la presse à  |
| 7                  | sécurité de la                    | injecter (p. ex. porte de sécurité, dispositif de protection, dispositif de  |
|                    | presse à injecter                 | sécurité à pédale, etc.) est actionné.                                       |
|                    |                                   | Ce signal doit être suivi d'actions quel que soit le mode de fonctionnement. |
| 2                  | Position                          | Lorsque la tige de l'éjecteur a terminé le mouvement d'approche, le          |
|                    | d'approche de                     | contact doit être fermé pour la confirmation du contact « autoriser          |
|                    | l'éjecteur                        | approche éjecteur ».                                                         |
| 3                  | Mauvais moulage                   | Ce contact doit être fermé lorsque la presse à injecter a un mauvais         |
|                    |                                   | moulage et que le moule est ouvert. Ce contact doit être fermé lorsque       |
|                    |                                   | le moule est ouvert, jusqu'à l'autorisation de fermeture du moule.           |
| 20                 | Fermeture<br>complète du<br>moule | Ce contact doit être fermé lorsque la fermeture du moule est terminée.       |
| 4                  | Presse à injecter                 | Ce contact doit être fermé lorsque la presse à injecter est réglée sur le    |
|                    | entièrement                       | mode entièrement automatique. Si vous avez mis la presse en mode             |
|                    | automatique                       | manuel ou tout autre mode de fonctionnement lorsque le robot est en          |
|                    |                                   | train de saisir des objets, le robot continue de terminer toutes les         |
|                    |                                   | actions et revient à la position veille.                                     |
| 5                  | Potentiel de<br>référence (L-)    | Potentiel de référence du point d'entrée du robot, code L                    |

## **BÉWÉPLAST**

| 10 | Autoriser          | Lorsque le robot dans le moule monte avec succès              |  |  |
|----|--------------------|---------------------------------------------------------------|--|--|
| 11 | fermeture moule    | jusqu'au signal supérieur, le contact est fermé pour          |  |  |
|    |                    | permettre la fermeture du moule. Le robot interrompt la       |  |  |
|    |                    | fermeture du moule lorsqu'une alarme se déclenche             |  |  |
|    |                    | durant l'action.                                              |  |  |
| 16 | Zone sûre moule    | L'action est identique à « Autoriser fermeture moule » (AFM)  |  |  |
| 17 | int.               |                                                               |  |  |
| 23 | Arrêt d'urgence    | Lorsque le bouton d'arrêt d'urgence rouge situé sur la        |  |  |
| 24 | du robot (AUR)     | console du robot est actionné, ce contact doit être ouvert    |  |  |
|    |                    | et la presse à injecter est commandée pour un arrêt           |  |  |
|    |                    | d'urgence.                                                    |  |  |
| 12 | Non utilisation du | Lorsque « inutilisation du robot » est défini, la presse à    |  |  |
| 13 | robot              | injecter fonctionne par elle-meme.                            |  |  |
| 18 | Autoriser          | Arrêter l'ouverture du moule de la presse à injecter lorsque  |  |  |
| 19 | ouverture moule    | le robot émet une alarme.                                     |  |  |
| 14 | Autoriser          | Lorsque le robot permet à l'éjecter d'avancer, le contact est |  |  |
| 15 | approche éjecteur  | lfermé.                                                       |  |  |

## 15.7. Description de la réinitialisation du signal de la presse à injecter

Lorsque le robot n'est pas en service, le signal de la presse à injecter peut être réinitialisé comme suit :

(1) Méthode 1 : Si l'alimentation du robot n'est pas coupée, vous pouvez sélectionner la fonction « Inutilisation du robot » dans le coin inférieur gauche du contrôleur. Après le réglage, le signal de la presse à injecter n'est pas commandé par le robot.

(2) Méthode 2 : Retirer les contacts métalliques raccordés à la presse à injecter et raccorder le « connecteur de réinitialisation » fourni. Le schéma du circuit du « connecteur de réinitialisation » figure ci-dessous.

(3) Lorsque le robot est inutilisé, il doit être mis en position sûre à l'extérieur du moule.

(4) La source d'air doit être éliminée lorsque le robot est inutilisé.

### 16. Annexes:

## 16.1. fulleuromap12/67avec un câble à 32 broches

16.1.1. Connexion de Euromap12 à alfarobot

Euromap12 avec câble à 32 broches (signaux complets)

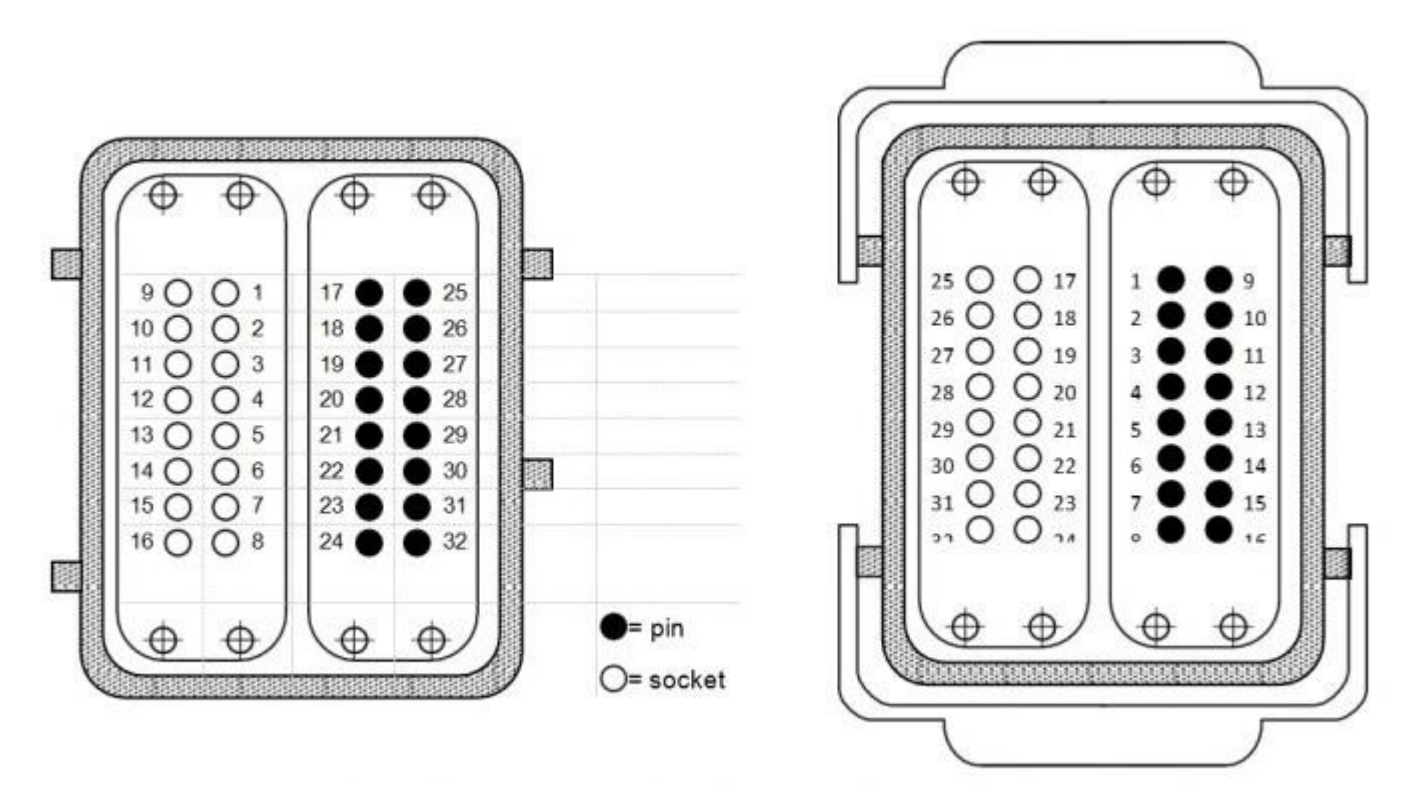

Figure 1 : Brancher sur le dispositif de contrôle

Figure 2 : Brancher sur la presse à injecter

BÉWÉPLAST

## Raccorder à EU12 (signaux complets)

| Presse | Robot  | N° câble | Carte ES     | 3                                     |
|--------|--------|----------|--------------|---------------------------------------|
| _      | 5. 629 |          | []           |                                       |
| - 2    | 2 0    | 25       | <u> </u>     | Position ouverture moule (X8)         |
| • 4    | 4 0    | 25       | <u> </u>     | Position recul éjecteur (X5)          |
| • 5    | 5 O    | 2        | <u>+</u>     | Position approche éjecteur (X6)       |
| • 14   | 140-   | 28       | <del> </del> | Position ouverture intermédiaire (X   |
| 6      | 6 O    | 26       | +            | Noyau dans position 1 (X12)           |
| • 7    | 70     | 27       |              | Noyau dans position 2 (X13)           |
|        | .0     | 3        | 1            | Reiet (X10)                           |
| • •    | 80     | 4        |              | Auto (X9)                             |
| - 10   | 100-   | 20       |              | Moule fermé (X7)                      |
| -• 12  | 120-   | 5        | -            | Potentiel L- robot                    |
| -• 16  | 160-   |          | • i          | Porte de sécurité (X3)                |
| -• 3   | 30-    | 7        |              |                                       |
| -• 11  | 110-   | 8        | ŧ i          |                                       |
| • 1    | 10-    | 0        |              | Arret d'urgence presse (X1)           |
| • 9    | 9 O    | 9        | 1            |                                       |
| 0.10   | 10     | 23       |              |                                       |
| 0 19   | 19     | 24       |              | Arret d'urgence robot (Y1)            |
| 02/    | 2/     | 17       |              | Zana libra maula (V2)                 |
| 018    | 18     | 16       |              |                                       |
| 026    | 26     | 18       |              | Autoriser ouverture moule (Y2)        |
| 0 28   | 28     | 11       |              |                                       |
| 017    | 17     | 10       | +~_ i        | Autoriser fermeture moule (Y4)        |
|        |        | 13       |              | , , , , , , , , , , , , , , , , , , , |
| 022    | 22     | 14       |              | Autoriser approche éjecteur (Y5)      |
| 022    | ~~~    | 15       |              |                                       |
| 0.20   | 20.0   | 12       |              |                                       |
| 0 20   | 20     | 19       |              | Fonctionnement avec robot (Y6)        |
| 10000  | 323    | 32       |              | Potentiel de référence presse (OC     |
| 032    | 32     | 20       |              | Autoriser recul électeur (Y7)         |
| 021    | 21     | 29       | +~           | Autoriser noyau vers position 1(Y8    |
| O 24   | 24     | 31       |              | Autoriser noyau vers position 2(Y9    |
|        |        | 1 20 1   | 10 I N       | - •                                   |
#### 16.1.2. Connexion de Euromap 67 à alfarobot

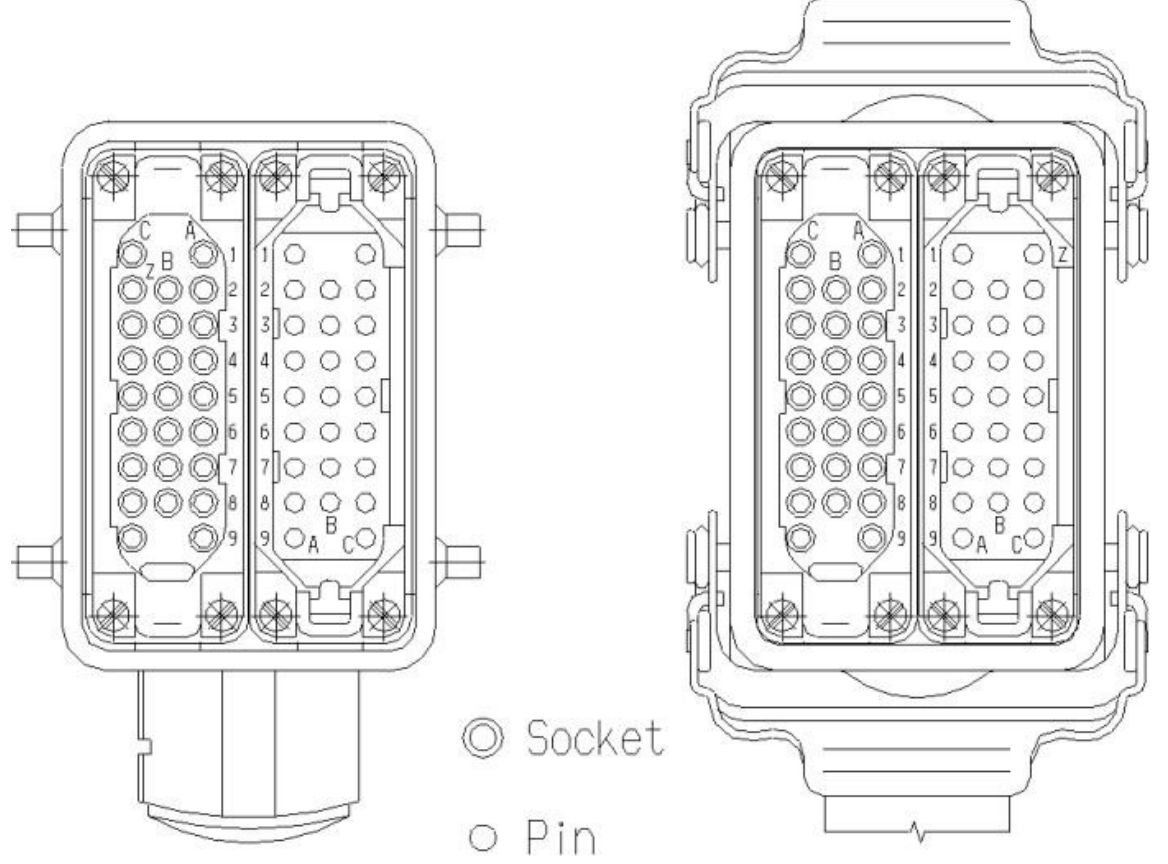

Euromap 67 câble à 32 broches (signaux complets)

Figure 1 = Brancher sur le dispositif de contrôle

Figure 2 = Brancher sur la presse à injecter

## LNC-R6200

#### Raccorder à EU67 (signaux complets)

#### De la presse vers le ROBOT :

Robot

Presse N° câble Carte RBD-EU67 1 Position ouverture moule (ZA7) ZA7 ZA7 O Position recul éjecteur (ZB3) 21 ZB3 ZB3 O-Position approche éjecteur (ZB4) 2 Position ouverture intermédiaire (ZA8) ZB4 ZB4 O-22 ZA8 O-ZA8 Noyau 1 dans position 1 (ZB5) 11 ZB5 ZB5 O-13 Noyau 1 dans position 2 (ZB6) ZB6 ZB6 O-Noyau 2 dans position 1 (ZB7) 15 ZB7 ZB7 O-19 Noyau 2 dans position 2 (ZB8) ZB8 ZB8 O-3 ZA5 ZA5 O-Rejet (ZA5) 4 ZB2 ZB2 O-Auto (ZB2) 20 Moule fermé (ZA6) ZA6 ZA6 O-5 ZA9 ZA9 O-Alimentation 24V du robot (ZA9) 7 ZC9 ZC9 O-Alimentation 0V du robot (ZC9) 8 Arrêt d'urgence presse (X1) ZA1 ZA1 O-ZC1 O-ZC1 ZC2 ZC2 O-9 Alimentation 0V du robot ZA2 O-ZA2 6 ZA3 ZA3 O-Porte de sécurité (X3) ZC3 O-ZC3 ZC4 O-ZC4 Alimentation 0V du robot 7 ZA4 O-ZA4 Carte E/S SIO1630

# LNC-R6200

#### Eu67

Du ROBOT vers la presse

| Presse | Robot | Nº câble Carte | e E/S SIO1630                          |
|--------|-------|----------------|----------------------------------------|
|        | ·     | _              |                                        |
| 0      | A1 🔴  | 23             | /_                                     |
| ŏ      | C1 -  | 24             | Arrêt d'urgence 1 du robot (Y1)        |
|        |       | 25             | Arrêt d'urgence 2 du robot             |
|        | C2    | 26             | (relais commandé par Y22)              |
|        |       | 16             |                                        |
|        |       | 17             | Zone libre moule (Y3)                  |
|        |       | 18             |                                        |
|        | A/ 🔶  | 10             | Autoriser fermeture moule (Y2)         |
| 0      | A6 🖝  | 14             |                                        |
| 0      | B4 🔴  | 14             | Autoriser approche éjecteur (Y5)       |
| 0      | B2 🔴  | 12             |                                        |
| 0      | B3 🔴  | 27             | Autoriser recul éjecteur (Y7)          |
| 0      | B5 🗕  | 28             | Autoriser noyau 1 vers position 1(Y8)  |
| 0      | B6 -  | 29             | Autoriser noyau 1 vers position 2(Y9)  |
| o l    | B7    | 30             | Autoriser noyau 2 vers position 1(Y10) |
|        |       | 31             | Autoriser noyau 2 vers position 2(Y11) |
| 0      |       | 22             | Potentiel de référence presse (OCM)    |
| 0      | A9 🔶  | 32             |                                        |
|        |       | <u> </u>       |                                        |

### 16.2. Fonction d'ouverture intermédiaire du moule

Cette fonction est utilisée pour deux situations spécifiques :

 L'ouverture du moule ne s'arrête pas en position intermédiaire, mais le signal est donné au robot. Le robot reçoit un signal d'ouverture intermédiaire du moule provenant de la presse, puis lance l'action. (pour réduire le temps de cycle)

| A alfa              | robot – File Name – 🖌 💋 🚺 🚺 🕺 25%                   |  |  |  |  |  |
|---------------------|-----------------------------------------------------|--|--|--|--|--|
| Line No             | File Data                                           |  |  |  |  |  |
| 003 🛃               | M-arm vertical                                      |  |  |  |  |  |
| 004                 | Wait Mold mid-place                                 |  |  |  |  |  |
| 005 <sup>(9</sup> ) | Move to MZ=800.00                                   |  |  |  |  |  |
| 006 <sup>(9</sup> ) | Move to MX=-300.00                                  |  |  |  |  |  |
| 007 其               | GV= ON ( M-Vac 1 ) Check ( M-Vac 1 Signal )         |  |  |  |  |  |
| Delete              | Cut Copy Paste @@@ Var. ## Var. @@@ Var.<br>(Common |  |  |  |  |  |
|                     | Teach Macro Coordinates/ standby Safe Area          |  |  |  |  |  |

 L'ouverture du moule s'arrête en position intermédiaire et un signal de placement au milieu du moule est donné au robot. Le robot s'abaisse et saisit le produit, puis l'ouverture du moule redémarre avec le signal "Autoriser ouverture moule" (pour que le produit tombe lorsque le moule est complètement ouvert)

| A azfa            | ricobot File Name T 🗭 💋 🔘                      | Δ 🕄         | 25%<br>25%   |  |  |  |  |  |
|-------------------|------------------------------------------------|-------------|--------------|--|--|--|--|--|
| Line No           | File Data                                      |             |              |  |  |  |  |  |
| 004               | Wait Mold mid-place                            |             |              |  |  |  |  |  |
| 005 <sup>(9</sup> | Move to MZ=800.00                              |             |              |  |  |  |  |  |
| 006               | GV= ON ( M-Vac 1 ) Check ( M-Vac 1 Signal )    |             |              |  |  |  |  |  |
| 007 🛄             | Enable mould open                              |             |              |  |  |  |  |  |
| 008 🚺             | Wait Mold fully open                           |             |              |  |  |  |  |  |
| Delete            | Cut Copy Paste @@@Var. #                       | # Var. @ (C | Var.<br>ommo |  |  |  |  |  |
|                   | Teach Macro Coordinates/ standby counter point | Safe Area   | -            |  |  |  |  |  |

※ Pour utiliser cette fonction, il est vivement recommandé d'activer la zone sûre de l'axe MX lorsque le moule est ouvert en position intermédiaire.

| File File                    | Name<br>T     |  |  |  | 37 | 25%<br>25% |  |
|------------------------------|---------------|--|--|--|----|------------|--|
| Wrist Other                  | Maker         |  |  |  |    |            |  |
| Off Macro debug mode         |               |  |  |  |    |            |  |
| SBK_OFF Instruct Excute      |               |  |  |  |    |            |  |
| Use Internal Restricted Area |               |  |  |  |    |            |  |
|                              |               |  |  |  |    |            |  |
| Stack Sample                 | Reject Optior |  |  |  |    |            |  |

**106** BÉWÉPLAST - SAV : 09 71 09 01 15

# LNC-R6200

#### 25% 25% File Name 32 \Lambda a*r*farobot 1 Y Axis(M) MX Axis State: 1=>In-mould **1** - 🔐 😳 🛄 Mold Open Min Position + **2** 5.00 Mold Open Max Position 0 0 **3** C. C. Out-Mold Position • 4 D.DD Middle-Open MAX Position Soft Limit + Soft Limit -Coordinates/ counter standby point ..... Safe Area

**BÉWÉPLAST** 

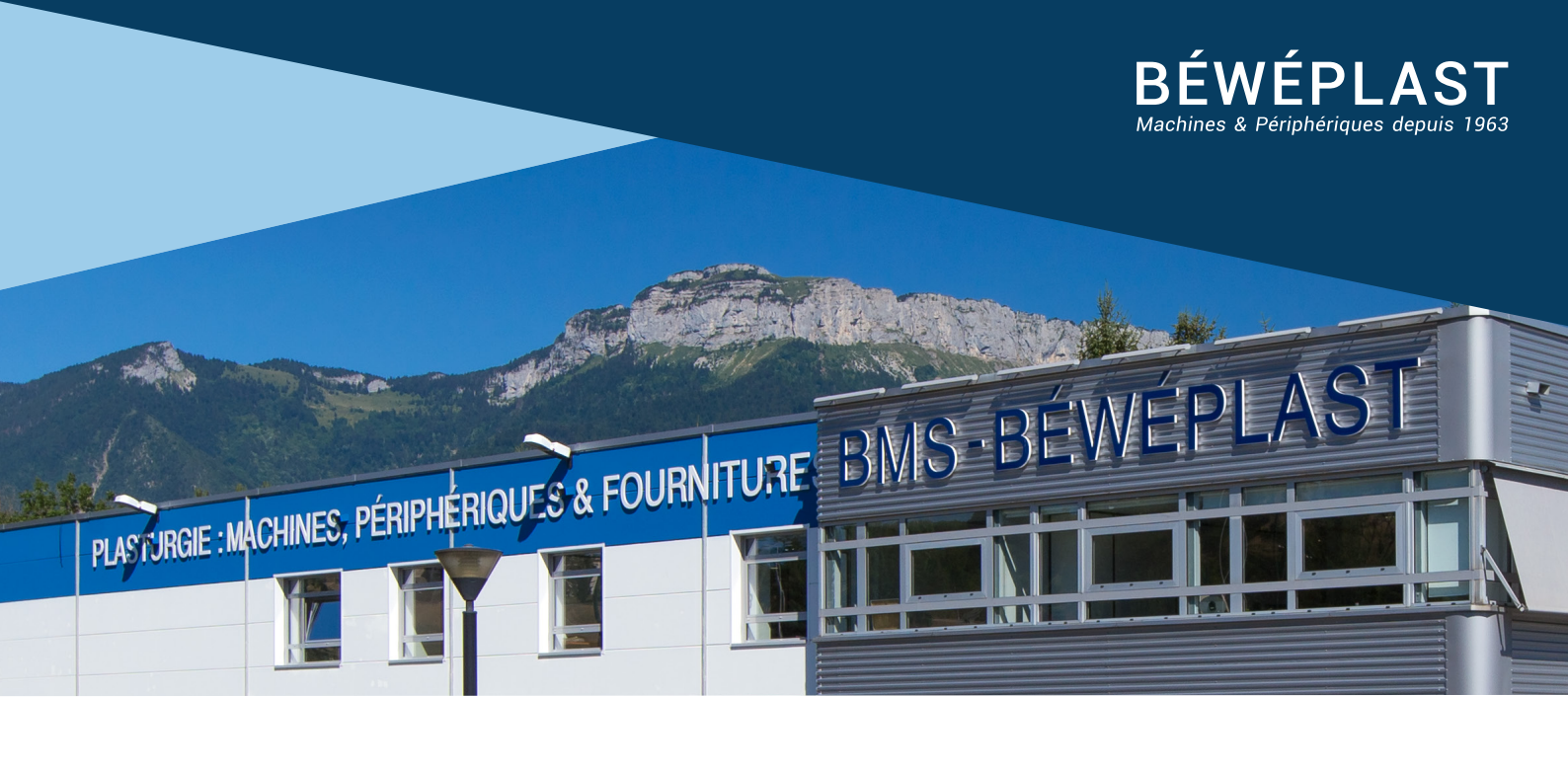

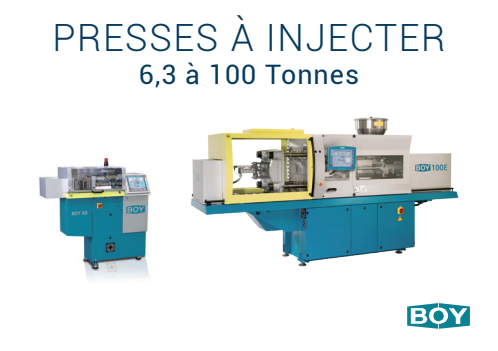

DESSICCATEURS à air comprimé

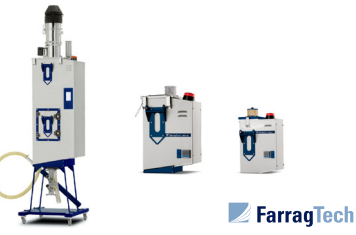

#### THERMORÉGULATEURS et production d'eau froide

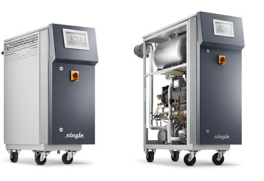

\_sngle\_

BROYEURS Pieds de presse et centralisés

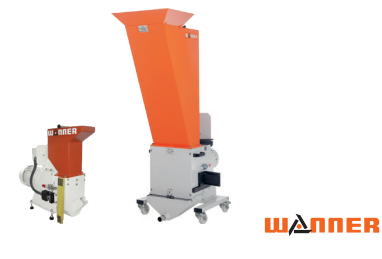

ROBOTS Pique-carotte et 3 axes numérique

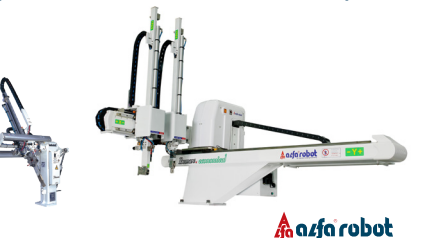

ALIMENTATION MATIÈRE Convoyage, séchage, dessiccation

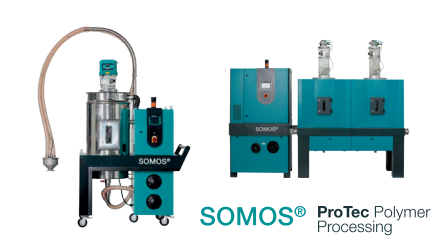

RÉGULATEURS Supervision canaux chauds

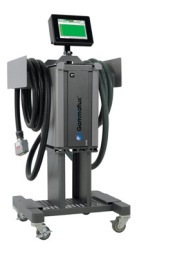

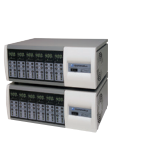

🕒 Gammaflux°

DÉPOUSSIÉREURS MATIÈRE Systèmes classiques et compacts

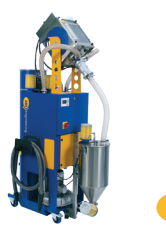

**MB** engineering

CONTRÔLE Dimensionnel et de surface

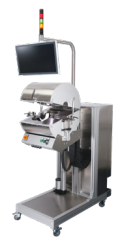

PIXARGUS

# WWW.BEWEPLAST.COM